# Handleiding Leerlijnen Leerkracht

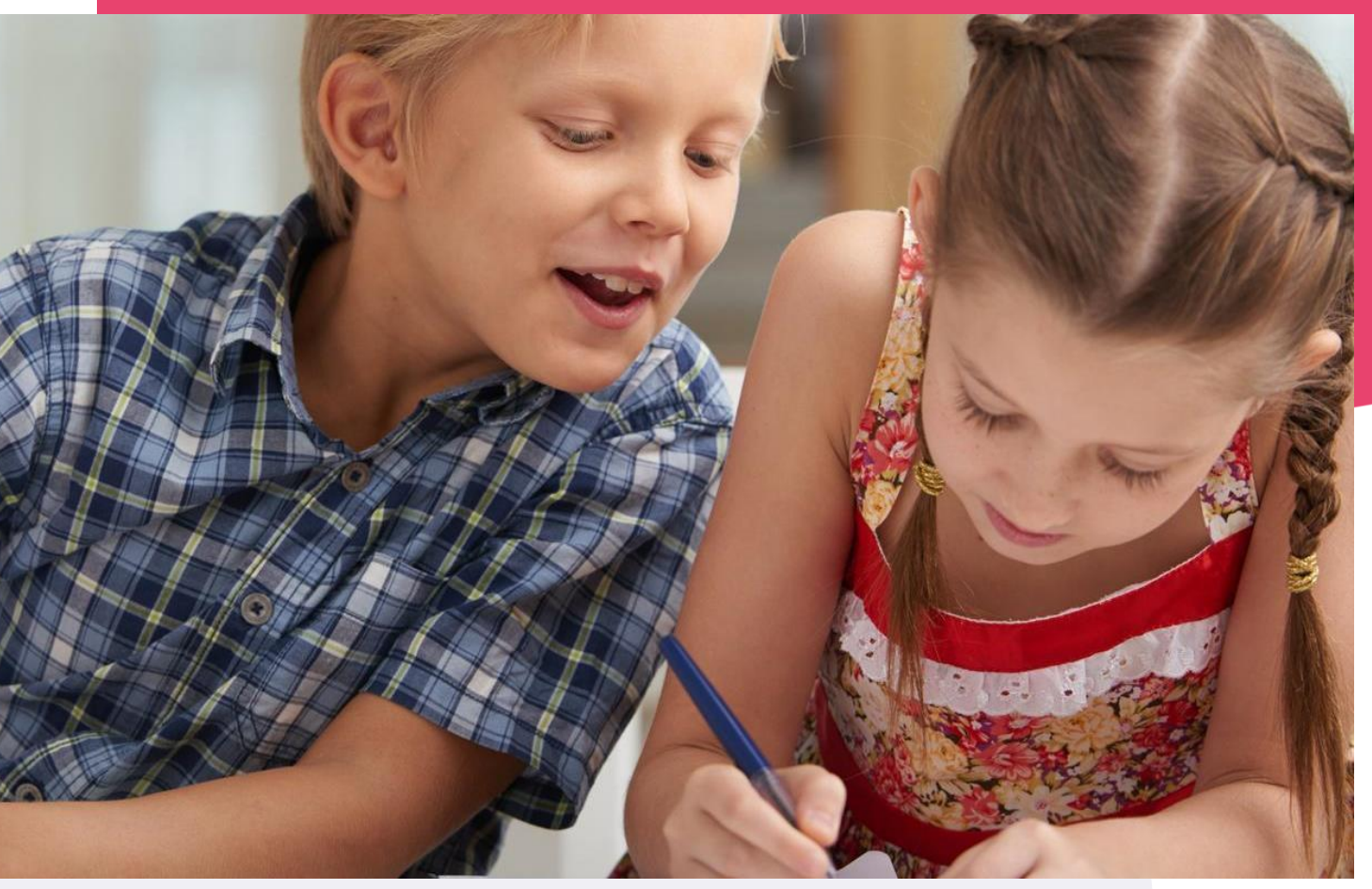

Copyright © Topicus.Education B.V. Niets uit deze uitgave mag worden verveelvoudigd, opgeslagen in een geautomatiseerd gegevensbestand of openbaar gemaakt, in enige vorm of op enige wijze, hetzij elektronisch, mechanisch, door print-outs, kopieën, of op welke wijze dan ook, zonder voorafgaande schriftelijke toestemming van Topicus.Education B.V.

Versie: 2.1 Datum laatste aanpassing: 28-02-2024

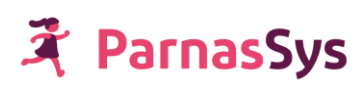

# Inhoudsopgave

| Voordat je begint                                                                                                    | 5                                                                                                    |
|----------------------------------------------------------------------------------------------------|----------------------------------------------------------------------------------------------------|
| De leerkrachtwerkwijze in vogelvlucht                                                                                                    | 5                                                                                                    |
| De leerlijnenmodule en training                                                                                                    | 6                                                                                                    |
| Handelingsgericht werken en de leerlijnenmodule                                                                                                    | 6                                                                                                    |
| Uitgangspunten van de leerlijnenmodule                                                                                                    | 7                                                                                                    |
| 1. Koppelen leerlijnenpakket en leerroute (stap 1)                                                                                                    | 10                                                                                                    |
| Overwegingen bij het kiezen van een leerlijnenpakket                                                                                                    | 10                                                                                                    |
| Overzicht leerlijnenpakket                                                                                                    | 10                                                                                                    |
| Veranderen van leerroute                                                                                                    | 14                                                                                                    |
| Koppelen van een groep leerlingen aan een leerlijnenpakket                                                                                                    | 14                                                                                                    |
| 2. Beginsituatie bepalen (stap 2)                                                                                                    | 16                                                                                                    |
| Achtergrondinformatie didactische leeftijd en kalenderleeftijd                                                                                                    | 16                                                                                                    |
| Beginsituatie instellen                                                                                                    | 17                                                                                                    |
| a. Beheersingsniveaus afvinken                                                                                                    | 18                                                                                                    |
| b. Doelen één voor één afvinken ('score invullen')                                                                                                    | 18                                                                                                    |
| c. Alle doelen in één keer afvinken                                                                                                    | 19                                                                                                    |
|                                                                                                    |                                                                                                    |
| 3. Werkplanning/ sublesgroepen maken (stap 3)                                                                                                    | 20                                                                                                    |
| 3. Werkplanning/ sublesgroepen maken (stap 3)<br>3.1 Werkplanning (sublesgroepen) in relatie tot groepsplan en handelingsplan                                                                                                    | <b>20</b><br>20                                                                                                    |
| 3. Werkplanning/ sublesgroepen maken (stap 3)<br>3.1 Werkplanning (sublesgroepen) in relatie tot groepsplan en handelingsplan<br>3.2 Algemene informatie over de sublesgroep                                                                                                    | <b>20</b><br>20<br>21                                                                                                    |
| <ul> <li>3. Werkplanning/ sublesgroepen maken (stap 3)</li> <li>3.1 Werkplanning (sublesgroepen) in relatie tot groepsplan en handelingsplan</li> <li>3.2 Algemene informatie over de sublesgroep</li> <li>a. Sublesgroep blijft ongeacht de aangegeven periode een heel schooljaar zichtbaar als groep</li> </ul>                                                                                                    | 20<br>20<br>21<br>22                                                                                                    |
| <ul> <li>3. Werkplanning/ sublesgroepen maken (stap 3)</li> <li>3.1 Werkplanning (sublesgroepen) in relatie tot groepsplan en handelingsplan</li> <li>3.2 Algemene informatie over de sublesgroep</li> <li>a. Sublesgroep blijft ongeacht de aangegeven periode een heel schooljaar zichtbaar als groep</li> <li>b. Naamgeving sublesgroep</li> </ul>                                                                                                    | 20<br>20<br>21<br>22<br>22                                                                                                 |
| <ul> <li>3. Werkplanning/ sublesgroepen maken (stap 3)</li> <li>3.1 Werkplanning (sublesgroepen) in relatie tot groepsplan en handelingsplan</li> <li>3.2 Algemene informatie over de sublesgroep</li> <li>a. Sublesgroep blijft ongeacht de aangegeven periode een heel schooljaar zichtbaar als groep</li> <li>b. Naamgeving sublesgroep</li> <li>c. Begin- en einddatum sublesgroep</li> </ul>                                                                                                    | 20<br>20<br>21<br>22<br>22<br>22                                                                                           |
| <ul> <li>3. Werkplanning/ sublesgroepen maken (stap 3)</li> <li>3.1 Werkplanning (sublesgroepen) in relatie tot groepsplan en handelingsplan</li> <li>3.2 Algemene informatie over de sublesgroep</li> <li>a. Sublesgroep blijft ongeacht de aangegeven periode een heel schooljaar zichtbaar als groep</li> <li>b. Naamgeving sublesgroep</li> <li>c. Begin- en einddatum sublesgroep</li> <li>d. Stappen groepsautorisatie</li> </ul>                                                                                                    | 20<br>20<br>21<br>22<br>22<br>22<br>22<br>22                                                                               |
| <ul> <li>3. Werkplanning/ sublesgroepen maken (stap 3)</li> <li>3.1 Werkplanning (sublesgroepen) in relatie tot groepsplan en handelingsplan</li> <li>3.2 Algemene informatie over de sublesgroep</li> <li>a. Sublesgroep blijft ongeacht de aangegeven periode een heel schooljaar zichtbaar als groep</li> <li>b. Naamgeving sublesgroep</li> <li>c. Begin- en einddatum sublesgroep</li> <li>d. Stappen groepsautorisatie</li> <li>3.3 Plannen op groepsniveau</li> </ul>                                                                                                    | 20<br>20<br>21<br>22<br>22<br>22<br>22<br>22<br>23                                                                         |
| <ul> <li>3. Werkplanning/ sublesgroepen maken (stap 3)</li> <li>3.1 Werkplanning (sublesgroepen) in relatie tot groepsplan en handelingsplan</li> <li>3.2 Algemene informatie over de sublesgroep</li> <li>a. Sublesgroep blijft ongeacht de aangegeven periode een heel schooljaar zichtbaar als groep</li> <li>b. Naamgeving sublesgroep</li> <li>c. Begin- en einddatum sublesgroep</li> <li>d. Stappen groepsautorisatie</li> <li>3.3 Plannen op groepsniveau</li> <li>a. Navigeren naar het planscherm</li> </ul>                                                                                                    | 20<br>20<br>21<br>22<br>22<br>22<br>22<br>23<br>23<br>23                                                                   |
| <ul> <li>3. Werkplanning/ sublesgroepen maken (stap 3)</li> <li>3.1 Werkplanning (sublesgroepen) in relatie tot groepsplan en handelingsplan</li> <li>3.2 Algemene informatie over de sublesgroep</li> <li>a. Sublesgroep blijft ongeacht de aangegeven periode een heel schooljaar zichtbaar als groep</li> <li>b. Naamgeving sublesgroep</li> <li>c. Begin- en einddatum sublesgroep</li> <li>d. Stappen groepsautorisatie</li> <li>3.3 Plannen op groepsniveau</li> <li>a. Navigeren naar het planscherm</li> <li>b. Het inplannen van leerlingen in een sublesgroep</li> </ul>                                                                                                    | 20<br>20<br>21<br>22<br>22<br>22<br>22<br>23<br>23<br>23<br>25                                                             |
| <ul> <li>3. Werkplanning/ sublesgroepen maken (stap 3)</li> <li>3.1 Werkplanning (sublesgroepen) in relatie tot groepsplan en handelingsplan</li> <li>3.2 Algemene informatie over de sublesgroep</li> <li>a. Sublesgroep blijft ongeacht de aangegeven periode een heel schooljaar zichtbaar als groep</li> <li>b. Naamgeving sublesgroep</li> <li>c. Begin- en einddatum sublesgroep</li> <li>d. Stappen groepsautorisatie</li> <li>3.3 Plannen op groepsniveau</li> <li>a. Navigeren naar het planscherm</li> <li>b. Het inplannen van leerlingen in een sublesgroep</li> <li>c. Het compleet maken van de sublesgroep (verantwoording compleet maken)</li> </ul>                                                                                                    | 20<br>20<br>21<br>22<br>22<br>22<br>23<br>23<br>23<br>25<br>27                                                             |
| <ul> <li>3. Werkplanning/ sublesgroepen maken (stap 3)</li> <li>3.1 Werkplanning (sublesgroepen) in relatie tot groepsplan en handelingsplan</li> <li>3.2 Algemene informatie over de sublesgroep</li> <li>a. Sublesgroep blijft ongeacht de aangegeven periode een heel schooljaar zichtbaar als groep</li> <li>b. Naamgeving sublesgroep</li> <li>c. Begin- en einddatum sublesgroep</li> <li>d. Stappen groepsautorisatie</li> <li>3.3 Plannen op groepsniveau</li> <li>a. Navigeren naar het planscherm</li> <li>b. Het inplannen van leerlingen in een sublesgroep</li> <li>c. Het compleet maken van de sublesgroep (verantwoording compleet maken)</li> <li>3.4 Plannen groepsoverstijgend</li> </ul>                                                                                                    | 20<br>20<br>21<br>22<br>22<br>22<br>23<br>23<br>23<br>25<br>27<br>27                                                       |
| <ul> <li>3. Werkplanning/ sublesgroepen maken (stap 3)</li> <li>3.1 Werkplanning (sublesgroepen) in relatie tot groepsplan en handelingsplan</li> <li>3.2 Algemene informatie over de sublesgroep</li> <li>a. Sublesgroep blijft ongeacht de aangegeven periode een heel schooljaar zichtbaar als groep</li> <li>b. Naamgeving sublesgroep</li> <li>c. Begin- en einddatum sublesgroep</li> <li>d. Stappen groepsautorisatie</li> <li>3.3 Plannen op groepsniveau</li> <li>a. Navigeren naar het planscherm</li> <li>b. Het inplannen van leerlingen in een sublesgroep</li> <li>c. Het compleet maken van de sublesgroep (verantwoording compleet maken)</li> <li>3.4 Plannen groepsoverstijgend</li> <li>3.5 Mogelijkheden voor aanpassingen binnen een gemaakte sublesgroep</li> </ul>                                                                                                    | 20<br>20<br>21<br>22<br>22<br>22<br>23<br>23<br>23<br>23<br>25<br>27<br>27<br>28                                           |
| <ul> <li>3. Werkplanning/ sublesgroepen maken (stap 3)</li> <li>3.1 Werkplanning (sublesgroepen) in relatie tot groepsplan en handelingsplan</li> <li>3.2 Algemene informatie over de sublesgroep</li> <li>a. Sublesgroep blijft ongeacht de aangegeven periode een heel schooljaar zichtbaar als groep</li> <li>b. Naamgeving sublesgroep</li> <li>c. Begin- en einddatum sublesgroep</li> <li>d. Stappen groepsautorisatie</li> <li>3.3 Plannen op groepsniveau</li> <li>a. Navigeren naar het planscherm</li> <li>b. Het inplannen van leerlingen in een sublesgroep</li> <li>c. Het compleet maken van de sublesgroep (verantwoording compleet maken)</li> <li>3.4 Plannen groepsoverstijgend</li> <li>3.5 Mogelijkheden voor aanpassingen binnen een gemaakte sublesgroep</li> <li>a. Aanpak van de groep noteren in een sublesgroepplan</li> </ul>                                                                                                    | 20<br>20<br>21<br>22<br>22<br>22<br>23<br>23<br>23<br>23<br>25<br>27<br>27<br>27<br>28<br>28                               |
| <ul> <li>3. Werkplanning/ sublesgroepen maken (stap 3)</li> <li>3.1 Werkplanning (sublesgroepen) in relatie tot groepsplan en handelingsplan</li> <li>3.2 Algemene informatie over de sublesgroep</li> <li>a. Sublesgroep blijft ongeacht de aangegeven periode een heel schooljaar zichtbaar als groep</li> <li>b. Naamgeving sublesgroep</li> <li>c. Begin- en einddatum sublesgroep</li> <li>d. Stappen groepsautorisatie</li> <li>3.3 Plannen op groepsniveau</li> <li>a. Navigeren naar het planscherm</li> <li>b. Het inplannen van leerlingen in een sublesgroep</li> <li>c. Het compleet maken van de sublesgroep (verantwoording compleet maken)</li> <li>3.4 Plannen groepsoverstijgend</li> <li>3.5 Mogelijkheden voor aanpassingen binnen een gemaakte sublesgroep</li> <li>a. Aanpak van de groep noteren in een sublesgroepplan</li> <li>b. Individuele aanpak van een leerling noteren in een sublesgroepplan</li> </ul>                                                     | 20<br>20<br>21<br>22<br>22<br>22<br>23<br>23<br>23<br>23<br>25<br>27<br>27<br>27<br>28<br>28<br>28<br>29                   |
| <ul> <li>3. Werkplanning/ sublesgroepen maken (stap 3)</li> <li>3.1 Werkplanning (sublesgroepen) in relatie tot groepsplan en handelingsplan</li> <li>3.2 Algemene informatie over de sublesgroep</li> <li>a. Sublesgroep blijft ongeacht de aangegeven periode een heel schooljaar zichtbaar als groep</li> <li>b. Naamgeving sublesgroep</li> <li>c. Begin- en einddatum sublesgroep</li> <li>d. Stappen groepsautorisatie</li> <li>3.3 Plannen op groepsniveau</li> <li>a. Navigeren naar het planscherm</li> <li>b. Het inplannen van leerlingen in een sublesgroep</li> <li>c. Het compleet maken van de sublesgroep (verantwoording compleet maken)</li> <li>3.4 Plannen groepsoverstijgend</li> <li>3.5 Mogelijkheden voor aanpassingen binnen een gemaakte sublesgroep</li> <li>a. Aanpak van de groep noteren in een sublesgroepplan</li> <li>b. Individuele aanpak van een leerling noteren in een sublesgroepplan</li> <li>c. Naam veranderen van het sublesgroepplan</li> </ul> | 20<br>20<br>21<br>22<br>22<br>22<br>23<br>23<br>23<br>23<br>23<br>25<br>27<br>27<br>27<br>28<br>28<br>28<br>28<br>29<br>30 |

| e. De koppeling van leerdoelen aan leerlingen wijzigen                  | 31 |
|-------------------------------------------------------------------------|----|
| f. Leerdoelen toevoegen aan de sublesgroep                              | 32 |
| g. Bronnen toevoegen aan de sublesgroep                                 | 32 |
| h. Leerling toevoegen aan een sublesgroep                               | 33 |
| i. Leerling naar andere sublesgroep overplaatsen                        | 34 |
| j. Sublesgroep kopiëren om er de volgende periode opnieuw mee te werken | 36 |
| k. Sublesgroep terugvinden in ParnasSys                                 | 38 |
| l. Sublesgroepenloopbaan van een leerling                               | 39 |
| m. Overzicht sublesgroepen van alle leerlingen in de groep              | 40 |
| 3.6 Overzichten die betrekking hebben op de groep                       | 40 |
| a. Overzicht Leerlijnenprofiel groep                                    | 40 |
| b. Overzicht 'werkplannen groep'                                        | 41 |
| 4. Manieren van beoordelen/ evalueren (stap 4)                          | 44 |
| Manier 1: Afvinken                                                      | 44 |
| a. Berekening van percentages                                           | 44 |
| b. Voorlopen, achterlopen en op schema lopen                            | 44 |
| c. Uitzonderingssituaties bij afvinken                                  | 45 |
| d. Afvinken op sublesgroepniveau                                        | 46 |
| e. Afvinken op het planscherm                                           | 47 |
| Manier 2: Score toekennen                                               | 47 |
| Manier 3: Beoordeling schrijven                                         | 48 |
| Sublesgroep deactiveren (na beoordeling)                                | 48 |
| 5. Veranderingen in leerroute of leerlijnenpakket                       | 49 |
| a. Gevolgen veranderen van leerroute                                    | 49 |
| b. Gevolgen veranderen van leerlijnenpakket                             | 49 |
| 6. Verantwoording                                                       | 50 |
| Ontwikkelingsperspectief                                                | 50 |
| a. Het uitstroomniveau                                                  | 50 |
| b. De tussendoelen                                                      | 50 |
| c. De onderbouwing van het uitstroomniveau en de tussendoelen           | 50 |
| Verantwoording naar ouders                                              | 50 |
| a. Overzicht 'Leerlijnenprofiel leerling'                               | 51 |
| b. Overzicht 'Streefplan leerling' (voortgang)                          | 52 |
| c. Overzicht 'werkplannen leerling' (werkplanning)                      | 54 |

# 🛱 ParnasSys

| 7. Leerlijnen groepsoverzicht                                               | 56 |
|-----------------------------------------------------------------------------|----|
| 8. Overzichten                                                              | 57 |
| 9. Veelgestelde vragen                                                      | 58 |
| Algemene vragen                                                             | 59 |
| Leerlijnspecifieke vragen                                                   | 59 |
| Plannen maken                                                               | 59 |
| Vragen met betrekking tot overzichten                                       | 61 |
| Vragen met betrekking tot bronnen                                           | 62 |
| Bijlage 1 sublesgroepen voor groepsoverstijgende groepen maken              | 63 |
| Bijlage 2 (Denk)stappen als je een plan gaat maken                          | 64 |
| Bijlage 3 Opvragen 'leerlijnenprofiel leerling' voor uitgeschreven leerling | 65 |

## Voordat je begint

De leerlijnenmodule is een methode om leerdoelen in een leerlijnenpakket systematisch te plannen en te beoordelen. Een leerlijnenpakket omvat het geheel van leerdoelen voor verschillende vakgebieden; in feite is het een geheel curriculum aan doelen. Een leerlijnenpakket bestaat uit:

- Leergebieden: bijvoorbeeld een leergebied voor oriëntatie op tijd, een leergebied voor natuur en techniek, een leergebied voor mondelinge taal en leergebied voor schriftelijke taal;
- **Leerlijnen:** de leergebieden zijn verdeeld in meerdere leerlijnen. Het leergebied rekenen bestaat bijvoorbeeld uit de leerlijnen klokkijken, geldrekenen, meten, etc.;
- **Doelen:** de leerlijnen zijn uitgewerkt in doelen. Op de doelen wordt het onderwijs van de leerling/groep afgestemd.
- **Beheersingsniveaus:** de doelen zijn gekoppeld aan beheersingsniveaus, die richtinggevend zijn voor de planning van je onderwijs. De beheersingsniveaus zijn op schoolniveau vastgesteld. Bijvoorbeeld conform hele of halve jaargroepen 1a, 1b, 2a, 2b, etc. of een bestaande niveau indeling zoals de CED-leerlijnen: 1, 2, 3 etc.;

De leerlijnenpakketten zijn uitgewerkt in leerroutes. Deze leerroutes bestaan uit series van opeenvolgende leerdoelen, die op basis van de didactische leeftijd in een planning zijn gevat. Er zijn op schoolniveau leerroutes geformuleerd voor de snellere leerlingen, gemiddelde leerlingen en voor de wat zwakkere leerlingen. De applicatiebeheerder van school heeft op schoolniveau deze gegevens in ParnasSys ingevoerd.

#### De leerkrachtwerkwijze in vogelvlucht

#### 1. Koppelen leerlijnpakket en leerroute

De leerlingen worden aan een leerlijnenpakket en een leerroute gekoppeld.

#### 2. Beginsituatie bepalen

Er wordt aangegeven waar de leerling zich in diens leerroute bevindt, oftewel: welke doelen van het leerlijnenpakket beheerst de leerling al. Dit doe je door de beheerste leerdoelen af te vinken;

#### 3. Werkplanning maken

Als je in kaart hebt gebracht waar de leerling zich in de leerroute bevindt, kun je zien of de leerling voorloopt, op streefplanning zit, of achterloopt. Ook kan je zien welke leerlingen aan dezelfde doelen toe zijn. Deze informatie gebruik je voor het indelen van leerlingen in sublesgroepen. Dit wordt ook wel 'het maken van een werkplanning' genoemd. Met behulp van de werkplannen kun je de leerling begeleiden.

#### 4. Evaluatie

Als de leerlingen een periode aan doelen hebben gewerkt, volgt de evaluatie. Evalueren doe je door doelen af te vinken. Eventueel kan aan een doel ook een score toegekend worden.

In deze handleiding worden de bovenstaande stappen een voor een uitgebreid toegelicht.

#### De leerlijnenmodule en training

De leerlijnenmodule is dermate complex, dat een begeleidende training van grote toegevoegde waarde is. Voor technische vragen kun je bij de helpdesk terecht. Gebruikersvragen, onderwijskundige en inrichtingsvragen kun je stellen in een training. Op het kennisportaal van ParnasSys (te vinden onder het vraagteken rechtsboven in de menubalk in ParnasSys) is informatie te vinden op alle gebieden van ParnasSys.

Gouwe Academie biedt in dit kader gedegen scholingen aan ter optimalisering van de inrichting en het gebruik van ParnasSys als ondersteunend systeem voor het onderwijs in je eigen school. Voor meer informatie, kijk op <u>https://www.gouwe-academie.nl/</u>

#### Handelingsgericht werken en de leerlijnenmodule

Handelingsgericht werken (HGW) is een systematische manier van werken, waarbij de volgende processen cyclisch worden doorlopen:

Waarnemen > begrijpen > wegen > plannen > handelen > evalueren.

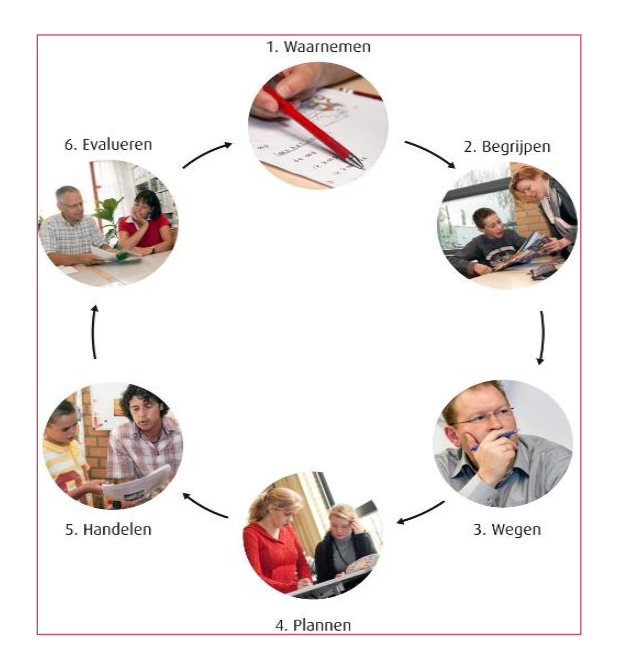

Het werken met de module leerlijnen ondersteunt het proces handelingsgericht werken (HGW).

- 1. Je koppelt leerlingen aan een leerlijnenpakket en een leerroute:
  - Waarnemen van de huidige situatie van de leerling;
  - Begrijpen van de huidige situatie van de leerling;
  - Je weegt de vaardigheid van de leerling, om zodoende het best passende aanbod bij de leerling te vinden;
  - Op een globale manier plannen van de doelen voor de leerling.
- Je geeft aan waar de leerling zich in diens leerroute bevindt, oftewel: welke doelen van het leerlijnenpakket beheerst de leerling al. Dit doe je door de beheerste leerdoelen af te vinken:
  - Waarnemen van de huidige situatie van de leerling;
  - Begrijpen van de huidige situatie van de leerling;

## 🛪 ParnasSys

- Je weegt de vaardigheid van de leerling, om zodoende de best passende leergebieden aan de leerling te koppelen;
- Op een specifiekere manier plannen van de doelen voor de leerling.
- 3. Als je in kaart hebt gebracht waar de leerling zich in de leerroute bevindt, kun je zien of de leerling voorloopt, op streefplanning zit, of achterloopt. Ook kun je zien welke leerlingen aan dezelfde doelen toe zijn. Deze informatie gebruik je voor het geclusterd indelen van leerlingen in sublesgroepen. Dit wordt ook wel 'het maken van een werkplanning' genoemd:
  - Je weegt af met welke doelen de leerling aan het werk gaat, en in welke sublesgroep (met welke andere leerlingen) de leerling het beste tot zijn recht komt;
  - Op de meest specifieke manier plannen van de doelen voor de leerling.
- 4. Je begeleidt de leerling volgens diens werkplanning:
  - Handelen. Je voert de geplande sublesgroepen uit in de onderwijspraktijk.
- 5. Als de leerlingen een periode aan de doelen hebben gewerkt, is het tijd voor de evaluatie en beoordeling. Je beoordeelt of de doelen behaald zijn door wel/ niet af te vinken. Eventueel kan aan een doel een score toe gekend worden.
- 6. De cyclus herhaalt zich.
  - Door te gaan waarnemen wat de behaalde scores op de leerlijnen zijn.
  - Te begrijpen wat dit voor deze leerling betekent.
  - Opnieuw te wegen aan welke doelen de leerling nu het beste kan gaan werken.
  - De gekozen doelen te gaan plannen middels het maken van sublesgroepen.
  - Te gaan handelen op basis van de nieuwe sublesgroepen.
  - Na een afgesproken periode opnieuw te evalueren welke doelen zijn waarom wel/ niet behaald.

#### Uitgangspunten van de leerlijnenmodule

Het ontwerp van de leerlijnen is op onderstaande uitgangspunten gebaseerd:

- Door leerlingen eenzelfde leerroute te geven, kunnen deze leerlingen met elkaar vergeleken worden. Het aantal behaalde doelen wordt afgezet tegen het aantal doelen dat de leerling, gezien diens ideaalplanning, zou moeten behalen. Op deze manier wordt het opbrengstgericht werken met leerlijnen inzichtelijk gemaakt. Tevens kunnen leerlingen met dezelfde leerroute vergeleken worden met elkaar.
- De module komt tegemoet aan de verscheidenheid van de verschillende onderwijsvormen die met leerlijnen werken en met de eigenheid van al deze leerlingen.
   De module leerlijnen is flexibel, om met deze verschillende doelgroepen te kunnen werken.
   Dit zie je in een aantal elementen in de module terug:
  - Leerlingen die door een handicap bepaalde doelen niet kunnen behalen, moeten ook niet beoordeeld worden op deze doelen. Bijvoorbeeld: een leerling die door een handicap zijn handen niet kan gebruiken, moet niet beoordeeld worden op een leerdoel als: 'De leerling kan zijn eigen rits dichtdoen';

- Aan iedere leerling koppel je een streefplanning. In de praktijk zullen leerlingen wellicht niet aan deze ideaalplanning kunnen voldoen. De module maakt inzichtelijk waar leerlingen afwijken. Een leerling kan indien nodig overstappen op een andere leerroute (bij voorkeur in hetzelfde leerlijnenpakket);
- Ook kan het voor komen dat een leerling een doel behaald heeft, maar na bijvoorbeeld een zomervakantie de opgedane kennis weer kwijt is. Het leerdoel kun je dan opnieuw openstellen voor een leerling. Per doel kan zodoende een verleden worden bijgehouden waarin zichtbaar wordt dat een leerling een doel heeft behaald, maar er op een later moment toch opnieuw aan moet werken.
- Een school dient doelen te stellen voor leerlingen. Het stellen van doelen geeft richting aan het onderwijsproces. Tevens komt dit uitgangspunt overeen met de eisen van Inspectie.
  De Inspectie schrijft voor dat scholen per leerling een uitstroomniveau en tussendoelen moeten formuleren. In de leerlijnenmodule wordt een streefplanning opgesteld: je formuleert welke doelen per periode en per leerroute behaald dienen te worden.
  Vervolgens geef je een leerling een leerroute.
- Leerlijnen dienen overzichtelijk gemaakt te worden. Leerlijnendocumenten zijn omvangrijke documenten: ze beschrijven immers een geheel curriculum. Je raakt gemakkelijk de draad kwijt wanneer je leerlingen gaat beoordelen of een planning gaat maken. Het opbrengstgericht werken met leerlijnen gebeurt in praktijk door doelen af te vinken, oftewel: door aan te geven dat een leerling een doel heeft behaald. Ook in de leerlijnenmodule worden leerdoelen afgevinkt. Tevens is er in de module de mogelijkheid om een doel een cijfer van 1 tot 4 toe te kennen: hoe beter het doel is behaald, hoe hoger het cijfer. Het toekennen van een cijfer is optioneel en discutabel: hoe goed moet een leerling een doel behaald hebben om een bepaald cijfer toe te kennen? Scholen zijn vrij om de cijfermethode te gebruiken en bepalen zelf de waarde daarvan.
- Een school dient zelf de balans te vinden tussen tegemoetkomen aan de individuele behoefte van de leerling en de organisatorische complexiteit die individuele afstemming met zich mee brengt. De leerlijnenmodule biedt de mogelijkheid om een beperkt aantal leerroutes te maken. Deze leerroutes beschrijven een ideaalplanning. De school kan zelf bepalen welke leerroutes hij hanteert.
- Het percentage behaalde doelen dient op het niveau van een leerlijn gegeven te worden. Onder ieder leergebied vallen verschillende leerlijnen. Onder het leergebied 'Taalbeschouwing' vallen bijvoorbeeld 'Woordvorming', 'Zinsbouw', 'Woordenschat en woordleerstrategieën' en 'Taalbegrippen'. Alleen op het niveau van een leerlijn worden in de module percentages berekend. Er wordt dus wel een percentage berekend op het niveau van 'Zinsbouw', maar niet op het niveau van 'Taalbeschouwing'. Een gemiddelde op het niveau van 'Taalbeschouwing' zou immers kunnen misleiden: een leerling zou toch een voldoende percentage op het niveau van 'Taalbeschouwing' kunnen behalen, als deze leerling op alle leerlijnen hoog presteert maar op één leerlijn erg laag. Dit belangrijke gegeven zou dan niet zichtbaar zijn.

- Het werken met leerlijnen ondersteund de filosofie van handelingsgericht werken. Handelingsgericht werken (HGW) is geen afzonderlijke werkwijze, maar kan geïntegreerd worden binnen het werken met leerlijnen. In deze handleiding wordt aangegeven hoe handelingsgericht werken wordt vormgegeven in het werken met leerlijnen.

# 1. Koppelen leerlijnenpakket en leerroute (stap 1)

De applicatiebeheerder (degene die binnen de school verantwoordelijk is voor de inrichting van ParnasSys) heeft de op schoolniveau vastgestelde leerroutes en leerlijnenpakketten overgenomen of ingevoerd. Aan de gekozen leerlijnenpakketten zijn leerroutes gekoppeld. Leerroutes geven aan op welk niveau een leerling het leerlijnenpakket gebruikt. Zo kan er een leerroute ingevoerd zijn voor sterkere leerlingen waarin veel leerdoelen snel op elkaar volgen. Ook kan er een leerroute ingevoerd zijn voor zwakkere leerlingen, waarin minder doelen, minder snel op elkaar volgen. De naamgeving van deze leerroutes heeft je school zelf bepaald.

#### Overwegingen bij het kiezen van een leerlijnenpakket

In het beheer gedeelte van de module leerlijnen heeft de school een keuze gemaakt voor het te gebruiken leerlijnpakket. Dit kunnen leerlijnen zijn die de school heeft overgenomen, bijvoorbeeld de CED-leerlijnen of de leerlijnen voor Vrije scholen, maar het kan ook een zelfgemaakt leerlijnenpakket zijn.

Het leerlijnenpakketten dat het meest passend is bij de leerling zal gebruikt worden.

Houd bij het kiezen van een leerlijnenpakket rekening met de volgende overwegingen:

- Leerlingen met een verschillend leerlijnenpakket kunnen **niet** in één sublesgroep ingedeeld worden;
- Leerlingen met eenzelfde doel afkomstig uit verschillende pakketten kunnen niet naast elkaar zichtbaar gemaakt worden op het planbord (dit komt terug in stap 4).

#### Overzicht leerlijnenpakket

Het is mogelijk om een overzicht te krijgen van de leerdoelen die aangeboden worden per leerroute. Zo kan er op leerdoelniveau bekeken worden wat er aangeboden wordt. Dit overzicht kan verkregen worden via het overzicht **'leerlijnenpakket'**. Je ziet in dit overzicht alleen de leerroutes waaraan één of meerdere leerlingen gekoppeld zijn. Zijn er geen leerlingen aan dit pakket gekoppeld, dan kun je dit overzicht nog niet opvragen.

- 1. Ga naar tabblad **Overzichten**, vervolgens naar **Leerlingvolgsysteem**.
- 2. Klik op Leerlijnen, waarna onderstaand scherm zichtbaar wordt:

| + Dig           | gitaal rapp | port                       |                                                                  |
|-----------------|-------------|----------------------------|------------------------------------------------------------------|
| — Lee           | erlijnen    |                            |                                                                  |
| <mark>بر</mark> |             | Leerlijnenpakket           | Overzicht van leerdoelen en ideaalplanning per leerlijnenpakket. |
| <u>k</u>        |             | Streefplan leerling        | Voortgangsoverzicht leerdoelen per leerling.                     |
| <u>k</u>        | L<br>H      | Leerlijnenprofiel leerling | Globaal voortgangsoverzicht van leerlijnen per leerling.         |
| <b>B</b>        |             | Werkplannen leerling       | Werkplannen per leerling per sublesgroep.                        |
| , k             | L.          | Leerlijnenprofiel groep    | Globaal voortgangsoverzicht per leerlijn per sublesgroep.        |
| , k             |             | Werkplannen groep          | Werkplannen per sublesgroep.                                     |
|                 |             |                            |                                                                  |

Klik op **Leerlijnenpakket**. Je hebt hier de keuze tussen een PDF-bestand en een Excel-bestand. Als je kiest voor het PDF-bestand, krijg je een overzicht dat je op je scherm kunt zien en kunt afdrukken. Als je kiest voor het Excel-bestand komt het overzicht in het programma Excel naar

### <table-of-contents> ParnasSys

voren. Je kunt het overzicht dan bewerken met het Excel-programma.

| Leergebieden                         | Geen leergebieden          |  |
|--------------------------------------|----------------------------|--|
| Leerroutes                           | Geen leerroutes            |  |
| Beheersingsniveaus                   | Geen niveaus               |  |
| Planning eind-DL                     | 200 ~                      |  |
| Planning start-DL                    | -20 ~                      |  |
| Toon bronnen                         | v set                      |  |
| Toon doelen zonder<br>streefplanning | Ja 🗸                       |  |
| electeer variant(en)                 |                            |  |
| Variant(en)                          | Met doelen en planning 🗸 🗸 |  |

- Selecteer de leergebieden, leerroutes en beheersingsniveaus van het pakket dat je wilt opvragen. Op deze manier kunnen alle leerroutes van alle leerlijnenpakketten opgevraagd worden. Je kunt echter ook een selectie maken van een leergebied, leerlijn, leerroute en beheersingsniveau.
- Je kan hier ook een eind-DL en start-DL invullen. Zo kan je bepalen of je alle leerdoelen wilt zien (-20 tot 200) of dat je maar een gedeelte wilt zien, bijvoorbeeld alleen de eerste leerjaren (-20 tot 10).
- 3. Verder kan je hier ook de keuze maken wat je precies wilt zien op het overzicht: wil je ook de ingestelde streefplanning zien, en de ingevoerde bronnen?
- 4. Wanneer je de selectie hebt gemaakt klikt je op 'bevestigen'.

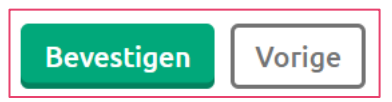

5. Op het overzicht zie je vervolgens leergebied, leerlijnen en de leerdoelen. In kolommen is uiteengezet welke leerroute binnen welke start- en eind-DL een doel moet behalen.

|                                               | Leerlijnenpakket 1. Leer- en ontwikkelingslijnen jonge kind (0                                                                                    | GA)      |
|-----------------------------------------------|----------------------------------------------------------------------------------------------------|----------|
| Herkomst                                      | Landelijk                                                                                                    |          |
| Periode                                       | DL -20 t/m 200                                                                                                    |          |
| Rekenen                                       |                                                                                                    |          |
| Tellen en get                                 | albegrip - 0                                                                                                    | В        |
| TELRIJ: zegt                                  | de telrij tot 5 op                                                                                                    | -1919    |
| Gecijferd Bev<br>Rekenspeller<br>Nieuwe laarz | vustzijn (CPS): 4.1 HELE GETALLEN: 1. Tel en zing maar mee<br>nboek (MSV): 1a. Opzeggen van de telrij: Hoedje van papier; 5. Prentenboeken:<br>en |          |
| HOEVEELHE                                     | DEN: vergelijkt hoeveelheden op veel en weinig                                                                                                    | -1919    |
| Gecijferd Ber<br>GETALLEN:                    | vustzijn (CPS): 4.1 HELE GETALLEN: 3. Allemaal vrienden; 4.1 HELE<br>2. Tikken en tellen                                                          |          |
| *HOEVEELHE<br>Gecijferd Ber                   | EDEN: eerlijk verdelen van voorwerpen over verschillende bakjes<br>vustzijn (CPS): 4.1 HELE GETALLEN: 3. Allemaal vrienden                        | 1919 (+) |

#### Koppelen leerlijnenpakket

De eerste stap die gemaakt moet worden is vaststellen welk leerlijnenpakket en welke leerroute een leerling krijgt. Dit leerlijnenpakket en de leerroute worden in ParnasSys aan de leerling gekoppeld. Voor de specifieke afstemming op de individuele leerling dienden de volgende stappen te worden gevolgd:

- 1. Ga naar tabblad **Groep,** klik vervolgens de groep aan waar de leerling in zit.
- 2. Klik op de leerling. Je komt dan terecht op de leerlingkaart van de leerling.

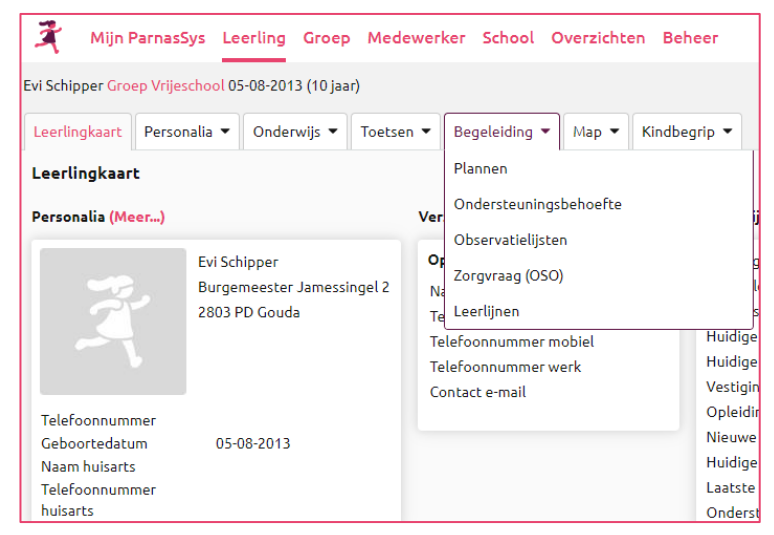

3. Klik op tabblad **Begeleiding** en op **Leerlijnen**. Je ziet hier aan welke leerlijnenpakketten de leerling werkt.

| Gekoppe      | lde leerlijnenpakketten                |            |           |        |          |           |             |             |
|--------------|----------------------------------------|------------|-----------|--------|----------|-----------|-------------|-------------|
| Actief<br>Ja | 9                                      |            |           |        |          |           |             | Zoeken      |
| Leerlijner   | pakketten - 1 t/m 9 (van 9)            |            |           |        |          |           |             | ⊞ 8 8       |
| Leerjaar     | Leerlijnenpakket                       | Startdatum | Einddatum | Scoren | Bewerken | Activeren | Deactiveren | Verwijderen |
| 7,8          | Passende Perspectieven (rekenen)       | 01-08-2019 |           | Q      | ø        |           | ×           | Î           |
| 7,8          | CED Basis Overig (incl. planning) TEST | 01-08-2019 |           | Q      | <u>ø</u> |           | ×           | Î           |
|              |                                        |            | _         |        |          |           |             |             |

Nieuw leerlijnenpakket koppelen

- 4. Klik onderaan op Nieuw leerlijnenpakket koppelen
- 5. Klik het leerlijnenpakket aan waar je voor die leerling mee wilt gaan werken. Je komt in het onderstaande scherm.

| 🔾 Mijn Pa                                                                                                    | arnasSys Lee     | erling Groep     | Medewer     | ker School C      | verzicht  | en Beheer    |   |              |
|----------------------------------------------------------------------------------------------------|------------------|------------------|-------------|-------------------|-----------|--------------|---|--------------|
| Evi Schipper Groe                                                                                                    | p Vrijeschool 05 | -08-2013 (10 jaa | r)          |                   |           |              |   |              |
| Leerlingkaart                                                                                                    | Personalia 🔻     | Onderwijs 🔻      | Toetsen 🔻   | Begeleiding 🔻     | Map 🔻     | Kindbegrip 🔻 |   |              |
| Koppeling me                                                                                                    | t leerlijnenpa   | ikket 'Leer- ei  | n ontwikkel | ingslijnen 2-7 ja | aar (GA)' | instellen    |   |              |
| Begindatum                                                                                                    |                  | 01-08-202        | 23          | Ë                 |           |              |   |              |
| Einddatum                                                                                                    |                  |                  |             | Ë                 |           |              |   |              |
| Globale instelli                                                                                                    | ngen             |                  |             |                   |           |              |   |              |
| vi Schipper Groep Vrijeschool 05-08-2013 (10 jaar)<br>Leerlingkaart Personalia Onderwijs Toetsen Begeleiding Map Kindbegrip Toetsen Begeleiding Map Kindbegrip Toetsen Begeleiding Onderwijs Toetsen Begeleiding Amap Kindbegrip Toetsen Map Kindbegrip Toetsen Begeleiding Map Kindbegrip Toetsen Begeleiding Onderwijs Toetsen Begeleiding Content of the second second |                  |                  |             |                   |           |              |   |              |
| Alle extra doel                                                                                                    | en instellen op  | Kies             |             | ~                 |           |              |   |              |
| Instellingen per                                                                                                    | leergebied       |                  |             |                   |           |              |   |              |
| 🗌 Leerge                                                                                                    | bied             |                  |             | Leerroute         |           |              |   | Extra Doelen |
| 🗌 Spel                                                                                                    |                  |                  |             | Kies              |           |              | ~ | Nee 🗸        |
| 🗌 Taal                                                                                                    |                  |                  |             | Kies              |           |              | ~ | Nee 🗸        |

- 6. Vervolgens kunnen er een aantal keuzes worden gemaakt:
  - Een leerlijn wordt in principe gekoppeld voor onbepaalde tijd. Geef aan wat de **Begindatum** moet zijn, en eventueel tot wanneer het pakket voor de leerling moet gelden. NB: *standaard geeft de module als startdatum de begindatum van het huidige schooljaar weer*.
  - Klik op Alle leerroutes instellen op en kies hier de leerroute van de leerling.
  - Klik op **Alle extra doelen instellen op** als je voor deze leerling voor alle leergebieden extra doelen wilt. Extra doelen worden verderop in deze handleiding uitgelegd.
  - Vink aan bij **Leergebied** welke leergebieden van dit leerlijnenpakket je wilt gebruiken voor deze leerling. Wanneer je het vakje voor leergebied aanvinkt, worden alle leergebieden geselecteerd.
  - De **Leerroute** staat al ingesteld als je dit bij de globale instelling al gedaan hebt. Als je dat niet hebt gedaan of als de leerroute bij een bepaald gebied afwijkt, kan je nu de **leerroute** instellen.
  - **Extra doelen** staat ingesteld als je dit bij de globale instelling al gedaan hebt. Als je dat niet hebt gedaan, of als de keuze voor extra doelen bij een bepaald gebied afwijkt kan je nu de **Extra doelen** instellen.
- 7. Klik op **'opslaan'** onder in het scherm om de instellingen vast te leggen.

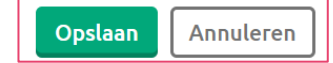

#### Veranderen van leerroute

De leerroute van een leerling kan binnen het schooljaar veranderen. Een leerling kan bijvoorbeeld op een leergebied veel beter zijn zodat er voor gekozen wordt dat hij op dat specifieke leergebied een hogere leerroute volgt. Een andere optie is dat in de loop van zijn schoolcarrière de leerling laat zien dat hij beter in zijn geheel een hogere of lagere leerroute kan gaan volgen; *bijvoorbeeld van GL+ naar BB/KB*. Dit kan dan in ParnasSys ingesteld worden.

- 1. Ga naar tabblad **Groep**, klik vervolgens de groep aan waar de leerling in zit. Klik op de leerling.
- 2. Klik op tabblad Begeleiding en op Leerlijnen.
- 3. Klik op het bewerken-potlood 💋.
- 4. Vervolgens kunt je de **leerroute** aanpassen. In het vorige hoofdstuk staat uitgebreid uitgelegd hoe je de leerroute van een leerling instelt.
- 5. Klik op **Opslaan** als alles naar wens is ingesteld.

#### Koppelen van een groep leerlingen aan een leerlijnenpakket

Het is niet mogelijk om één hele groep leerlingen in één keer aan een leerlijnenpakket te koppelen. Wel kan je op een snelle manier leerlingen één voor één aan een leerlijnenpakket koppelen.

- 1. Ga naar tabblad **Groep**, klik vervolgens de **groep** aan waar de leerlingen in zitten.
- 2. Klik op de eerste leerling. Je komt dan terecht op de leerlingkaart van die leerling.

| 🤾 Mijn ParnasS           | iys Leerling Groep                                         | Medewer       | ker School                                       | Overzichten Beheer               |
|--------------------------|------------------------------------------------------------|---------------|--------------------------------------------------|----------------------------------|
| Aart Tigchelaar Groep 1/ | 2leerlijnenJongeKind Dore                                  | anne 12-06-   | 2017 (5 jaar)                                    |                                  |
| Leerlingkaart Person     | alia 🔻 Onderwijs 👻                                         | Toetsen 🔻     | Begeleiding                                      | ▼ Map ▼ Kindbegrip ▼             |
| Leerlingkaart            |                                                            |               | Plannen                                          |                                  |
| Personalia (Meer)        |                                                            | Ver           | Ondersteunin                                     | gsbehoefte                       |
| 1 A                      | Aart Tigchelaar<br>Burgemeester Jamessing<br>2803 PD Gouda | yel 2 N<br>Te | Ontwikkeling:<br>Observatielijs<br>Zorgvraag (OS | sperspectief (oud)<br>ten<br>50) |
|                          |                                                            | Te<br>Te      | Leerlijnen<br>teroonnumme                        | r werk                           |

- 3. Klik op tabblad **Begeleiding** en op **Leerlijnen**.
- 4. Onderstaand scherm wordt dan zichtbaar.

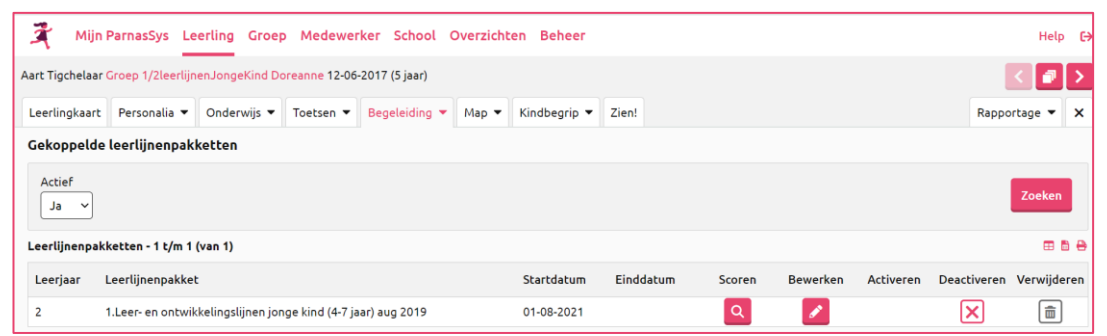

5. Rechts bovenaan zie je pijltjes en een 'stapel papieren'.

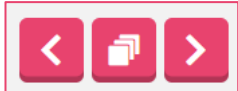

6. Klik op het pijltje naar rechts om naar de volgende leerling te gaan. Klik op de 'stapel papieren' om te kiezen naar welke leerling uit de groep je wilt gaan. Op deze manier kunnen de leerlingen van één groep snel gekoppeld worden.

## 2. Beginsituatie bepalen (stap 2)

De leerling is gekoppeld aan een leerroute, een leergebied en een leerlijnenpakket (zie hiervoor hoofdstuk 1). Door de streefplanning weet je welke doelen deze bij welk DL moet behalen. Nu ga je de beginsituatie bepalen oftewel aangegeven welke doelen uit het leerlijnenpakket de leerling al beheerst.

Door middel van het afvinken van een doel geef je aan dat de leerling het doel beheerst. Afvinken is zowel voor de **werkplanning** als voor de **evaluatie** van belang. Een afgevinkt doel hoeft immers niet meer ingepland te worden in de werkplanning. De werkplanning komt in stap 3 aan de orde en de evaluatie in stap 4.

#### Achtergrondinformatie didactische leeftijd en kalenderleeftijd

ParnasSys heeft ervoor gekozen om leerdoelen te plannen aan de hand van didactische leeftijden. Hiervoor is een aantal redenen:

- Vanuit verschillende organisaties wordt aangestuurd op het differentiëren van drie tot vijf niveaus in een school. Het hanteren van de kalenderleeftijd levert echter nog veel meer differentiatie op.
- Het plannen aan de hand van kalenderleeftijden is dermate onoverzichtelijk, dat hiervoor geen goede planningsoplossing kon worden gevonden.
- Om te plannen wil je zo dicht mogelijk bij de planningsmogelijkheden zitten. Er zitten tien onderwijsmaanden in het jaar. De kalenderleeftijd hanteert echter twaalf onderwijsmaanden, waardoor je met de kalenderleeftijd niet uitkomt met een planning die in tien maanden voltooid moet worden.

De applicatiebeheerder heeft op basis van didactische leeftijden (DL's) leerdoelen in een leerroute ingepland.

#### • Negatieve didactische leeftijd in de kleuterjaren

De schaal van de didactische leeftijd begint bij -19; dit komt overeen met het begin van groep 1 van het reguliere basisonderwijs.

#### • Didactische leeftijd wijzigen

De didactische leeftijd van een leerling wordt bepaald door het leerjaar dat bij de leerling staat ingesteld. Het leerjaar vind je via Leerling > selecteer leerling > Onderwijs > Deze school. Wil je het leerjaar wijzigen, klik dan op de wijzigingsknop in de schoolloopbaan.

#### • Didactische leeftijd in het VSO

De didactische leeftijd van de leerling telt alleen in de leerlijnenmodule zelf door. Met andere woorden: de DL telt door in de schermen die je vindt onder:

- Groep > Begeleiding > Leerlijnen;
- Leerling > Begeleiding > Leerlijnen;
- School > Begeleiding > Leerlijnen;
- School > Begeleiding > Leerlijnenpakketten.

Echter, in alle andere schermen zal de DL afgekapt worden tot 60, ook als deze boven de 60 komt. Op alle schermen die met toetsen te maken hebben, alle overzichten (behalve de overzichten van de leerlijnen), de leerlingkaart en groepskaart zie je dus geen hogere DL dan 60 staan. Samengevat: alleen in de schermen die betrekking hebben op de module leerlijnen telt de DL door.

#### Beginsituatie instellen

Als een leerling start in de module, moet je eerst aangeven waar de leerling zich bevindt (afvinken bij start). Er zijn verschillende manieren om de beginsituatie in te stellen:

N.B. De beginsituatie afvinken kan ook via het planscherm. Het planscherm wordt in hoofdstuk 4 toegelicht.

- a. **Beheersingsniveaus afvinken:** van bepaalde beheersingsniveaus weet je dat de leerling de bijbehorende leerdoelen heeft behaald. Deze doelen kunnen 'grofmazig' afgevinkt worden.
- b. Doelen één voor één afvinken: van andere beheersingsniveaus weet je niet zeker of de leerling de leerdoelen heeft behaald. Hier wil je de leerdoelen één voor één afvinken. Deze doelen kunnen 'fijnmazig' afgevinkt worden. Dit fijnmazig afvinken kan op twee manieren. Je kunt kiezen voor Score invullen of voor het afvinken in het planscherm.
- c. Alle doelen in één keer afvinken: het is ook mogelijk om alle doelen in één keer af te vinken in plaats van één voor één.

Voor de bovenstaande drie manieren voor het instellen van de beginsituatie moeten eerst onderstaande algemene stappen worden gevolgd. Vervolgens worden per mogelijkheid de aanvullende stappen beschreven.

- 1. Ga naar tabblad **Groep,** klik vervolgens de **groep** aan waar de leerling in zit.
- 2. Klik op de leerling. Je komt dan terecht op de leerlingkaart van die leerling.

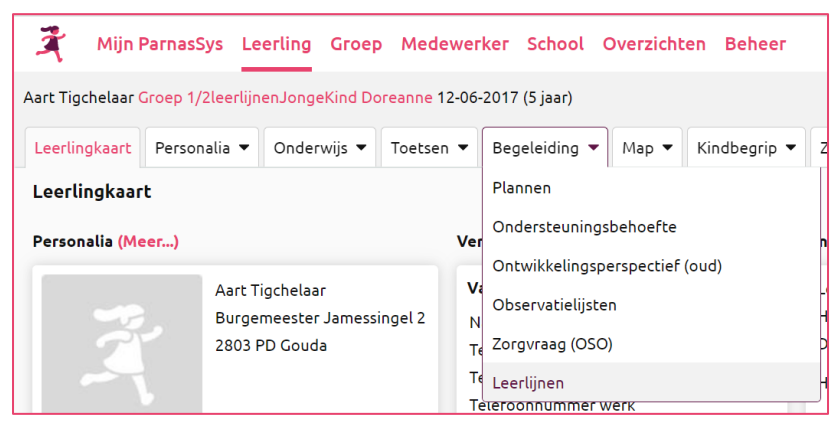

- 3. Klik op tabblad Begeleiding en op Leerlijnen.
- 4. Klik op **Scoren**. Q Je komt in het onderstaand scherm:

| Aart | Tigchelaar (                                                                                                    | Groep 1/2leerlijn                     | enJongeKind Do                    | preanne 12-06-                | -2017 (5 jaar)  |        |          |            |                  |       |           |          |            |         |
|------|----------------------------------------------------------------------------------------------------|---------------------------------------|-----------------------------------|-------------------------------|-----------------|--------|----------|------------|------------------|-------|-----------|----------|------------|---------|
| Le   | erlingkaart                                                                                                    | Personalia 🔻                          | Onderwijs 💌                       | Toetsen 💌                     | Begeleiding     | •      | Map 🔻    | Kindbegrip | p 🔻 Zie          | n!    |           |          |            |         |
| 1.1  | art Tigchelaar Groep 1/2leerlijnen Jonge Kind Doreanne 12-06-2017 (5 jaar)<br>Leerlingkaart Personalia Onderwijs Toetsen Begeleiding Map Kindbegrip Zien!<br>Leer- en ontwikkelingslijnen jonge kind (4-7 jaar) aug 2019 > Scores inzien<br>StartDL EindDL Te tonen leerdoelen Extra doelen<br>4.4 Nee V<br>Leergebied: Rekenen<br>Leerdoel<br>Leerdoel<br>Mam Beheersingsniveau Leerrout Datum Score Afgevinkt Haalbaar Plan DL=4<br>Tett voorwerpen tot en met 5; asynchroon 0 Basis 4 februari<br>Tett voorwerpen tot en met 5; asynchroon 0 Basis 4 februari<br>Onderwijs Toetsen V Paris V Paris V Pari |                                       |                                   |                               |                 |        |          |            |                  |       |           |          |            |         |
| -    | StartDL                                                                                                    |                                       | EindDL                            | 1                             | le tonen leero  | loeler | Extra d  | oelen      |                  |       |           |          |            |         |
|      |                                                                                                    | \$                                    | -4                                |                               |                 | ~      | Nee      | ~          |                  |       |           |          |            |         |
| >    | Leergebie                                                                                                    | d: Rekenen                            |                                   |                               |                 |        |          |            |                  |       |           |          |            |         |
| >    | Leerlijn:                                                                                                    |                                       |                                   |                               |                 |        |          |            |                  |       |           |          |            |         |
| ~    | Leerdoel                                                                                                    |                                       |                                   |                               |                 |        |          |            |                  |       |           |          |            |         |
|      |                                                                                                    |                                       |                                   |                               |                 |        |          |            |                  |       |           |          |            |         |
|      | Naam                                                                                                    |                                       |                                   |                               | Behe            | ersing | gsniveau | Leerroute  | Datum            | Score | Afgevinkt | Haalbaar | Plan       | DL = -4 |
|      | Zegt de                                                                                                    | telrij op vanaf 1 a                   | als een opzegver                  | rsje                          | 0               |        |          | Basis      | 4 februa<br>2022 | ri    |           |          | -19<br>-19 | -4      |
|      | Telt voor                                                                                                    | rwerpen tot en n                      | met 5; asynchroo                  | n                             | 0               |        |          | Basis      | 4 februa<br>2022 | ri    |           |          | -19<br>-19 | -4      |
|      | Vergelijk<br>maken v                                                                                                    | (t kleine en grote<br>an de begrippen | e hoeveelheden<br>meer, minder, v | door gebruik t<br>eel, weinig | <sup>.e</sup> 0 |        |          | Basis      | 4 februa<br>2022 | ri    |           |          | -19<br>-19 | -4      |
| s    | core invulle                                                                                                    | n Beheersin                           | igsniveaus afvin                  | ken Annu                      | leren           |        |          |            |                  |       |           |          |            |         |

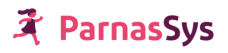

- 5. In dit scherm kun je aangeven:
  - Tussen welk start- en eind-DL de doelen die je wilt afvinken gepland zijn (houd hierbij rekening met een negatieve start-DL: DL –19 staat voor het begin van leerjaar 1);
  - Van welk leergebied je doelen wilt afvinken;
  - Van welke leerlijn je doelen wilt afvinken.

Na deze algemene stappen kan er gekozen worden tussen grofmazig afvinken **Beheersingsniveaus afvinken** of fijnmazig afvinken **Doelen één voor één afvinken**. Een derde optie **Alle doelen in één keer afvinken** is ook beschikbaar. Deze mogelijkheden worden hieronder beschreven.

#### a. Beheersingsniveaus afvinken

Om sneller meerdere doelen af te vinken, kun je de leerdoelen per beheersingsniveau afvinken. Nadat je de algemene stappen hebt uitgevoerd, dienen de volgende aanvullende stappen te worden uitgevoerd:

- 1. Klik op **Beheersingsniveaus afvinken**
- 2. Wanneer je op het pijltje voor een leergebied klikt, verschijnen onder het leergebied de leerlijnen. Zo kun je kiezen of je per leergebied of per leerlijn wilt afvinken. Zet je in het onderstaande voorbeeld een vinkje achter 'Tellen en getalbegrip' onder de 2a, dan worden voor de leerlijn 'Tellen en getalbegrip' alle doelen afvinkt die bij beheersingsniveau 2a horen.

| Behe           | eersingsniveaus afvinken               |                          |                       |                        |                        |                        |                        |      |
|----------------|----------------------------------------|--------------------------|-----------------------|------------------------|------------------------|------------------------|------------------------|------|
| 6 r            | niveau(s) 🗸                            |                          |                       |                        |                        |                        | Zoe                    | ken  |
| (De)S<br>zijn. | electeer de beheersingsniveaus per lee | rlijn of leergebied waar | voor je alle geplande | doelen wilt af/uitvink | en. Een niet-selecteer | baar vakje geeft aan o | jat er geen doelen gep | land |
|                |                                        |                          |                       |                        |                        |                        |                        | ₿ 🖶  |
|                | Leergebieden / leerlijnen              | 0                        | 1a                    | 1b                     | 2a                     | 2Ь                     | 2c                     |      |
| Þ              | Sociaal-emotioneel                     |                          |                       |                        |                        |                        |                        |      |
| Þ              | Spel                                   |                          |                       | 2                      |                        |                        |                        |      |
| Ŧ              | Rekenen                                |                          |                       | <                      |                        |                        |                        |      |
|                | Tellen en getalbegrip                  |                          |                       |                        |                        |                        |                        |      |
|                | Meten                                  |                          |                       | 2                      |                        |                        |                        |      |
|                |                                        |                          |                       |                        |                        |                        |                        |      |

- 3. Klik op de hokjes onder om de doelen af te vinken die de leerling beheerst.
- 4. Klik op **Opslaan**.

#### b. Doelen één voor één afvinken ('score invullen')

Wanneer je niet exact weet welke doelen een leerling heeft behaald kunnen deze één voor één worden afgevinkt. Dit wordt **scores invullen** genoemd. Hiervoor dienen eerst de algemene stappen (1-5) te worden uitgevoerd, gevolgd door de volgende aanvullende stappen:

1. Klik op **Score invullen** 

Score invullen

2. Klik op de hokjes onder **Afgevinkt** om de doelen af te vinken die de leerling beheerst.

| er- en ontwil                   | ckelingslijnen jonge kind (4-                          | -7 jaar) aug 2019 > | Scores w   | ijzigen    |   |       |           |          |            |    |
|---------------------------------|--------------------------------------------------------|---------------------|------------|------------|---|-------|-----------|----------|------------|----|
| artDL                           | EindDL                                                 | Te tonen leer       | doelen Ext | ra doelen  |   |       |           |          |            |    |
|                                 |                                                        |                     | ~ [N       | lee ~      |   |       |           |          |            |    |
| _eergebied: So                  | ciaal-emotioneel                                       |                     |            |            |   |       |           |          |            |    |
| _eerlijn:                       |                                                        |                     |            |            |   |       |           |          |            |    |
| Leerdoel                        |                                                        |                     |            |            |   |       |           |          |            |    |
|                                 |                                                        |                     |            |            |   |       |           |          |            |    |
| Naam                            |                                                        | Beheersingsniveau   | Leerroute  | Datum      |   | Score | Afgevinkt | Haalbaar | Plan       | DL |
| Beleeft plezie<br>dingen        | er in het ontdekken van nieuwe                         | 0                   | Basis      | 28-02-2022 | Ĩ | ~     |           |          | -19<br>-19 | -4 |
| Laat heel kor<br>betrokkenhei   | te intense momenten van<br>d zien (ongeveer 5 minuten) | 0                   | Basis      | 28-02-2022 | Ĩ | ~     |           |          | -19<br>-19 | -4 |
| Heeft plezier<br>werkactiviteil | in eenvoudige speel- én<br>:en                         | 1b                  | Basis      | 28-02-2022 | ü | ~     |           |          | -19<br>-10 | -4 |
|                                 |                                                        |                     |            |            |   |       |           |          |            |    |

3. Klik op **Opslaan**.

Wanneer je een leerdoel afvinkt, registreert de module direct de datum waarop je scoort. Je kunt:

- De datum aanpassen door de datum in het datum vak aan te passen, of door op de knop van de kalender te klikken:
- Een opmerking toevoegen, door op het opmerkingenveld te klikken: In een opmerking kun een beoordeling nuanceren. Je kunt bijvoorbeeld aangeven dat een leerling het doel met veel moeite heeft behaald, dat de handicap van de leerling toch meer belemmerend was dan aanvankelijk werd verwacht, of juist dat het doel eigenlijk te gemakkelijk was voor de leerling.

#### c. Alle doelen in één keer afvinken

Je kan alle doelen in het scherm ook in één keer afvinken. Hiervoor dienen eerst de algemene stappen (1-5) te worden uitgevoerd, gevolgd door de volgende aanvullende stappen:

- 1. Klik op **Score invullen**
- Score invullen
- Verschuif de balk aan de rechterkant van het scherm naar beneden. Onderin het scherm verschijnt de knop Alles afvinken. Met deze knop vink je alle doelen in het scherm in één keer af.

|   | Is nieuwsgierig naar de wereld om zich heen,<br>door middel van het stellen van vragen       | 2b | Basis | 10-05-2022 | 1 | ~   |     | <b>~</b>              | -9 0       | -1 |
|---|----------------------------------------------------------------------------------------------|----|-------|------------|---|-----|-----|-----------------------|------------|----|
|   | Toont gevoelens van blijdschap, angst,<br>boosheid en verdriet en kan er woorden<br>aangeven | 2b | Basis | 10-05-2022 | 1 | ~   |     |                       | -9 0       | -1 |
|   | Durft zich te laten zien en horen in de groep                                                | 2b | Basis | 10-05-2022 | 1 | ~   |     |                       | -9 0       | -1 |
|   | Toont trots en kan daar woorden aangeven                                                     | 2b | Basis | 10-05-2022 | Ĩ | ~   |     | <ul> <li>✓</li> </ul> | -9 0       | -1 |
|   | Probeert met andere kinderen te spelen,<br>meestal doen-alsof-spelletjes                     | 0  | Basis | 10-05-2022 | 1 | ~   | • 🔽 | <ul> <li>✓</li> </ul> | -19<br>-19 | -1 |
|   | Voert een gesprekje met de pedagogisch<br>medewerker                                         | 0  | Basis | 10-05-2022 | Ĩ | ~   | • 🛛 | <ul> <li>✓</li> </ul> | -19<br>-19 | -1 |
|   |                                                                                              |    | K K   | 1 2 3      | 4 | 5 > | ×I  |                       |            |    |
|   | Alles afvinken                                                                               |    |       |            |   |     |     |                       |            |    |
| 0 | oslaan Annuleren                                                                             |    |       |            |   |     |     |                       |            |    |

3. Klik op **Opslaan**.

# 3. Werkplanning/ sublesgroepen maken (stap 3)

Als je in kaart hebt gebracht waar de leerling zich in de leerroute bevindt, kun je zien of de leerling voorloopt, op de streefplanning zit of achterloopt. Ook kun je zien welke leerlingen aan dezelfde doelen toe zijn. Deze informatie gebruik je om een werkplanning te maken, dus voor het maken van de plannen. In ParnasSys heet het maken van een werkplanning; het maken van een sublesgroep. In de bijlage zijn de denkstappen opgenomen die gezet kunnen worden voordat je een plan maakt.

Eerst wordt in **3.1 werkplanning (sublesgroepen) in relatie tot groepsplan en handelingsplan** beschreven hoe de werkplanning zich verhoudt tot het groepsplan en de handelingsplannen. Daarna wordt er in **3.2 algemene informatie over de sublesgroepen** hierover meer informatie gegeven. Deze informatie is van belang om te lezen voordat je begint met het maken van een sublesgroep, wat je in **3.3 plannen op groepsniveau** kunt lezen. Hoe groeps-overstijgend een sublesgroep wordt aangemaakt wordt beschreven onder **3.4 plannen groep-overstijgend**. Daarnaast zal duidelijk worden hoe een sublesgroep op vele verschillende manieren aangepast en veranderd kan worden zodat het passend is bij het groepje en de leerling. Dat wordt beschreven onder **3.5 Mogelijkheden voor aanpassingen binnen een gemaakte sublesgroep.** Dit hoofdstuk eindigt met **3.6 Overzichten die betrekking hebben op de groep.** 

Voor het overzicht in vogelvlucht de werkwijze voor het maken van een sublesgroep (ook wel plannen genoemd):

- Via het planscherm maak je een sublesgroep aan.
- De sublesgroep krijgt een naam en de start- en einddatum moet aangegeven worden.
- De sublesgroep kan verder bewerkt worden. Bijvoorbeeld de aanpak, doelen toevoegen, een leerling toevoegen etc.
- Aan het eind van de planperiode beoordeel je de leerlingen in de sublesgroep; het evalueren (zie verder hoofdstuk 4 evaluatie)

#### 3.1 Werkplanning (sublesgroepen) in relatie tot groepsplan en handelingsplan

Door een leerling een leerroute toe te kennen, wordt deze automatisch gekoppeld aan een streefplanning. De leerroute geeft weer wat de leerling op een bepaalde didactische leeftijd **aangeboden zou moeten krijgen**.

De leerroute is nog redelijk abstract. Het beschrijft bijvoorbeeld niet:

- Wat er moet gebeuren als een leerling afwijkt van diens streefplanningen (door voor- of achter te lopen);
- Welke leerlingen met elkaar kunnen samenwerken in een sublesgroep;
- Waar een sublesgroepje aan het werk gaat;
- Welke specifieke aandachtspunten een bepaalde sublesgroep heeft.

Deze elementen moet je zelf inplannen, door leerlingen in een sublesgroep te plaatsen. Alle sublesgroepen bij elkaar vormen dan de werkplanning. De werkplanning komt overeen met hoe je, binnen een bepaalde planperiode, je onderwijs concreet wilt organiseren.

## र्दे ParnasSys

De sublesgroep bestaat uit een aantal elementen:

- **De leerlingen:** de leerlingen die gekoppeld zijn aan de sublesgroep.
- **De leerdoelen:** de doelen die de leerkracht gekozen heeft om aan te werken.
- **De bronnen:** bronnen zijn lesmaterialen die de leerkracht voor die les gebruikt. Een bron kan door een leerkracht zelf aan een doel gekoppeld worden. Tevens kan de applicatiebeheerder bronnen koppelen zodat de bronnen voor de leerkracht al zichtbaar zijn bij de leerdoelen.
- **De aanpak:** hierin geef je bijvoorbeeld aan hoe vaak in de week de groep leerlingen deze les krijgen, of er specifieke instructie gegeven moet worden en (eventueel) van wie de leerlingen les krijgen. NB: z*org dat je in het aanpakscherm voor de hele groep geen namen van leerlingen gebruikt.*
- **De aanpak voor individuele leerlingen:** Hier beschrijf je hoe je aan specifieke onderwijsbehoeften van de individuele leerling tegemoet wilt gaan komen.

Al deze elementen van de sublesgroep gebruik je tevens voor de verantwoording naar ouders en inspectie. Het geheel van alle werkplanningen (sublesgroepen) van de leerlingen uit je klas vormen immers samen het groepsplan. In het overzicht **Werkplannen leerling** zie je de bovenstaande elementen terug. Dit overzicht kun je dan ook gebruiken ter verantwoording.

Alle informatie die je normaal in een handelingsplan zet, komt nu bij de sublesgroep te staan. Wij raden je dan ook af om, naast de leerlijnenmodule, ook met individuele handelingsplannen te werken. Meer informatie hierover vind je onder het kopje 'ontwikkelingsperspectief'.

In de onderstaande illustratie vind je een voorbeeld van een sublesgroep waarin je de leerlingen met hun leerdoelen, bronnen en de aanpak ziet weergegeven.

| Sublesgroep | Z sociaal-emoti    | oneel groep 1  | en 2 (2022 / 2023) | )        |                  |                |         |        |             |         |                |              |               |
|-------------|--------------------|----------------|--------------------|----------|------------------|----------------|---------|--------|-------------|---------|----------------|--------------|---------------|
| Overzicht   | Groepskaart        | Toetsen 🔻      | Begeleiding 🔻      | Мар      | Plattegrond      | Kindbegrip 💌   | Zien!   |        |             |         |                | Rapportage ' | • ×           |
| Sublesgro   | oep leerdoele      | n              |                    |          |                  |                |         |        |             |         |                |              |               |
| Aanpak      |                    |                |                    |          |                  |                |         |        |             |         |                |              |               |
|             |                    |                |                    |          |                  |                |         |        |             |         |                |              | ø             |
| Hele suble  | esgroep            |                |                    |          |                  |                |         |        |             |         |                |              |               |
| Leerdoeler  | n - 1 t/m 2 (van 2 | 2)             |                    |          |                  |                |         |        |             |         |                |              |               |
| Leerdoel    |                    |                |                    |          |                  |                |         | Niveau | Toelichting | Bronnen | Aantal bronnen | Bron<br>beki | nnen<br>ijken |
| Heeft plea  | zier in eenvoudig  | ge speel- én w | erkactiviteiten    |          |                  |                |         | 1b     |             |         | 0              |              | ۵             |
| Laat inten  | ise momenten va    | an betrokkenh  | eid zien (ongevee  | r 10 mii | nuten)           |                |         | 1b     |             |         | 0              |              | ۵             |
| Status      |                    |                |                    |          |                  |                |         |        |             |         |                |              |               |
| Leerling    |                    | Leerdo         | oel                |          |                  |                |         |        |             |         |                |              |               |
| Dorianne    | Verkerk            | Heeft p        | plezier in eenvoud | ige spe  | el- én werkactiv | iteiten        |         |        |             |         |                |              |               |
| Ingmar Ve   | erkerk             | Laat in        | tense momenten     | van bet  | rokkenheid zien  | (ongeveer 10 m | inuten) |        |             |         |                |              |               |

#### 3.2 Algemene informatie over de sublesgroep

In bovenstaande tekst zijn de onderdelen van een sublesgroep kort beschreven. Daarnaast zijn er een aantal andere zaken die goed zijn om van tevoren te weten:

- a. Sublesgroep blijft ongeacht de aangegeven periode een heel schooljaar zichtbaar als groep;
- b. Naamgeving sublesgroep;
- c. Begin- en einddatum sublesgroep;
- d. Groepsautorisatie vergt wat extra stappen.

## 🛪 ParnasSys

Deze worden hieronder verder toegelicht.

#### a. Sublesgroep blijft ongeacht de aangegeven periode een heel schooljaar zichtbaar als groep

Als je een sublesgroep aanmaakt, bestaat die sublesgroep een heel schooljaar. Dat betekent echter niet dat er het hele schooljaar kinderen aan de sublesgroep zijn gekoppeld. Je geeft ieder kind namelijk een start – en einddatum. De start- en einddatum geven aan hoelang de leerlingen in de sublesgroep zitten. Bij startdatum geef je aan vanaf wanneer de sublesgroep geldt. Als einddatum geef je aan tot wanneer de leerlingen in de sublesgroep zitten. Hiervoor kies je doorgaans de datum waarop de planperiode is afgelopen en je gaat evalueren.

Bijvoorbeeld: je maakt een sublesgroep voor rekenen aan in schooljaar 2017-2018. In deze sublesgroep zitten Jan en Salim met startdatum 1-8-2017 en einddatum 1-1-2018. Na 1-1-2018 zitten Jan en Salim niet meer in de sublesgroep, maar bestaat de sublesgroep voor rekenen nog wel. De sublesgroep blijft het hele schooljaar op het overzicht onder tabblad **Groep** staan.

De sublesgroep is dus eigenlijk alleen een naam waaraan leerlingen en leerdoelen kunnen worden gekoppeld. Een leerling hoeft niet het hele jaar in de sublesgroep te zitten: het kan zijn dat de leerling slechts een aantal maanden in de sublesgroep zit, terwijl de sublesgroep het hele schooljaar bestaat. Dezelfde sublesgroep kan dan ook de ene helft van het jaar een andere samenstelling van leerlingen hebben dan de andere helft.

#### b. Naamgeving sublesgroep

Omdat je als school veel sublesgroepen krijgt omdat je voor meerdere vakken en groepen plant, is het handig om de naam helder en eenduidig te formuleren. *Een voorbeeld van een eenduidige naamgeving is: 'naam groep'- 'naam periode'- 'vak'- 'evt. typering/ specificering'- 'naam groepje'.* Met een dergelijke *naamgeving zou een sublesgroep Brugklas- September-Rekenen-MTG-grA of SO1-P1-MT-gr.2 kunnen heten.* Spreek de naamgeving op schoolniveau met elkaar af en wees ook specifiek over de hoofdletters, spaties en eventuele interpunctie. Zo blijft het systeem voor iedereen overzichtelijk. Dit maakt het makkelijker om later te zoeken wanneer je bijvoorbeeld een overzicht wilt printen. Door met de groepsnaam te starten komen alle sublesgroepen in het systeem onder elkaar te staan.

#### c. Begin- en einddatum sublesgroep

Het is van belang dat iedereen in de school goed op de hoogte is van de einddatum en begindatum van de sublesgroepen. Een doel kan namelijk maar in één sublesgroep gepland worden en kan pas weer opnieuw gepland worden als de einddatum van die sublesgroep verlopen is. Een leerdoel kan namelijk niet twee keer gepland worden. *Bijvoorbeeld; Het doel "Zit vijf minuten stil op een stoel" uit het leergebied mondelinge taal is gepland tot 20-1-2016. Dan kan dit doel pas vanaf 21-1-2016 weer ingepland worden in een andere sublesgroep.* 

Daarnaast moeten de doelen in de sublesgroep voordat de einddatum verstrijkt, geëvalueerd zijn (de leerling moet beoordeeld zijn op de doelen). Als men na de einddatum wil evalueren kan dat alleen nog maar via het planscherm of de individuele leerling.

#### d. Stappen groepsautorisatie

Werk je met groepsautorisatie in ParnasSys, wordt degene die de sublesgroep samenstelt, automatisch als medewerker aan die sublesgroep gekoppeld. Moeten er meerdere medewerkers gekoppeld worden aan de sublesgroep, dan moet de applicatiebeheerder toegang verlenen door de andere gebruikers apart als medewerker te koppelen aan de sublesgroep. Dat moet voor elke sublesgroep apart gebeuren, en kan daarom veel werk zijn.

Een andere optie is om te werken met de mogelijkheid om tijdelijk de groepsautorisatie op te heffen. Andere medewerkers kunnen zichzelf dan voor maximaal een week tegelijk toegang geven tot de groep. Hoe dat werkt, lees je op het kennisportaal van ParnasSys:

https://parnassys.zendesk.com/hc/nl/articles/360002871014-Hoe-kan-ik-medewerkers-demogelijkheid-geven-om-bij-meer-groepen-te-kunnen-dan-waartoe-zij-geautoriseerd-zijn-.

#### 3.3 Plannen op groepsniveau

Binnen een school moeten er afspraken gemaakt worden voor welke vakgebieden er plannen gemaakt worden.

Er kan gekozen worden om een plan per vakgebied te maken. *Bijvoorbeeld een plan voor het vakgebied mondelinge taal*. Een andere optie is dat er afgesproken wordt dat, binnen het vakgebied mondelinge taal, een aantal leerlijnen samen een plan vormt. *Bijvoorbeeld een plan voor spelling, begrijpend lezen en technisch lezen*.

Als een school met niveaugroepen werkt kan men ervoor kiezen om voor alle niveaugroepen een plan te maken. *Bijvoorbeeld voor heel de groep een plan voor spelling en in dit plan aangeven hoe er gedifferentieerd wordt*. Maar men kan ook per niveaugroepje een plan maken. *Bijvoorbeeld 'spelling groepje a' en 'spelling groepje b'*.

Om een sublesgroep te maken (plannen) moet je de volgende stappen doorlopen:

- a. Navigeren naar het planscherm;
- b. Het inplannen van leerlingen in een sublesgroep
- c. Het compleet maken van de sublesgroep (verantwoording compleet maken)

#### a. Navigeren naar het planscherm

Nadat de school afspraken gemaakt heeft over het plannen van de vakgebieden, begin- en einddatum en naamgeving kan je beginnen met het maken van sublesgroepen.

- 1. Ga naar het tabblad **Groep**.
- 2. Selecteer vervolgens de juiste groep.
- 3. Ga naar **Begeleiding** en klik op **Leerlijnen**.
- 4. Onderstaand scherm wordt dan zichtbaar.

| Groep 1/2 | leerlijnenJongeKin | d Doreanne (202 | 22 / 2023)     |            |           |                    |            |                   |             |                |
|-----------|--------------------|-----------------|----------------|------------|-----------|--------------------|------------|-------------------|-------------|----------------|
| Overzich  | ht Leerlingen 🔻    | Groepskaart     | Absentie 🔻     | Rooster 🔻  | Toetsen 🔻 | Begeleiding 🔻      | Map        | Kindbegrip 🔻      | Zien!       |                |
| Leerge    | biedkeuze          |                 |                |            |           |                    |            |                   |             |                |
| Leerlij   | inenpakket         |                 | shared 0 (max  | imaal 10)  |           | Zoeken             |            |                   |             |                |
| Leergeu   | Naam               | van 117) gesete | cceerd: 0 (max | inidat 10) | I         | Leerlijnenpakket   |            |                   |             |                |
|           | Sociaal-emotionee  | d               |                |            |           | 1.Leer- en ontwikk | elingsliji | nen jonge kind (4 | -7 jaar) a  | ug 2019        |
|           | Spel               |                 |                |            |           | 1.Leer- en ontwikk | elingsliji | nen jonge kind (4 | -7 jaar) a  | ug 2019        |
|           | Rekenen            |                 |                |            |           | 1.Leer- en ontwikk | elingsliji | nen jonge kind (4 | -7 jaar) a  | ug 2019        |
|           | Taal               |                 |                |            |           | 1.Leer- en ontwikk | elingsliji | nen jonge kind (4 | -7 jaar) a  | ug 2019        |
|           | Motoriek           |                 |                |            |           | 1.Leer- en ontwikk | elingsliji | nen jonge kind (4 | l-7 jaar) a | ug 2019        |
|           | Motoriek           |                 |                |            | :         | 2 Leer- en ontwikk | elingsliji | nen jonge kind IN | ICL gr 3 (  | 4-8 jaar) (DE) |
|           | Rekenen            |                 |                |            | :         | 2 Leer- en ontwikk | elingsliji | nen jonge kind IN | ICL gr 3 (  | 4-8 jaar) (DE) |
| Leerge    | ebieden plannen    |                 |                |            |           |                    |            |                   |             |                |

- 5. Kies het juiste **Leerlijnenpakket** in het drop down-menu.
- 6. Kies het leergebied waarvoor je een sublesgroep wilt maken. Door in het hokje te klikken voor een leergebied kan er een leergebied gekozen worden. Er kunnen ook meerdere leergebieden tegelijk gekozen worden. De leergebieden 'leren taak uitvoeren' en 'schriftelijke taal' kunnen bijvoorbeeld samen gekozen worden als je en een plan voor schriftelijke taal wil maken waar ook doelen van leren taak uitvoeren aan gekoppeld zijn.
- 7. Klik op **Leergebied plannen**

Leergebieden plannen

8. Het **planscherm** wordt zichtbaar.

|                                                                                                    | Groepskaart Abs                                                             | entie 🔻      | Rooster     | <ul> <li>Toets</li> </ul> | sen 🔻 🛛 Beg     | geleiding 🔻 | Мар        | Kindbeg    | rip 🔻 Z | ien!        |              |              |             |       |              | R      | apportage 🔻 |
|----------------------------------------------------------------------------------------------------|-----------------------------------------------------------------------------|--------------|-------------|---------------------------|-----------------|-------------|------------|------------|---------|-------------|--------------|--------------|-------------|-------|--------------|--------|-------------|
| ebieden plannen                                                                                                    | (Rekenen)                                                                   |              |             |                           |                 |             |            |            |         |             |              |              |             |       |              |        |             |
| :DL                                                                                                    | EindDL                                                                      |              | Status      |                           | Leerlijn        |             | Bei        | neersingsn | iveau   |             | Extra d      | doelen Lee   | erjaarfilte |       |              |        |             |
| 3                                                                                                    | ¢ 0                                                                         |              | In te p     | lannen 🗸                  | 3 leerlijn      | ien         | <b>v</b> 6 | niveau(s)  |         | ~           | Nee          | •            | ~           | Zoeke | 'n           |        |             |
| bieden                                                                                                    |                                                                             |              |             |                           |                 |             |            |            |         |             |              |              |             |       |              |        |             |
|                                                                                                    |                                                                             |              |             |                           |                 |             |            |            |         |             |              |              |             |       |              |        |             |
| kenen                                                                                                    |                                                                             |              |             |                           |                 |             |            |            |         |             |              |              |             |       |              |        |             |
| Leerdoelen                                                                                                    |                                                                             | Niveau       | Aart        | Bertine                   | Christiaan<br>T | Daniël<br>T | Elseline   | Francien   | Gersom  | Hassan<br>T | Ibrahim<br>T | Jenneke<br>T | Kaj T       | Lotte | Ontario<br>T | Pim T  | Quinten     |
|                                                                                                    |                                                                             |              | в/          | B/                        | в/              | в/          | B/         | в/         | Bi/     | B/          | в/           | в/           | в/          | B/    | в/           | в/     | в/          |
| Leerroute en DL                                                                                                    |                                                                             |              | -4          | -4                        | -4              | -4          | -4         | -4         | -14     | -4          | -4           | -4           | -14         | -4    | -14          | -14    | -14         |
|                                                                                                    |                                                                             |              |             |                           |                 |             |            |            |         |             |              |              |             |       |              |        |             |
| Tellen en getalbegrij                                                                                                    | 2                                                                           |              |             |                           |                 |             |            |            |         |             |              |              |             |       |              |        |             |
| <i>Tellen en getalbegri</i> j<br>Telt voorwerpen tot                                                                                            | en met 5; asynchroon                                                        | 0            |             |                           |                 |             |            |            | •       |             |              |              |             |       |              |        |             |
| <i>Tellen en getalbegri</i> j<br>Telt voorwerpen tot<br>Vergelijkt kleine en g                                                                  | en met 5; asynchroon<br>prote hoeveelheden                                  | 0            |             |                           | 2               |             | 2          | •          | •       | M           | •            | •            | 2           |       | 2            | 2      |             |
| Tellen en getalbegrij<br>Telt voorwerpen tot<br>Vergelijkt kleine en g<br>door gebruik te mak<br>meer, minder, veel, w                          | en met 5; asynchroon<br>rote hoeveelheden<br>en van de begrippen<br>reinig  | 0<br>0       | 2           |                           | N<br>N          |             | N<br>N     | N<br>N     | •       | R<br>N      | •            | •            | N<br>N      |       | •            | 2      | -           |
| Tellen en getalbegrij<br>Telt voorwerpen tot<br>Vergelijkt kleine en g<br>door gebruik te mak<br>meer, minder, veel, w<br>Zegt de telrij tot 10 | en met 5; asynchroon<br>prote hoeveelheden<br>en van de begrippen<br>reinig | 0<br>0<br>1a | N<br>N<br>N |                           | 21<br>22<br>22  | 2           | N<br>N     | 2          | •       | 2<br>2<br>2 | •            | •            | 2<br>2      |       | 2<br>-       | 2<br>2 | •           |

#### In dit planscherm kan gebruik worden gemaakt van een zevental filters:

| L | Leergebieden pla | annen (Rekenen) |               |                |                   |              |                |  |
|---|------------------|-----------------|---------------|----------------|-------------------|--------------|----------------|--|
|   | StartDL          | EindDL          | Status        | Leerlijn       | Beheersingsniveau | Extra doelen | Leerjaarfilter |  |
|   | +20              | ۵               | In te plannen | ✓ 3 leerlijnen | ∽ 6 niveau(s)     | ✓ Nee ✓      | ✓ Zoeken       |  |

Deze worden hieronder toegelicht:

• **StartDL** en **EindDL**; Met het start- en eind-DL-filter kun je op de periodes filteren zodat in het planscherm alleen leerdoelen getoond worden waar de leerling, gezien zijn DL en leerroute, aan moet werken.

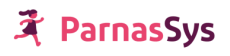

- Status; hier kan aangegeven worden wat voor soort doelen je op het planscherm zichtbaar wil hebben. Wil je alleen de behaalde doelen zien (behaald), de niet behaalde doelen (niet behaald), de doelen die je nog moet inplannen voor deze leerlingen (in te plannen), de doelen die al gepland zijn (gepland) of wil je alle doelen zichtbaar hebben (witte vakje bovenaan).
- **Leerlijnen**; Hier kan een keuze gemaakt worden welke leerlijnen gepland worden. Niet alle leerlijnen van een leergebied hoeven tegelijk in één plan gepland te worden.
- **Beheersingsniveau(s)**; Hier kan gekozen worden welke niveaus van de leerlijnen zichtbaar moeten worden op het planscherm
- **Extra doelen**; Als je ook de extra doelen zichtbaar wilt laten zijn klik dan op de witte regel van het selectie vakje. Als je alleen de extra doelen wil zien klik dan op **Ja**.
- **Leerjaarfilter**; Door gebruik te maken van de leerjaarfilter worden alle leerlingen die in hetzelfde leerjaar zitten zichtbaar en kunnen die gemakkelijk samen gepland worden.

De vier belangrijkste elementen in dit (plan)scherm zijn:

- *De kleuren:* deze geven weer hoe een leerling zich tot het doel verhoudt. Deze kleuren zijn:
  - Groen: het leerdoel is afgevinkt;
  - (Donker)oranje: de leerling moet dit leerdoel, gezien zijn leerroute gaan behalen.
     Het doel is nog niet ingepland in een sublesgroep;
  - o Blauw: Het doel is voor die leerling ingepland in een sublesgroep;
  - Oker)geel: Volgens de leerroute hoeft de leerling dit leerdoel nog niet te behalen, het is een toekomstig doel en is nog niet gepland.
- Het start- en eind-DL –filter: In het beheer zijn de leerdoelen ingepland aan de hand van een start- en eind-DL. Het start-DL kenmerkt vanaf welk DL de leerling aan het doel moet werken, het eind-DL kenmerkt het DL waarop de leerling het doel zou moet beheersen en waarop evaluatie nodig is. De module heeft als uitgangspunt dat je de leerlingen in vaste periodieken evalueert.
- *De leerdoelen;* Aan de linkerkant staan de leerdoelen die nu gepland kunnen worden.
- *De leerlingen;* De leerlingen van de groep zijn boven de planning zichtbaar. Als je naar beneden scrolt en op een planningshokje gaat staan met je cursor wordt de 'de naam', de 'leerroute' en het 'DL' zichtbaar van de leerling. Zo kan je altijd zien welk doel bij welke leerling hoort.

Als je sublesgroepen wilt samenstellen, kijk je eerst naar de didactische leeftijd van de leerlingen die je in een sublesgroep wilt plaatsen. Stel: de didactische leeftijd is 20 en alle leerdoelen zijn gepland in perioden van 0-5 DL, 5-10 DL, 10-15 DL, etc. Zet dan het filter op start-DL 20 en eind-DL op 25. Je ziet dan de doelen die de leerling in deze planperiode zou moeten behandelen. Deze doelen zijn nog oranje.

#### b. Het inplannen van leerlingen in een sublesgroep

Je weet nu hoe je met het start- en eind-DL-filter de leerdoelen kunt selecteren die voor een bepaalde planperiode relevant zijn. De volgende stap is om sublesgroepen samen te stellen van leerlingen die aan dezelfde doelen werken.

#### 1. Klik op de knop Sublesgroep samenstellen (stap 1);

Sublesgroep samenstellen (stap 1) Doelen afvinken Terug

2. Het scherm dat verschijnt bevat bij iedere leerling en bij ieder leerdoel een vinkboxje;

| Leer<br>Leerg | gebieden plannen (Rekenen)<br>gebieden                                                                          |        |           |              |                 |             |               |               |             |             |              |              |
|---------------|----------------------------------------------------------------------------------------------------|--------|-----------|--------------|-----------------|-------------|---------------|---------------|-------------|-------------|--------------|--------------|
| <b>∨</b> R    | ekenen                                                                                                    |        |           |              |                 |             |               |               |             |             |              |              |
|               |                                                                                                    |        |           |              |                 |             |               |               |             |             |              |              |
|               | Leerdoelen                                                                                                    | Niveau | Aart<br>T | Bertine<br>T | Christiaan<br>T | Daniël<br>T | Elseline<br>T | Francien<br>T | Gersom<br>T | Hassan<br>T | Ibrahim<br>T | Jenneke<br>T |
|               | Leerroute en DL                                                                                                 |        | В/<br>-4  | В/<br>-4     | В/<br>-4        | В/<br>-4    | В/<br>-4      | В/<br>-4      | Bi /<br>-14 | В/<br>-4    | В/<br>-4     | В/<br>-4     |
|               | Tellen en getalbegrip                                                                                           |        |           |              |                 |             |               |               |             |             |              |              |
|               | Telt voorwerpen tot en met 5;<br>asynchroon                                                                     | 0      |           |              |                 |             |               |               |             |             |              |              |
|               | Vergelijkt kleine en grote<br>hoeveelheden door gebruik te maken van<br>de begrippen meer, minder, veel, weinig | 0      |           |              |                 |             |               |               |             |             |              |              |

- 3. Zet een vinkje bij de leerlingen die je samen in de sublesgroep wilt plaatsen. Zet tevens een vinkje bij de leerdoelen die voor deze sublesgroep gelden.
- 4. Als je een lange lijst met doelen of leerlingen hebt, hoeft je niet steeds naar boven in het scherm te scrollen om te zien bij welke leerling je bent. Als je met de muis over het plangedeelte (de gekleurde vakjes) beweegt, zie je de namen van de leerlingen.

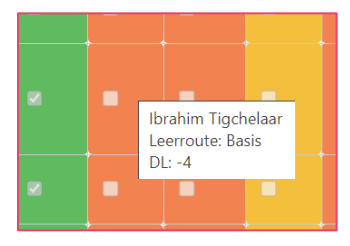

5. Wil je een sublesgroep maken waar álle leerlingen uit de groep in zitten, klik dan onderaan op **Alle leerlingen (de)selecteren**:

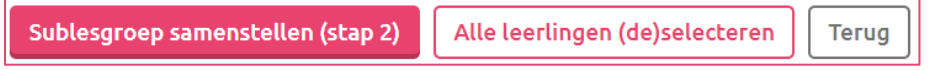

- Als je de doelen en leerlingen hebt aangevinkt, klik je op 'sublesgroep samenstellen (stap 2)'.
- 7. In het volgende scherm kan je voor de sublesgroep een naam en een begin- en einddatum invoeren. (Kijk voor meer informatie bij 'algemene informatie over de sublesgroep'.)

| Groep Voorbeeldgroe     | p Leerlijnen ZML (  | 2021 / 2022)           |            |           |               |            |       |                                           |             |                |
|-------------------------|---------------------|------------------------|------------|-----------|---------------|------------|-------|-------------------------------------------|-------------|----------------|
| Overzicht Leerlin       | gen 🔻 Groepsk       | aart 🔻 Absentie 🔻      | Rooster 🔻  | Toetsen 🔻 | Begeleiding 🔻 | Мар        | Zien! |                                           |             | Rapportage     |
| Groepsgegevens          |                     |                        |            |           |               |            |       |                                           |             |                |
| Naam                    | [                   |                        |            |           |               |            |       |                                           |             |                |
| Van                     | ĺ                   | 16-05-2022             |            | Ü         |               |            |       |                                           |             |                |
| Tot                     | (                   | 31-07-2022             |            | <b>1</b>  |               |            |       |                                           |             |                |
| Leerlingen - 1 t/m 4    | (van 4)             |                        |            |           |               |            |       |                                           |             |                |
| Leerlingnummer          | Roepnaam            | Voorvoegsel            | Achternaam | Geboorte  | datum Huid    | lige statu | s     | Woonadres                                 | Leerroute   | s              |
| 115                     | Dianne              |                        | Custers    | 12-08-200 | 07 volg       | t onderw   | ijs   | Burgemeester Jamessingel 2, 2803 PD GOUDA | 4, P-C, 3b, | в              |
| 128                     | Gerrieke            |                        | Klaassen   | 30-06-200 | 07 volg       | t onderw   | ijs   | Burgemeester Jamessingel 2, 2803 PD GOUDA | P, 3a, B    |                |
| 123                     | Daan                |                        | Brienesse  | 31-01-200 | 07 volg       | t onderw   | ijs   | Burgemeester Jamessingel 2, 2803 PD GOUDA | P-C, 3a, B, | 3b, 4, 1, 3(9) |
| 127                     | Kees                | van de                 | Broek      | 21-08-200 | 06 volg       | t onderw   | ijs   | Burgemeester Jamessingel 2, 2803 PD GOUDA | P-C, 3b, B, | 4(9)           |
| Te koppelen leerdo      | elen                |                        |            |           |               |            |       |                                           |             |                |
| Leerdoelen              |                     |                        |            |           |               |            |       |                                           |             |                |
| ▼<br>Vertelt of hii een | activiteit alleen d | of samen wil doen en i | met wie.   |           |               |            |       |                                           | (niveau     | u 5)           |
| Opslaan en naar p       | lanscherm Op        | oslaan en naar sublesg | groep Teru | g         |               |            |       |                                           |             | Meer da        |

8. Vervolgens zijn er drie keuzes:

Opslaan en naar planscherm Opslaan en naar sublesgroep Terug

- Als je klikt op **Opslaan en naar planscherm** keer je terug naar het planscherm. Je ziet dat de leerdoelen die je zojuist hebt ingepland bij de leerlingen van de sublesgroep in blauw zijn weergegeven (als je ook de ingeplande leerdoelen laat tonen op het planscherm)
- Klikt je op **Opslaan en naar sublesgroep**, dan zie je het samenvattende scherm van de sublesgroep. Hierin zie je vier elementen:
  - De leerlingen;
  - De leerdoelen;
  - De bronnen (indien er bronnen aan de leerdoelen gekoppeld zijn);
  - De aanpak. Dit samenvattende scherm is tevens toegelicht in begin van dit hoofdstuk);
- Met **Terug** keer je terug naar de vorige pagina, waar je leerlingen en leerdoelen kunt koppelen. De knop gebruik je als je niet tevreden bent over de samenstelling van de sublesgroep.

#### c. Het compleet maken van de sublesgroep (verantwoording compleet maken)

Indien je kiest voor **Opslaan en naar planscherm**, realiseer je je dan dat de verantwoording voor de sublesgroep nog niet compleet is. Je hebt nu de leerlingen, de doelen en mogelijk de bronnen (indien deze zijn gekoppeld), maar de aanpak bij de sublesgroep ontbreekt. De aanpak kun je uiteraard later toevoegen (beschreven in '3.5 Mogelijkheden voor aanpassingen binnen een gemaakte sublesgroep'). Vergeet dit niet, want de aanpak is essentieel voor de verantwoording.

#### 3.4 Plannen groepsoverstijgend

In het voorgaande stuk is uitgelegd hoe je sublesgroepen samenstelt. Er wordt echter ook vaak met 'niveaugroepen' gewerkt, oftewel: sublesgroepen die groep doorbrekend worden samengesteld. Een uitgebreide beschrijving hoe je groepsoverstijgend kunt werken is te vinden in de bijlage.

#### 3.5 Mogelijkheden voor aanpassingen binnen een gemaakte sublesgroep

Er zijn vele mogelijkheden om een plan aan te vullen of te veranderen als het eenmaal gemaakt is:

- a. Aanpak van de groep noteren in een sublesgroepplan
- b. Individuele aanpak van een leerling noteren in een sublesgroepplan
- c. Naam veranderen van het sublesgroepplan
- d. Sublesgroep verwijderen
- e. De koppeling van leerdoelen aan leerlingen wijzigen
- f. Leerdoelen toevoegen aan de sublesgroep
- g. Bronnen toevoegen aan de sublesgroep
- h. Leerling toevoegen aan een sublesgroep
- i. Leerling naar andere sublesgroep overplaatsen
- j. Sublesgroep kopiëren om er de volgende periode opnieuw mee te werken
- k. Sublesgroep terugvinden in ParnasSys
- l. Sublesgroepenloopbaan van een leerling
- m. Overzicht sublesgroepen van alle leerlingen in de groep

Deze worden hieronder in de gelijknamige paragrafen toegelicht.

#### a. Aanpak van de groep noteren in een sublesgroepplan

De school kan zelf het beleid bepalen wat er in de aanpak genoteerd moet worden. Je kan hierbij denken aan:

- Wanneer: hoe vaak in de week de leerlingen les krijgen;
- Met wie: van wie de leerlingen les krijgen;
- **Hoe**: of er specifieke instructie gegeven moet worden;
- **Evaluatie**: toekomstgerichte evaluatie.

Een andere optie is:

- Basisaanpak;
- Verdiept;
- Verrijkt;
- Evaluatie.

Om de aanpak van de groep te noteren in een sublesgroepplan dienen de volgende stappen te worden doorlopen:

- 1. Klik op **Groep** en vervolgens op de desbetreffende sublesgroep.
- 2. Ga naar **Begeleiding** en klik op **Leerdoelen**.

| Overzicht           | Groepskaart  | Toetsen 🔻       | Begeleiding 💌 | Map | Plattegrond | Kindbegrip |  |  |
|---------------------|--------------|-----------------|---------------|-----|-------------|------------|--|--|
| Sublesgro<br>Aanpak | ep leerdoele | 'n              |               |     |             |            |  |  |
|                     |              | Wanneer         |               |     |             |            |  |  |
| Hele suble          | 505000       | Met We:<br>Hoe: |               |     |             |            |  |  |
|                     | sgroep       | Evaluatie       | :             |     |             |            |  |  |
|                     |              |                 |               |     |             |            |  |  |

| 💐 Mijn ParnasSys Leerling        | Groep Medewerker School Overzic   | hten Beheer     |
|----------------------------------|-----------------------------------|-----------------|
| Sublesgroep Z Spel (2022 / 2023) |                                   |                 |
| Overzicht Groepskaart Toetsen 🕶  | Begeleiding  Map Plattegrond Kinc | lbegrip 🔻 Zien! |
| Groepsinfo                       | Groepsplannen                     |                 |
| Groepsgegevens                   | Plannen                           |                 |
| Naam Z Sr                        | Sociogrammen                      | ernaam 🔽        |
| Lokaal                           | Leerdoelen                        |                 |
| Nevenvestiging                   | Leerlijnen groepsoverzicht        |                 |
| Status Act                       | Observatieliisten                 |                 |
| Aanpak                           |                                   | J               |

- 3. Klik op het wijzigingspotloodje achter aanpak.
- 4. Nu kan de aanpak beschreven worden.
- 5. Klik op **opslaan**.

| Sublesgroep | Z Spel (2022 / 2 | .023)     |               |     |             |              |       |    |  |
|-------------|------------------|-----------|---------------|-----|-------------|--------------|-------|----|--|
| Overzicht   | Groepskaart      | Toetsen 🔻 | Begeleiding 🔻 | Map | Plattegrond | Kindbegrip 🔻 | Zien! |    |  |
| Sublesgro   | oep leerdoele    | n         |               |     |             |              |       |    |  |
| Aanpak      |                  |           |               |     |             |              |       |    |  |
|             |                  |           |               |     |             |              |       |    |  |
|             |                  | ſ         |               |     |             |              |       |    |  |
|             |                  |           |               |     |             |              |       |    |  |
|             |                  |           |               |     |             |              |       |    |  |
| Hele suble  | esgroep          |           |               |     |             |              |       |    |  |
|             |                  |           |               |     |             |              |       |    |  |
|             |                  |           |               |     |             |              |       |    |  |
|             |                  |           |               |     |             |              |       | là |  |

Zorg dat je **in het aanpakscherm geen namen van leerlingen gebruikt.** Op deze manier kun je het aanpakscherm voor alle leerlingen in de sublesgroep gebruiken, wanneer je je dient te verantwoorden naar ouders.

#### b. Individuele aanpak van een leerling noteren in een sublesgroepplan

Als je een specifieke aanpak per leerling wilt toevoegen kan dit in hetzelfde scherm als de algemene aanpak. Je volgt dan de stappen van de 'algemene aanpak' (zoals hierboven beschreven) en vult deze aan met de volgende stap:

6. Scrol vervolgens naar beneden (met de balk aan de rechter kant of met het wieltje van je muis) en je ziet voor elke leerling die bij de sublesgroep hoort een vak waar de aanpak voor desbetreffende leerling in beschreven kan worden.

Wanneer je een aanpak bij een leerling formuleert en je klikt op 'opslaan', verschijnt de tekst in het aanpakveld. Wanneer er geen aanpak bij een leerling wordt geformuleerd, dan verschijnt de naam van de leerling ook niet in het aanpakveld.

| Twee keer in de week instructie, nadruk op visuele ondersteuning en het werken met pictogrammen. |
|--------------------------------------------------------------------------------------------------|
| Pictogrammen op tafel leggen, mogen gebruikt worden tijdens het werk.                            |
|                                                                                                  |

#### c. Naam veranderen van het sublesgroepplan

De naam van een sublesgroepplan kan achteraf nog veranderd worden.

- 1. Klik op **Groep** en vervolgens op de desbetreffende sublesgroep.
- 2. Klik op het wijzigingspotloodje bij de groepsgegevens.

| ublesgroep Z Spel (2022 / | 123)                                                                                             |
|---------------------------|--------------------------------------------------------------------------------------------------|
| Overzicht Groepskaart     | Toetsen 👻 Begeleiding 👻 Map Plattegrond Kindbegrip 👻 Zien!                                       |
| Groepsinfo                |                                                                                                  |
| Groepsgegevens            |                                                                                                  |
| Naam                      | Z Spel                                                                                           |
| Lokaal                    |                                                                                                  |
| Nevenvestiging            |                                                                                                  |
| Status                    | Actief                                                                                           |
| Aanpak                    | Twee keer in de week instructie, nadruk op visuele ondersteuning en het werken met pictogrammen. |
| Schoolvak                 |                                                                                                  |

3. De balk waar de naam van de sublesgroep in staat is gekleurd. Je kan hierin de naam veranderen.

| Groep wijzigen |                                                                                                    |    |
|----------------|----------------------------------------------------------------------------------------------------|----|
| Groepsgegevens |                                                                                                    |    |
| Naam           | Z Spel                                                                                                 |    |
| Lokaal         |                                                                                                    |    |
| Nevenvestiging |                                                                                                    | ~  |
| Status         | Actief                                                                                                 | ~  |
| Aanpak         | Twee keer in de week instructie,<br>nadruk op visuele ondersteuning en<br>het werken met pictogrammen. | 1. |
| Schoolvak      |                                                                                                    | ~  |
| Schoolvak      |                                                                                                    |    |

#### d. Sublesgroep verwijderen

- Heb je een sublesgroep aangemaakt die je later toch niet gaat gebruiken? Dan kun je deze verwijderen.
  - 1. Ga naar de sublesgroep.
  - 2. Klik op het wijzigingspotloodje bij de groepsgegevens.
  - 3. Klik op Groep verwijderen.

| Opslaan Annuleren | Groep verwijderen |
|-------------------|-------------------|
|-------------------|-------------------|

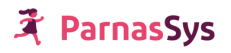

4. Vul de naam van de sublesgroep in. Je kan de naam van de sublesgroep boven in het scherm kopiëren en plakken in het schermpje, zo voorkom je typefouten.

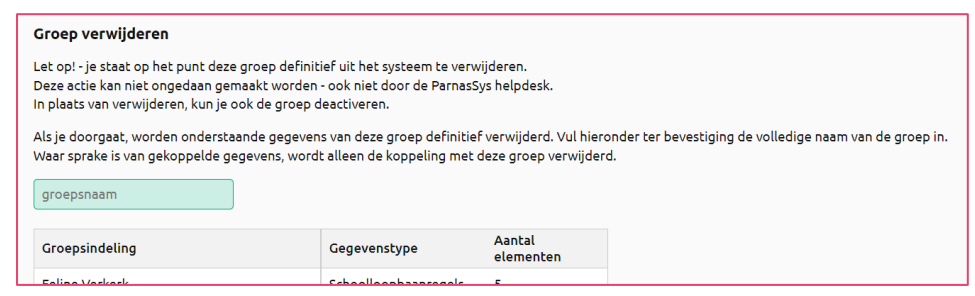

5. Klik op Groep definitief verwijderen.

#### e. De koppeling van leerdoelen aan leerlingen wijzigen

Het is mogelijk gemaakt om de doelen van een sublesgroep niet voor alle leerlingen te laten gelden. Je kunt achteraf leerdoelen die gekoppeld zijn aan een bepaalde leerling uit de sublesgroep verwijderen.

- 1. Klik op **Groep** en vervolgens op de desbetreffende sublesgroep.
- 2. Klik op het wijzigingspotloodje bij de leerdoelen.

| ublesgroep                    | 56 PaPe R test (20                                               | 021 / 2022)                           |                              |                      |                                  |                         |          |                 |                                                        |                                               |                                                                                          | <ul> <li></li> </ul> |       | L |
|-------------------------------|------------------------------------------------------------------|---------------------------------------|------------------------------|----------------------|----------------------------------|-------------------------|----------|-----------------|--------------------------------------------------------|-----------------------------------------------|------------------------------------------------------------------------------------------|----------------------|-------|---|
| Overzicht                     | Groepskaart 🔻                                                    | Toetsen 🔻                             | Begeleidi                    | ng 🔻                 | Map Platt                        | egrond                  | Zien!    |                 |                                                        |                                               |                                                                                          | Rapporta             | ige 🔻 |   |
| Naam                          |                                                                  | 56 Pa                                 | Pe R test                    | Ø                    | Roepnaam                         | Voorvoeg                | sel Acht | ternaam 📝       |                                                        |                                               |                                                                                          |                      |       |   |
| Lokaal<br>Nevenvesi           | tiaina                                                           |                                       |                              |                      | Cursist                          |                         | 01       |                 |                                                        |                                               |                                                                                          |                      |       |   |
| Status<br>Aanpak<br>Schoolvak |                                                                  | Actie                                 | F                            |                      |                                  |                         |          |                 |                                                        |                                               |                                                                                          |                      |       |   |
| luidige en<br>Achternaa       | toekomstige lee                                                  | rlingen - 1 t/n                       | n 3 (van 3)<br>pnaam         | Geboor               | rtedatum                         | Groep                   | Leeria   | ar Vanaf        | Tot                                                    | Schooliaar                                    | Leerroutes                                                                               |                      |       |   |
| Bazalt                        |                                                                  | Aart                                  |                              | 12-06-2              | 010                              | 5/6                     | 5        | 14-02-20        | 22 31-07-2022                                          | 2021/2022                                     | Bjn2, B, E, 1, 2, GL +, R&W SLO B, vmbo-t                                                |                      |       |   |
| Bazalt                        |                                                                  | Kaj                                   |                              | 08-08-2              | 010                              | 5/6                     | 6        | 14-02-20        | 22 31-07-2022                                          | 2021/2022                                     | Bau, B, PRO, 1, havo/vwo                                                                 |                      |       |   |
| Ferket                        |                                                                  | Loe                                   | sje                          | 26-10-2              | :010                             | 5/6                     | 5        | 14-02-20        | 22 31-07-2022                                          | 2021 / 2022                                   | vmbo-BB, GL +, 1, B                                                                      |                      |       |   |
| eerdoeler                     | n - 1 t/m 1 (van 1)                                              |                                       |                              |                      |                                  |                         |          |                 |                                                        |                                               |                                                                                          |                      |       |   |
| Naam                          |                                                                  |                                       |                              |                      |                                  |                         | 1        | Beheersingsnive | au Planning                                            |                                               |                                                                                          | Aantal<br>bronnen    | ß     |   |
| Doorzien v<br>patroon va      | van de decimale si<br>an de telrij tot 100<br>rtig, tweeënveerti | tructuur van g<br>(de vaste ope<br>g) | etallen: Doo<br>eenvolging v | rzien va<br>an 'eene | n het akoesti:<br>endertig, twee | ch-decima<br>eëndertig, | le<br>;  | Groep 3         | pro (<1F) (Leen<br>15,GL + (1F) (Le<br>(Leerroute 2) P | route 3) PAPE T&R: 2<br>erroute 1): 0 - 0,pro | 21 - 28,GL + (1F) (Leerroute 1) PAPE T&R: 6 -<br>(<1F) (Leerroute 3): 0 - 0,BB/ KB (<1F) | 2                    |       |   |

3. Klik nu onderin het scherm op Leerdoelkoppelingen wijzigen.

| Leerdoelen toevoegen | Leerdoelkoppeling wijzigen | Terug naar overzicht |
|----------------------|----------------------------|----------------------|
|----------------------|----------------------------|----------------------|

Je ziet nu welk doel aan welke leerling(en) zijn gekoppeld. Je kunt nu doelen ontkoppelen van leerlingen.

| Leerdoelkoppelingen wijzigen                                                                                                    |
|----------------------------------------------------------------------------------------------------|
|                                                                                                    |
| Leerdoelen                                                                                                    |
| 🔻 Getallen op de getallenlijn kunnen plaatsen: Getallen tot 1000 globaal op de juiste plaats op de halflege getallenlijn tot 1000 kunnen plaatsen        |
| ☑ Hidde Bijlsma (Al afgevinkt)                                                                                                    |
| 🕼 Hanna den Hartog                                                                                                    |
| ✓ Tyrsa Kemper                                                                                                    |
| 🔻 Getallen als knooppunt in een netwerk van getalrelaties kunnen zien: Getallen boven de 100 als knooppunt in een netwerk van getalrelaties kunnen zien: |
| Hidde Bijlisma (Al afgevinkt)                                                                                                    |
| 🗷 Hanna den Hartog                                                                                                    |
| ☑ Tyrsa Kemper                                                                                                    |
| 🔻 Getallen als knooppunt in een netwerk van getalrelaties kunnen zien:Enig inzicht hebben in getalkenmerken zoals het even/oneven zijn, het priemge      |
| Hidde Bijlsma (Al afgevinkt)                                                                                                    |
| 🕼 Hanna den Hartog                                                                                                    |
| ☑ Tyrsa Kemper                                                                                                    |
|                                                                                                    |

#### f. Leerdoelen toevoegen aan de sublesgroep

- 1. Klik op **Groep** en vervolgens op de desbetreffende sublesgroep.
- 2. Klik op het wijzigingsknopje bij de leerdoelen.
- 3. Klik nu onderin het scherm op Leerdoelen toevoegen

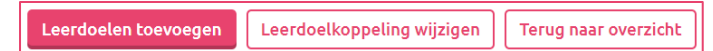

#### 4. Onderstaande scherm wordt zichtbaar.

| Sublesgroep | 56 PaPe R test (20          | 21 / 2022)     |                    |          |                  |          |                                                                                |                   |             |
|-------------|-----------------------------|----------------|--------------------|----------|------------------|----------|--------------------------------------------------------------------------------|-------------------|-------------|
| Overzicht   | Groepskaart 👻               | Toetsen 💌      | Begeleiding 🔻      | Мар      | Plattegrond      | Zien!    |                                                                                |                   | Rapportage  |
| Leerdoel    | en toevoegen                |                |                    |          |                  |          |                                                                                |                   |             |
| StartDL     |                             | EindDL         |                    | Beheers  | ingsniveau       |          |                                                                                |                   |             |
| þ           | \$                          | 39             |                    |          | ~ <b></b>        | LOEKEN   |                                                                                |                   |             |
| Leera       | ebied: Getallen             |                |                    |          |                  |          |                                                                                |                   |             |
| Leerli      | in: Getalbegrin             |                |                    |          |                  |          |                                                                                |                   |             |
| * Leerd     | oel                         |                |                    |          |                  |          |                                                                                |                   |             |
| + Leero     | UCI I                       |                |                    |          |                  |          |                                                                                |                   |             |
|             | Naam                        |                |                    |          |                  |          |                                                                                | Beheersingsniveau | Toelichting |
| 0           | Je bewust zijn              | dat getallen v | erschillende bete  | kenissen | kunnen hebbe     | n (hoev  | eelheidsgetal, volgordegetal, meetgetal, rekengetal en naamgetal)              | Groep 3           |             |
|             | De telrij kunne             | n opzeggen (a  | koestisch tellen): | Binnen l | het getalgebied  | tot 100  | 0 (G100) de telrij kunnen opzeggen, heen en terug                              | Groep 3           |             |
|             | De telrij kunne             | n opzeggen (a  | koestisch tellen): | Vanaf e  | en willekeurig g | etal ver | rder en terug kunnen tellen binnen G100 (37, 38, 39,; 84, 83, 82, 81,)         | Groep 3           |             |
|             | De telrij kunne<br>83, 73,) | n opzeggen (a  | koestisch tellen): | Vanafe   | en willekeurig g | etal me  | et sprongen van 10 verder en terug kunnen tellen binnen G100 (12, 22, 32,; 93, | Groep 3           |             |
| 0           | Getalsymboler               | kunnen herke   | nnen, benoemen     | en note  | ren: Getalsymb   | olen tol | t 100 kunnen herkennen, benoemen en noteren                                    | Groep 3           |             |
| Toevoeg     | en Annuleren                | ]              |                    |          |                  |          |                                                                                |                   | Meer dar    |

- 5. In dit scherm kan gekozen worden uit welk leergebied en welke leerlijn een leerdoel toegevoegd moet worden.
- 6. Selecteer de leerdoelen (door vinkje te zetten in het juiste vakje) die toegevoegd moeten worden.
- 7. Klik op Toevoegen.

#### g. Bronnen toevoegen aan de sublesgroep

- 1. Klik op Groep en klik op de desbetreffende sublesgroep
- 2. Scrol naar beneden en klik op de bewerkingsknop van leerdoelen.

| Sublesgroep > Leer<br>Leerdoelen - 1 t/m 1 ( | rdoelen<br>(van 1) |                                                                                                    |                   |                     | = B <del>0</del> |
|----------------------------------------------|--------------------|----------------------------------------------------------------------------------------------------|-------------------|---------------------|------------------|
| Naam                                         | Beheersingsniveau  | Bronnen                                                                                                    | Aantal<br>bronnen | Bronnen<br>bewerken | Verwijderen      |
| Zegt de telrij tot 20<br>op                  | 2a                 | Doe meer met Bas, Gecijferdheid (CPS), Met Sprongen Vooruit, Met Sprongen Vooruit (2), Met Sprongen Vooruit (3), Met<br>Sprongen Vooruit (3) | 6                 | 0                   |                  |

- 3. Klik op het oog onder Bronnen bewerken.
- 4. Klik onderin op Bron toevoegen en onderstaand scherm wordt zichtbaar.

| Bron bewerken      |                          |
|--------------------|--------------------------|
| Leerdoel           | Zegt de telrij tot 20 op |
| Titel              |                          |
| Omschrijving       |                          |
| Url                |                          |
| Selecteer bestand: | Bestand kiezen           |

- 5. Hier zijn de volgende opties mogelijk:
  - Titel; de titel is verplicht om in te vullen.
  - Omschrijving; geef zo goed mogelijk aan wat voor soort bron het is zodat je collega's hem ook goed begrijpen
  - URL; je kan hier een weblink toevoegen. Bijvoorbeeld https://www.jufmelis.nl
  - Selecteer bestand; je kan hier een bestand downloaden van je eigen computer.
- 6. Klik op **Opslaan**.

#### h. Leerling toevoegen aan een sublesgroep

Het is mogelijk om achteraf een leerling toe te voegen aan de sublesgroep.

- 1. Klik op **Groep** en vervolgens op de desbetreffende sublesgroep waar je de leerling aan toe wilt voegen.
- 2. Klik nu op de wijzigknop bij de leerlingen;

| Sublesgro   | oe <mark>p Voorb</mark> e | eldgroep PA I   | Pe P2 Rekenen       | B (201   | 4 / 2015)       |          |                         |                        |                    |                              |                   |                       |                       |           |                   | • = ( |
|-------------|---------------------------|-----------------|---------------------|----------|-----------------|----------|-------------------------|------------------------|--------------------|------------------------------|-------------------|-----------------------|-----------------------|-----------|-------------------|-------|
| Overzicht   | Groepskaa                 | t Toetsen •     | Begeleiding •       | Мар      | Plattegrond     | Zien     | Leeringportaal +        |                        |                    |                              |                   |                       |                       |           | Rapportag         | e 🛃 I |
| Groepsir    | nfo                       |                 |                     |          |                 |          |                         |                        |                    |                              |                   |                       |                       |           |                   |       |
| Groe        | psgegeven                 | s               |                     |          |                 |          | Medewerken              | s - 0 t/m 0 (van 0)    | -                  |                              |                   |                       |                       |           |                   |       |
|             |                           |                 |                     |          |                 |          | Roepnaam Voorvo         | egsel Achternaam 🕖     |                    |                              |                   |                       |                       |           |                   |       |
| Naam        |                           |                 | Voorbeeldgroe       | p PA Pe  | P2 Rekenen B    |          | Er zijn geen gegever    | is gevonden            |                    |                              |                   |                       |                       |           |                   |       |
| Lokaal      |                           |                 |                     |          |                 |          |                         |                        |                    |                              |                   |                       |                       |           |                   |       |
| Nevenvest   | liging                    |                 |                     |          |                 |          |                         |                        |                    |                              |                   |                       |                       |           |                   |       |
| Status      |                           |                 | Actief              |          |                 |          |                         |                        |                    |                              |                   |                       |                       |           |                   |       |
| Aanpak      |                           |                 |                     |          |                 |          |                         |                        |                    |                              |                   |                       |                       |           |                   |       |
| Schoolvak   |                           |                 |                     |          |                 |          |                         |                        |                    |                              |                   |                       |                       |           |                   |       |
| Huidi       | ge en foek                | mstige leerli   | ngen - 1 t/m 3 (v   | un 3)    |                 |          |                         |                        |                    |                              |                   |                       |                       |           | <b>E 1</b>        | m .e  |
| Achterna    | m                         | Voorvoegsel     | Roepn               | aam      | Geboort         | edatur   | n Groen                 |                        |                    | Leeriaar                     | Vanaf             | Tot                   | Schooliaar            | Leerrout  | es                | 0     |
| Bijsma      |                           |                 | Hidde               |          | 30-08-20        | 04       | Voorbe                  | eldgroep PA Pe P2 Rek  | enen B             | 6                            | 18-11-2014        | 31-07-2015            | 2014/2015             | PRO, BB/  | KB                | 6     |
| den Hartog  |                           |                 | Hanna               |          | 27-03-20        | 05       | Voorbe                  | eldgroep PA Pe P2 Rek  | enen B             | 5                            | 18-11-2014        | 31-07-2015            | 2014/2015             | GL +      |                   |       |
| Kemper      |                           |                 | Tyrsa               |          | 06-01-20        | 05       | Voorbe                  | eeldgroep PA Pe P2 Rek | enen B             | 5                            | 18-11-2014        | 31-07-2015            | 2014/2015             | GL +, BB/ | КВ                |       |
| Leen        | doelen - 1 t              | m 3 (van 3)     |                     |          |                 |          |                         |                        |                    |                              |                   |                       |                       |           |                   |       |
| Naam        |                           |                 |                     |          |                 |          |                         | Be                     | eheersingsniveau l | Planning                     |                   | В                     | onnen                 |           | Aantal<br>bronnen | 1     |
| Getallen op | de getallenli             | n kunnen plaats | en: Getallen tot 10 | 00 globa | al op de juiste | plaats o | op de halflege getallen | lijn tot 1000 kunnen   |                    | BB/ KB (Leerroute 2): 25 - 2 | 8, GL + (Leerrout | e 1): 22 - 24, pro Hi | ulpmiddelen 1, Hulpmi | ddelen 2, |                   |       |

3. Klik nu onderin het scherm op Leerlingen toevoegen.

| Terug Leerlingen toevoegen | Leerlingen verplaatsen |
|----------------------------|------------------------|
|----------------------------|------------------------|

4. Je komt in onderstaand scherm terecht. Hier zie je de namen van alle leerlingen van de school. Gebruik de zoekvensters om specifiek naar een leerling te zoeken.

| Leerl  | ingen toevoegen        |                  |             |               |               |                  |                          |
|--------|------------------------|------------------|-------------|---------------|---------------|------------------|--------------------------|
| Roe    | pnaam                  | Achternaam       |             | Groep         | ~             | Leerjaren Status | derwijs 🗸 Zoeken         |
| Leerli | ngen - 1 t/m 20 (van 6 | 20) geselecteero | <b>i:</b> 0 |               |               |                  |                          |
|        | Leerlingnummer         | Roepnaam         | Voorvoegsel | Achternaam    | Geboortedatum | Huidige status   | Woonadres                |
|        | 487                    | Nick             |             | Allemekinders | 05-10-2014    | volgt onderwijs  | Burgemeester Jamessingel |
|        | 294                    | Aart             |             | Anderson      | 12-06-2017    | volgt onderwijs  | Burgemeester Jamessingel |
|        | 295                    | Bertine          |             | Anderson      | 05-06-2017    | volgt onderwijs  | Burgemeester Jamessingel |

- 5. Klik een leerling aan en klik op opslaan.
- 6. De leerling is nu gekoppeld aan de sublesgroep. Deze leerling heeft echter nog geen doelen toegekend gekregen.
- 7. Klik op **Terug**.
- 8. Scrol naar beneden en klik op de bewerkingsknop achter leerdoelen.
- 9. Klik op **Leerdoelkoppeling wijzigen** en klik daar de doelen aan die voor deze nieuwe leerling gelden.
- 10. Klik op **Opslaan**.

#### i. Leerling naar andere sublesgroep overplaatsen

Soms kan een leerling niet op zijn plek zijn in een sublesgroep. Je wil de leerling dan verplaatsen. Maak in deze situatie een aantekening in één van de notities (bijvoorbeeld OP (ontwikkelingsperspectief)), waarin je beschrijft waarom de leerling naar een andere sublesgroep gaat.

- 1. Klik op **Groep** en vervolgens op de desbetreffende sublesgroep waar de leerling in zit.
- 2. Klik nu op het wijzigpotloodje bij de leerlingen;

| Sublesgroep 2   | ZML P1 R      | e MTG niv 3                          | (2018 / 2019)     |           |                   |          |                     |                         |           |         |           |              |         |                         |               | <           |
|-----------------|---------------|--------------------------------------|-------------------|-----------|-------------------|----------|---------------------|-------------------------|-----------|---------|-----------|--------------|---------|-------------------------|---------------|-------------|
| Overzicht Gr    | roepskaart    | Toetsen •                            | Begeleiding +     | Мар       | Plattegrond       | Zien     |                     |                         |           |         |           |              |         |                         | Ri            | apportage [ |
| Groepsinfo      |               |                                      |                   |           |                   |          |                     |                         |           |         |           |              |         |                         |               |             |
| Groepsgege      | vens          |                                      |                   |           |                   |          | Medewerkers -       | 0 t/m 0 (van 0)         |           |         |           |              |         |                         |               |             |
| Naam            |               | ZML P1 R                             | e MTG niv 3       |           |                   | Ø        | Roepnaam            | Voorvoegsel             | Achternaa | ım      | ø         |              |         |                         |               |             |
| Lokaal          |               |                                      |                   |           |                   | - 1      | Er zijn geen gege   | vens gevonden           |           |         |           |              |         |                         |               |             |
| Nevenvestigi    | ing           |                                      |                   |           |                   |          |                     |                         |           |         |           |              |         |                         |               |             |
| Status          |               | Actief                               |                   |           |                   |          |                     |                         |           |         |           |              |         |                         |               |             |
| Aanpak          |               | WIE<br>WAT<br>WAAR<br>WANNEEI<br>HOE | ł                 |           |                   |          |                     |                         |           |         |           |              |         |                         |               |             |
| Schoolvak       |               |                                      |                   |           |                   |          |                     |                         |           |         |           |              |         |                         |               |             |
| Huidige en to   | oekomstig     | e leerlingen                         | - 1 t/m 2 (van 2) |           |                   |          |                     |                         |           |         |           |              |         |                         |               | <b>:</b>    |
| Achternaam      |               | Voorvoegse                           | l Roe             | pnaam     | Ge                | boorte   | datum               | Groep                   | L         | eerjaar | Vanaf     | Tot          |         | Schooljaar              | Leerroutes    | 1           |
| Bozkurt         |               |                                      | Arib              |           | 17-               | 09-200   | 6                   | ZML P1 Re MTG niv 3     | 8         |         | 13-09-201 | 18 31-07-2   | 019     | 2018 / 2019             | 2, 3          |             |
| Rutte           |               |                                      | Con               | né        | 07-               | 11-200   | 5                   | ZML P1 Re MTG niv 3     | 8         |         | 13-09-201 | 8 31-07-2    | 019     | 2018 / 2019             | 2             |             |
| Leerdoelen -    | - 1 t/m 6 (v  | an 6)                                |                   |           |                   |          |                     |                         |           |         |           |              |         |                         |               |             |
| Naam            |               |                                      |                   |           |                   |          |                     |                         |           |         | Beheer    | rsingsniveau | Plannir | ng                      | Aantal bronne | en          |
| Binnen een co   | ontext weter  | n wat bedoeld                        | wordt met begrip  | pen als n | niets-alles (alle | maal), v | veel-weinig, meer-m | inder, evenveel, samen. |           |         | 3         |              | 2:36-0  | 50,3: 11 - 20,4: -9 - 0 | 4             |             |
| De telrij opzeg | igen tot en n | net 10                               |                   |           |                   |          |                     |                         |           |         | 3         |              | 2:36-0  | 50,3: 11 - 20,4: -9 - 0 | 1             |             |
| Het verschilte  | innen dan e   | o nacht annac                        |                   |           |                   |          |                     |                         |           |         | 2         |              | 2:20    | 0 2:41 20 4:0 0         | 4             |             |

3. Klik nu op 'leerlingen verplaatsen' onderin het scherm.

|  | Terug | Leerlingen toevoegen | Leerlingen verplaatsen |
|--|-------|----------------------|------------------------|
|--|-------|----------------------|------------------------|

4. Vink de leerling die je wilt verplaatsen aan en klik op 'volgende'.

| Sublesgro                                                                                      | ublesgroep 56 PaPe R test (2021 / 2022) |                      |                  |               |       |          |            |            |                |  |  |  |
|------------------------------------------------------------------------------------------------|-----------------------------------------|----------------------|------------------|---------------|-------|----------|------------|------------|----------------|--|--|--|
| Overzic                                                                                        | ht Groepskaart 🔻                        | Toetsen 👻 Begeleidin | g 🔻 Map Plattegr | rond Zien!    |       |          |            |            | Rapportage 🔻 🗙 |  |  |  |
| Selecteer leerlingen om te verplaatsen<br>Huidige leerlingen - 1 t/m 3 (van 3) geselecteerd: 0 |                                         |                      |                  |               |       |          |            |            |                |  |  |  |
|                                                                                                | Achternaam                              | Voorvoegsel          | Roepnaam         | Geboortedatum | Groep | Leerjaar | Vanaf      | Tot        | Schooljaar     |  |  |  |
| 0                                                                                              | Bazalt                                  |                      | Aart             | 12-06-2010    | 5/6   | 5        | 14-02-2022 | 31-07-2022 | 2021 / 2022    |  |  |  |
| 0                                                                                              | Bazalt                                  |                      | Kaj              | 08-08-2010    | 5/6   | 6        | 14-02-2022 | 31-07-2022 | 2021 / 2022    |  |  |  |
| 0                                                                                              | Ferket                                  |                      | Loesje           | 26-10-2010    | 5/6   | 5        | 14-02-2022 | 31-07-2022 | 2021/2022      |  |  |  |

#### 5. Klik op de sublesgroep waar de leerling heen gaat.

| Selecteer nieuwe sublesgroep      |             |                   |    |
|-----------------------------------|-------------|-------------------|----|
| Sublesgroepen - 1 t/m 20 (van 20) |             |                   |    |
| ▲ Groep                           | Туре        | Aantal leerlingen | Lo |
| drijvers                          | Sublesgroep | 6                 |    |
| lezen-periode1-7A                 | Sublesgroep | 3                 |    |
| Rekenen - groep 4 - blok 1,2,3    | Sublesgroep | 6                 |    |
| rekenvaardigheid                  | Sublesgroep | 0                 |    |
| STAPREgetallen                    | Sublesgroep | 4                 |    |
| STAPREmeten                       | Sublesgroep | 5                 |    |
| tafels                            | Sublesgroep | 2                 |    |
| Test                              | Sublesgroep | 0                 |    |
| test                              | Sublesgroep | 0                 |    |
| test rekenen                      | Sublesgroep | 0                 |    |
| Voorbeeldgroep PA Pe P2 Rekenen B | Sublesgroep | 3                 |    |
| Voorbeeldgroep Re niv 5 6         | Sublesgroep | 3                 |    |
| VoorbeeldgroepPaPerekenenperiode1 | Sublesgroep | 5                 |    |
| wrt mb a rekenen I                | Sublesgroep | 4                 |    |
| Wrt-AG-Rekenen-1                  | Sublesgroep | 4                 |    |
| ZML P1 Rekenen HR gr A            | Sublesgroep | 2                 |    |

6. Selecteer welke leerdoelen mee moeten uit de sublesgroep waar de leerling uit komt. NB: deze leerdoelen staan standaard aangevinkt. De leerling neemt dus standaard de leerdoelen uit de oude sublesgroep mee. Als de leerling de doelen niet mee hoeft te nemen naar de nieuwe sublesgroep, moet je de vinkjes weg halen.

| Sublesgroep Voorbeeldgroep PA Pe P2 Rekenen B (2014 / 2015) |                                                                                                    |               |                  |          |               |          |                      |                                                                                          |      |  |  |
|-------------------------------------------------------------|----------------------------------------------------------------------------------------------------|---------------|------------------|----------|---------------|----------|----------------------|------------------------------------------------------------------------------------------|------|--|--|
| Overzicht                                                   | Groepskaart                                                                                                 | Toetsen 👻     | Begeleiding 👻    | Мар      | Plattegrond   | Zien!    | Leerlingportaal 👻    |                                                                                          |      |  |  |
| Selectee<br>In de                                           | Selecteer leerdoelen<br>In de huidige sublesgroep gekoppelde leerdoelen om met de leerlingen te verplaatsen |               |                  |          |               |          |                      |                                                                                          |      |  |  |
| Leerdoel                                                    | en                                                                                                    |               |                  |          |               |          |                      |                                                                                          |      |  |  |
| ▼ Getall                                                    | en op de getal                                                                                              | lenlijn kunn  | en plaatsen: Get | allen t  | ot 1000 globa | al op de | e juiste plaats op d | halflege getallenlijn tot 1000 kunnen plaatsen                                           |      |  |  |
| <b>V</b>                                                    | Tyrsa Kemper                                                                                                |               |                  |          |               |          |                      |                                                                                          |      |  |  |
| ▼ Getall                                                    | en als knoopp                                                                                               | unt in een ne | twerk van getali | relaties | kunnen zien.  | Getall   | len boven de 100 al  | knooppunt in een netwerk van getalrelaties kunnen zien                                   |      |  |  |
|                                                             | I Tyrsa Kemper                                                                                              |               |                  |          |               |          |                      |                                                                                          |      |  |  |
| ▼ Getall                                                    | en als knoopp                                                                                               | unt in een ne | twerk van getali | relaties | kunnen zien   | Enig ir  | nzicht hebben in ge  | alkenmerken zoals het even/oneven zijn, het priemgetal zijn, het deelbaar door 5 en 10 z | zijn |  |  |
| $\checkmark$                                                | 🗷 Tyrsa Kemper                                                                                              |               |                  |          |               |          |                      |                                                                                          |      |  |  |

#### 7. Klik op **Volgende**.

Je ziet de doelen die horen bij de nieuwe sublesgroep. Selecteer nu aan welke doelen van de nieuwe sublesgroep de leerling moet gaan werken. Het kan voorkomen dat de leerling doelen van de nieuwe sublesgroep al heeft behaald. In dat geval staat er achter de naam van de leerling '(Al afgevinkt)'. Het doel kan dan niet meer gekoppeld worden aan de leerlingen.

| Selecteer nieuwe leerdoelen                                                                                                    |
|----------------------------------------------------------------------------------------------------|
| In de nieuwe sublesgroep te koppelen leerdoelen                                                                                                    |
| Leerdoelen                                                                                                    |
| 🔻 Getallen op de getallenlijn kunnen plaatsen: Getallen tot 1000 globaal op de juiste plaats op de halflege getallenlijn tot 1000 kunnen plaatsen                                                                                                    |
| □ Tyrsa Kemper (Al ingepland in sublesgroep "Voorbeeldgroep PA Pe P2 Rekenen B')                                                                                                    |
| 💌 Getallen als knooppunt in een netwerk van getalrelaties kunnen zien: Getallen boven de 100 als knooppunt in een netwerk van getalrelaties kun                                                                                                    |
| □ Tyrsa Kemper (Al ingepland in sublesgroep "Voorbeeldgroep PA Pe P2 Rekenen B")                                                                                                    |
| 🔻 Getallen als knooppunt in een netwerk van getalrelaties kunnen zien:Getallen boven de 100 als knooppunt in een netwerk van getalrelaties kunnen zien:Getallen boven de 100 als knooppunt in een netwerk van getalrelaties kunnen zien:Getallen boven de 100 als knooppunt in een netwerk van getalrelaties kunnen zien:Getallen boven de 100 als knooppunt in een netwerk van getalrelaties kunnen zien:Getallen boven de |
| ☑ Tyrsa Kemper                                                                                                    |
| 🗴 Getallen als knooppunt in een netwerk van getalrelaties kunnen zien: Getallen als een 'bijna rond getal' kunnen identificeren (bijv.: 98 als bijna                                                                                                    |
| 🕅 Tyrsa Kemper                                                                                                    |
| 💌 Getallen als knooppunt in een netwerk van getalrelaties kunnen zien: Enig inzicht hebben in getalkenmerken zoals het even/oneven zijn, het prie                                                                                                    |
| Tyrsa Kemper (Al ingepland in sublesgroep "Voorbeeldgroep PA Pe P2 Rekenen B")                                                                                                    |

- 8. Klik weer op **Volgende**. Je komt nu op een overzichtsscherm met alle keuzes:
  - Welke leerling je wilde verplaatsen;

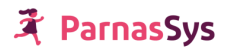

- Van welke sublesgroep de leerling komt;
- Naar welke groep de leerling toegaat;
- Welke doelen de leerling meeneemt van de oude sublesgroep;
- Welke doelen de leerling gaat werken van de nieuwe sublesgroep.

| Overzicht Gr                             | roepskaart 👻                     | Toetsen 🔻                         | Begeleiding 👻                            | Мар                 | Plattegrond    | Zien!                        |                         |                                            |                                                    |                                                              | Rapportage 👻                                                  |  |  |
|------------------------------------------|----------------------------------|-----------------------------------|------------------------------------------|---------------------|----------------|------------------------------|-------------------------|--------------------------------------------|----------------------------------------------------|--------------------------------------------------------------|---------------------------------------------------------------|--|--|
| Bevestig leer<br>Fe verplaatsen          | rlingen verp<br>Neerlingen       | laatsen                           |                                          |                     |                |                              |                         |                                            |                                                    |                                                              |                                                               |  |  |
| Achternaam                               | V                                | oorvoegsel                        | Roepna                                   | am                  | Gebool         | tedatum                      | Groep                   | Leerjaar                                   | Vanaf                                              | Tot                                                          | Schooljaar                                                    |  |  |
| Bazalt                                   |                                  |                                   | Aart                                     |                     | 12-06-2        | 010                          | 5/6                     | 5                                          | 14-02-2022                                         | 31-07-2022                                                   | 2021/2022                                                     |  |  |
| Naar sublesgro                           | oep                              |                                   |                                          |                     |                |                              |                         |                                            |                                                    |                                                              |                                                               |  |  |
| Groep                                    |                                  |                                   | Туре                                     | 6                   |                | Aant                         | leerlingen              |                                            | Lokaal                                             | Leerjaren                                                    | Vestiging                                                     |  |  |
| AChtbaan sub                             | les test                         |                                   | Subl                                     | esgroep             |                | 3                            |                         | 1                                          |                                                    |                                                              |                                                               |  |  |
| Met doelen uit                           | t huidige suble                  | sgroep                            |                                          |                     |                |                              |                         |                                            |                                                    |                                                              |                                                               |  |  |
| Naam                                     |                                  |                                   |                                          |                     |                |                              | Beheersingsniv          | veau Planning                              |                                                    |                                                              |                                                               |  |  |
| Doorzien van (<br>telrij tot 100 (<br>') | de decimale st<br>de vaste opeer | ructuur van ge<br>nvolging van 'e | tallen: Doorzien va<br>enendertig, tweeë | n het al<br>ndertig | oestisch-decin | ale patroon<br>tig, tweeënve | an de<br>ertig, Groep 3 | pro (<1F) (l<br>(1F) (Leern<br>T&R: 11 - 2 | eerroute 3) PAPE Ta<br>oute 1): 0 - 0,pro (<1<br>0 | R: 21 - 28,GL + (1F) (Leerr<br>F) (Leerroute 3): 0 - 0,BB/ H | route 1) PAPE T&R: 6 - 15,GL +<br>KB (<1F) (Leerroute 2) PAPE |  |  |
| En koppelen m                            | net doelen uit                   | nieuwe subles                     | groep                                    |                     |                |                              |                         |                                            |                                                    |                                                              |                                                               |  |  |
| Naam Beheersingsniveau                   |                                  |                                   |                                          |                     |                | Planning                     |                         |                                            |                                                    |                                                              |                                                               |  |  |
| Er zijn geen ge                          | egevens gevon                    | den                               |                                          |                     |                |                              |                         |                                            |                                                    |                                                              |                                                               |  |  |
| Torus /leaseds                           | olen selecter                    | Tarua                             | (sublessroep sele                        | (access)            |                |                              |                         |                                            |                                                    |                                                              | 1                                                             |  |  |

7. De verplaatsing is nog niet opgeslagen; je kunt nog wijzigingen aanbrengen. Wil je wijzigen klik dan op één van de knoppen.

| Terug (leerdoelen selecteren) | Terug (si | ublesgroep selecteren) | ] [ | Terug (leerlingen selecteren) |  | Opslaan |
|-------------------------------|-----------|------------------------|-----|-------------------------------|--|---------|
|-------------------------------|-----------|------------------------|-----|-------------------------------|--|---------|

8. Zijn alle keuzes echter naar wens, klik dan op **Opslaan**. Je krijgt een pop-up voor extra bevestiging (je kunt nu nog terug). Wil je de leerling verplaatsen, klik dan op OK.

| start.parnassys.net vertelt                                                |                  |           |
|----------------------------------------------------------------------------|------------------|-----------|
| Weet je zeker dat je de leerling(en) naa<br>subles test' wilt verplaatsen? | r de sublesgroep | 'AChtbaan |
|                                                                            | ОК               | Annuleren |
|                                                                            |                  |           |

Je komt nu terecht in het overzichtsscherm van de sublesgroep waar de leerling naartoe is verplaatst.

#### j. Sublesgroep kopiëren om er de volgende periode opnieuw mee te werken

Na het evalueren van een periode moet je opnieuw sublesgroepen samenstellen. Wellicht wil je hierbij gebruik maken van de huidige leerlingsamenstelling van de sublesgroepen. Je kunt de **Sublesgroep kopiëren**.

- 1. Klik op **Groep**. Klik op de sublesgroep die je wilt kopiëren.
- 2. Je ziet onderin het scherm de knop Sublesgroep kopiëren:

Sublesgroep kopiëren

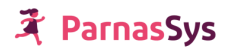

3. Geef de sublesgroep een naam en een van- en tot-datum. De kopie-sublesgroep mag pas beginnen als de oorspronkelijke sublesgroep is afgelopen. Dit betekent dat de datum later moet liggen dan de tot-datum van de leerlingen in de oude sublesgroep.

| Sublesgroep 5        | 56 PaPe R test (202                                                                                                    | 1 / 2022) |               |        |             |          |       |          |       |            |            | < 😂          |  |
|----------------------|----------------------------------------------------------------------------------------------------|-----------|---------------|--------|-------------|----------|-------|----------|-------|------------|------------|--------------|--|
| Overzicht            | Groepskaart 🔻                                                                                                    | Toetsen 🔻 | Begeleiding 🔻 | Map    | Plattegrond | Zien!    |       |          |       |            |            | Rapportage 🔻 |  |
| Sublesgroep kopiëren |                                                                                                    |           |               |        |             |          |       |          |       |            |            |              |  |
| Naam<br>Van<br>Tot   | Neam Contraction Contraction C |           |               |        |             |          |       |          |       |            |            |              |  |
| Selecteer le         | Selecteer leerlingen voor de nieuwe groep - 1 t/m 3 (van 3) geselecteerd: 0 🖹 🔞 🖡                                                                                                    |           |               |        |             |          |       |          |       |            |            |              |  |
| Acl                  | C Achternaam Voorvoegsel Roepnaam Geboortedat                                                                                                    |           |               |        |             | edatum   | Groep | Leerjaar | Vanaf | Tot        | Schooljaar |              |  |
| 🗆 Ba                 | zalt                                                                                                    |           |               | Kaj    |             | 08-08-20 | 10    | 5/6      | 6     | 14-02-2022 | 31-07-2022 | 2021 / 2022  |  |
| Fer                  | rket                                                                                                    |           |               | Loesje |             | 26-10-20 | 10    | 5/6      | 5     | 14-02-2022 | 31-07-2022 | 2021 / 2022  |  |
| 🗆 Ba:                | zalt                                                                                                    |           |               | Aart   |             | 12-06-20 | 10    | 5/6      | 5     | 14-02-2022 | 31-07-2022 | 2021 / 2022  |  |
|                      |                                                                                                    |           |               |        |             |          |       |          |       |            |            | 0.1          |  |

4. Vink de leerlingen aan die je in de nieuwe sublesgroep wilt plaatsen. Door een vinkje te zetten in de grijze balk vink je alle leerlingen in één keer aan.

| Selecteer leerlingen voor d |            |  |  |  |  |  |  |  |  |
|-----------------------------|------------|--|--|--|--|--|--|--|--|
|                             | Achternaam |  |  |  |  |  |  |  |  |
|                             | Bazalt     |  |  |  |  |  |  |  |  |

- 5. Klik op **Volgende**.
- 6. Je kunt nu aangeven of er doelen uit de oorspronkelijke sublesgroep mee moeten naar de nieuwe sublesgroep. Waarschijnlijk zijn de meeste doelen van de oorspronkelijke sublesgroep al afgevinkt voor de meeste leerlingen van de sublesgroep. Je kunt die doelen voor die leerlingen dan niet meer meenemen naar de nieuwe sublesgroep. Achter de leerling staat dan tussen haakjes 'al afgevinkt'.

Voor de leerlingen bij wie het doel nog niet is afgevinkt kun je het doel meenemen naar de nieuwe sublesgroep.

7. Als je de doelen hebt geselecteerd klik je weer op **Volgende**.

| Sublesgroep Voorbeeldgroep PA Pe P2 Rekenen B (2014 / 2015)                            |                    |                |                  |          |               |          |                    |  |  |  |  |  |
|----------------------------------------------------------------------------------------|--------------------|----------------|------------------|----------|---------------|----------|--------------------|--|--|--|--|--|
| Overzicht Groepskaart Toetsen - Begeleiding - Map Plattegrond Zien! Leerlingportaal    |                    |                |                  |          |               |          |                    |  |  |  |  |  |
| Selecteer leerdoelen<br>Gekoppelde leerdoelen in de huidige sublesgroep om te kopiëren |                    |                |                  |          |               |          |                    |  |  |  |  |  |
| Leerdoel                                                                               | en                 |                |                  |          |               |          |                    |  |  |  |  |  |
| ▼ Getall                                                                               | en op de getal     | llenlijn kunne | en plaatsen: Get | allen to | ot 1000 globa | al op de | e juiste plaats op |  |  |  |  |  |
|                                                                                        | Hidde Bijlsma (A   | Al afgevinkt)  |                  |          |               |          |                    |  |  |  |  |  |
| 1                                                                                      | 🔽 Hanna den Hartog |                |                  |          |               |          |                    |  |  |  |  |  |
| <b>v</b>                                                                               | Tyrsa Kemper       |                |                  |          |               |          |                    |  |  |  |  |  |
| ▼ Getall                                                                               | en als knoopp      | unt in een ne  | twerk van getalı | elaties  | kunnen zien   | : Getall | len boven de 100   |  |  |  |  |  |

8. Je gaat nu eerst de leergebieden kiezen, waarvan je nieuwe doelen wilt selecteren voor de nieuwe sublesgroep. Indien je doelen meeneemt uit de oude sublesgroep, zijn de

leergebieden waartoe die doelen behoren al aangevinkt. Je ziet dan een lichtgrijs vinkje voor het leergebied. Lichtgrijs betekent dat je het vinkje niet weg kunt halen.

| Ä                                        | Mijn ParnasSys                                               | Leerling G     | roep Medewer  | ker S | chool Overz  | ichten   | Beheer          |  |  |  |  |  |
|------------------------------------------|--------------------------------------------------------------|----------------|---------------|-------|--------------|----------|-----------------|--|--|--|--|--|
| Sublesgroep 56 PaPe R test (2021 / 2022) |                                                              |                |               |       |              |          |                 |  |  |  |  |  |
| Overzio                                  | ht Groepskaart ·                                             | ▼ Toetsen ▼    | Begeleiding 🔻 | Мар   | Plattegrond  | Zien!    |                 |  |  |  |  |  |
| Select                                   | Selecteer leergebieden om nieuwe leerdoelen voor te koppelen |                |               |       |              |          |                 |  |  |  |  |  |
| Leerge                                   | bieden - 1 t/m 5 (va                                         | n 5) geselecte | erd: 2        |       |              |          |                 |  |  |  |  |  |
|                                          | Naam                                                         |                |               |       | Leerlijnen   | pakket   |                 |  |  |  |  |  |
|                                          | Getallen                                                     |                |               |       | Passende I   | Perspect | ieven (rekenen) |  |  |  |  |  |
|                                          | Verhoudingen                                                 |                |               |       | Passende I   | Perspect | ieven (rekenen) |  |  |  |  |  |
|                                          | Meten                                                        |                |               |       | Passende I   | Perspect | ieven (rekenen) |  |  |  |  |  |
|                                          | N 4                                                          |                |               |       | De este de 1 |          | ·····- /!··>    |  |  |  |  |  |

- 9. Vervolgens kun je de nieuwe doelen selecteren voor de sublesgroep. De doelen die je meeneemt uit de oude sublesgroep zijn al ingepland (blauw).
- 10. Vink de doelen aan die je wilt inplannen in de nieuwe sublesgroep. Klik op **Volgende**.
- 11. Hier zie je de gegevens van de nieuwe sublesgroep:
  - De naam van de sublesgroep met de van- en tot datum;
  - De leerlingen in de groep;
  - De leerling-leerdoelkoppelingen.

Wanneer een leerling bij een bepaald leerdoel geen koppeling heeft, staat er tussen haakjes achter waarom het doel niet is gekoppeld. Het doel is bijvoorbeeld al ingepland in een andere sublesgroep of het doel is afgevinkt.

Mocht je een doel toch niet willen koppelen aan een leerling, dan kun je het vinkje bij die leerling uitzetten.

Als alle groepsgegevens naar wens zijn, dan klik je onderin het scherm op **Opslaan en naar sublesgroep**.

#### k. Sublesgroep terugvinden in ParnasSys

De sublesgroepen zijn terug te vinden onder het tabblad 'groep'.

- 1. Klik op Groep.
- Op deze pagina zijn alle groepen zichtbaar. Zowel de gewone groepen van de school als alle sublesgroepen. Indien je alleen de sublesgroepen wilt zien kun je op deze pagina ook kiezen om te filteren op alleen sublesgroepen.
- 3. Klik in de filter **Type** op **Sublesgroep**.

| Naam                        | Schooljaar  | Туре                 | Actief     | Leergebied |                   |
|-----------------------------|-------------|----------------------|------------|------------|-------------------|
|                             | 2021/2022 ~ | Sublesgroep ~        | Ja 🗸       |            |                   |
| Groepen - 1 t/m 41 (van 41) |             | Groep<br>Sublesgroep |            |            |                   |
| Groep                       |             | T                    | уре        |            | Aantal leerlingen |
| 1-2b EF plan groep          |             | S                    | ublesgroep |            | 0                 |
| 56 PaPe R test              |             | S                    | ublesgroep |            | 3                 |
| AChtbaan subles test        |             | S                    | ublesgroep |            | 3                 |
| Achtbaan test subgroep      |             | S                    | ublesgroep |            | 3                 |

- 4. Klik je op de witregel in het filter **Type**, dan toont ParnasSys zowel de groepen als de sublesgroepen.
- 5. Klik je op groep dan toont ParnasSys alleen de groepen.

#### l. Sublesgroepenloopbaan van een leerling

Wanneer je een leerling in een sublesgroep plaatst, zie je dit terug in de sublesgroepenloopbaan van de leerling.

1. Klik op Leerling, selecteer leerling waarvan je de sublesgroepen wilt zien.

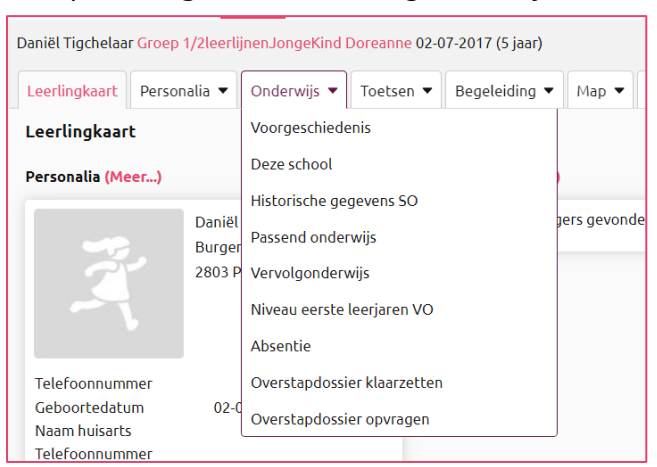

- 2. Ga naar **Onderwijs** en klik op **Deze school.**
- 3. Scrol nu naar beneden. Onderaan de pagina zie je de sublesgroepen staan.

| Daniël Tigchelaar Groep | I/2leerlijnenJongeKind | Doreanne 02-  | 07-2017 (5 jaar)   |            |              |        |            |            |               |            |                     | < 2>             |  |
|-------------------------|------------------------|---------------|--------------------|------------|--------------|--------|------------|------------|---------------|------------|---------------------|------------------|--|
| Leerlingkaart Person    | alia 💌 Onderwijs 💌     | Toetsen 💌     | Begeleiding 🔻      | Мар 💌      | Kindbegrip 🔻 | Zien!  |            |            |               |            |                     | Rapportage 🔹 🗙   |  |
| Onderwijs               | Onderwijs              |               |                    |            |              |        |            |            |               |            |                     |                  |  |
| Deze school             |                        |               |                    |            |              |        |            |            |               |            |                     |                  |  |
| Leerlingnummer          | 584                    |               |                    |            |              |        |            |            |               |            |                     |                  |  |
| Datum aanmelding        | 24-01-20               | 22            |                    |            |              |        |            |            |               |            |                     | _                |  |
| Datum inschrijving      | 24-01-20<br>Deculier   | 22            |                    |            |              |        |            |            |               |            |                     |                  |  |
| ROD volgnummer          | Reguliere              | einschrijving |                    |            |              |        |            |            |               |            |                     |                  |  |
| Laatst uitgewisseld     |                        |               |                    |            |              |        |            |            |               |            |                     |                  |  |
| Laatst uitgewisseld st  | atus                   |               |                    |            |              |        |            |            |               |            |                     |                  |  |
| Schoolloopbaan - 1 t/m  | 2 (van 2)              |               |                    |            |              |        |            |            |               |            |                     | ⊞ B <del>B</del> |  |
| Schooljaar              | Leerjaar               | Gro           | рер                |            |              |        |            | Vanaf      |               | Tot en met | Opleiding           | 2                |  |
| 2022 / 2023             | 2                      | 1/2           | leerlijnenJongeKir | nd Doreanr | ne           |        |            | 01-08-2022 |               | 31-07-2023 |                     |                  |  |
| 2021/2022               | 2                      | 1/2           | leerlijnenJongeKir | nd Doreanr | ne           |        |            | 24-01-2022 |               | 31-07-2022 |                     |                  |  |
| Sublesgroepen - 1 t/m   | 1 (van 1)              |               |                    |            |              |        |            |            |               |            |                     |                  |  |
| Schooljaar              | Sublesgroep            |               | Se                 | choolvak   | Vana         | əf     | Tot en met |            | Medewerker(s) |            | Geplande leerdoelen | 2                |  |
| 2021/2022               | z_sublesgroep rek      | enen          |                    |            | 15-0         | 3-2022 | 31-07-2022 |            |               |            | •                   |                  |  |

#### m. Overzicht sublesgroepen van alle leerlingen in de groep

Wanneer je wil zien in welke sublesgroepen de leerlingen van je groep zijn ingedeeld vraag je een **Sublesgroepoverzicht** op.

- 1. Klik op **Groep**.
- 2. Kies de desbetreffende groep.
- 3. Klik op Leerlingen en dan op Sublesgroepoverzicht.

| Groep 1/2leerlijnenJongeKind Doreanne (2022 / 2023) |               |             |            |             |         |  |  |  |  |  |  |
|-----------------------------------------------------|---------------|-------------|------------|-------------|---------|--|--|--|--|--|--|
| Overzicht                                           | Leerlingen 🔻  | Groepskaart | Absentie 🔻 | Rooster 🔻   | Toetser |  |  |  |  |  |  |
| Groepsinf                                           | Jaarovergang  |             |            |             |         |  |  |  |  |  |  |
| Groepsgege                                          | Sublesgroepov |             |            |             |         |  |  |  |  |  |  |
| Naam                                                | Uitschrijven  |             |            | nd Doreanne |         |  |  |  |  |  |  |
| Lokaal                                              | Plattegrond   |             |            |             |         |  |  |  |  |  |  |
| Nevenvest                                           | tiging        |             |            |             |         |  |  |  |  |  |  |
| Status                                              |               | Actief      |            |             |         |  |  |  |  |  |  |
| Opmerkin                                            | gen           |             |            |             |         |  |  |  |  |  |  |

4. Je komt nu in het onderstaande scherm. Hierin zie je alle sublesgroepen die horen bij de leerlingen van je groep.

| ıblesgroepoverzicht | :        |        |
|---------------------|----------|--------|
| Groepsnaam          | Leerling | Actief |
|                     |          |        |
| Sublesgroepen       |          |        |
| z-balanceren 1a     |          |        |
| Fabian Driestar     |          |        |
| Rachid Driestar     |          |        |
| Gisha Driestar      |          |        |
| Misha Driestar      |          |        |
| Kim Driestar        |          |        |
| Z-fonemisch         |          |        |
| -,                  |          |        |

- 5. Je kunt de sublesgroep open en dicht klappen door op het pijltje te klikken.
- 6. Door te klikken op de naam van de leerling kom je op de leerlingkaart van de leerling terecht.

#### 3.6 Overzichten die betrekking hebben op de groep

Vanuit ParnasSys kunnen diverse overzichten worden opgevraagd. Hieronder twee relevante voorbeelden: het overzicht 'leerlijnenprofiel groep' en het overzicht 'werkplannen groep'.

#### a. Overzicht Leerlijnenprofiel groep

In het overzicht **Leerlijnenprofiel groep** kun je per leerlijn de voortgang van de leerlingen van je groep zien. Zo zie je meteen welke leerlingen er ongeveer gelijk op lopen, of er leerlingen zijn die achterlopen op hun planning en dergelijke.

1. Ga naar **Overzicht**, klik vervolgens **Leerlingvolgsysteem** aan.

2. Klik op Leerlijnen en kies Leerlijnenprofiel groep. Voor dit profiel is het PDF-bestand

| ۶, | Ē | Leerlijnenpakket           | Overzicht van leerdoelen en ideaalplanning per leerlijnenpakket. |
|----|---|----------------------------|------------------------------------------------------------------|
| ž  |   | Streefplan leerling        | Voortgangsoverzicht leerdoelen per leerling.                     |
| ř, |   | Leerlijnenprofiel leerling | Globaal voortgangsoverzicht van leerlijnen per leerling.         |
| ĥ  |   | Werkplannen leerling       | Werkplannen per leerling per sublesgroep.                        |
| Å  |   | Leerlijnenprofiel groep    | Globaal voortgangsoverzicht per leerlijn per sublesgroep.        |
| ŗ, |   | Werkplannen groep          | Werkplannen per sublesgroep.                                     |

prettig om te gebruiken.

3. Kies de desbetreffende groep en klik op **Volgende**.

| Maak je selectie voor overzicht 'Leerlijnenprofiel groep' |                   |   |  |  |  |  |  |
|-----------------------------------------------------------|-------------------|---|--|--|--|--|--|
| Leergebieden                                              | Geen leergebieden | ~ |  |  |  |  |  |
| Planning eind-DL                                          | 200 ~             |   |  |  |  |  |  |
| Planning start-DL                                         | -20 ~             |   |  |  |  |  |  |
| Toon extra doelen                                         | ~ aL              |   |  |  |  |  |  |
|                                                           |                   |   |  |  |  |  |  |

- 4. Kies het juiste **leergebied**. Je kunt er meerdere selecteren. Daarna kan je met **planning eind-DL** en **planning start-DL** aangeven welk gedeelte je wil laten zien.
- 5. Kies daarna of je de extra doelen zichtbaar wilt hebben.
- 6. Klik daarna op **Bevestigen**.
- 7. Je zit in het scherm van taken dat ParnasSys bovenaan bij de lopende overzichten de voortgang, bijvoorbeeld 30%, bijhoudt. Als het document helemaal klaar is kan je het terugvinden onder afgeronde overzichten.

| Leerlijnenschool Driestar E | Educatief (99LN)    |           |              |         |       |       |        |       |       |
|-----------------------------|---------------------|-----------|--------------|---------|-------|-------|--------|-------|-------|
| Leerlijnenprofiel           | 1/2leerlijnen       | Jong      | eKind [      | ore     | ann   | e (2  | 022    | / 2   | 023)  |
| Periode                     | DL -20 t/m 200      |           |              |         |       |       |        |       |       |
| Leerlijnenpakket            | 1.Leer- en ontwikke | lingslijn | en jonge kir | nd (4-7 | jaar) | aug 2 | 019 (l | _JK - | Lande |
| Leerlijn                    | Rekenen - Tellen er | n getalb  | egrip        |         |       |       |        |       |       |
| Rekenen                     |                     |           |              |         |       |       |        |       |       |
| Tellen en getalbegrip       |                     |           |              | 0       | 1a    | 1b    | 2a     | 2b    | 2c    |
| Tigchelaar, Aart            | 5; 8                | -4        | В            |         |       |       |        | 29%   |       |
| Tigchelaar, Bertine         | 5; 8                | -4        | в            |         |       |       | 17%    |       |       |
| Tigchelaar, Christiaan      | 5; 8                | -4        | В            |         |       | 67%   | 17%    |       |       |
| Tigchelaar, Daniël          | 5; 7                | -4        | в            |         |       | 67%   |        |       |       |
| Tigchelaar, Elseline        | 5; 9                | -4        | В            |         |       |       |        |       |       |
| Tigchelaar, Francien        | 5; 9                | -4        | В            |         |       |       |        |       |       |
| Tigchelaar, Gersom          | 4; 2                | -14       | Bi           |         | 33%   |       |        |       |       |
| Tigchelaar, Hassan          | 5; 9                | -4        | в            |         |       |       |        |       |       |

#### b. Overzicht 'werkplannen groep'

Met het overzicht 'Werkplannen groep' kun je de sublesgroep die je gemaakt hebt uitprinten.

- 1. Ga naar **Overzicht**, klik vervolgens **Leerlingvolgsysteem** aan.
- 2. Klik op Leerlijnen en kies Werkplannen groep.

| + Dig                                                  | + Digitaal rapport |                            |                                                                  |  |  |  |  |  |  |  |  |  |
|--------------------------------------------------------|--------------------|----------------------------|------------------------------------------------------------------|--|--|--|--|--|--|--|--|--|
| — Le                                                   | — Leerlijnen       |                            |                                                                  |  |  |  |  |  |  |  |  |  |
| ۶,                                                     |                    | Leerlijnenpakket           | Overzicht van leerdoelen en ideaalplanning per leerlijnenpakket. |  |  |  |  |  |  |  |  |  |
| Å                                                      |                    | Streefplan leerling        | Voortgangsoverzicht leerdoelen per leerling.                     |  |  |  |  |  |  |  |  |  |
| Å                                                      | Ē                  | Leerlijnenprofiel leerling | Globaal voortgangsoverzicht van leerlijnen per leerling.         |  |  |  |  |  |  |  |  |  |
| <u>ک</u>                                               |                    | Werkplannen leerling       | Werkplannen per leerling per sublesgroep.                        |  |  |  |  |  |  |  |  |  |
| <u>بر</u>                                              |                    | Leerlijnenprofiel groep    | Globaal voortgangsoverzicht per leerlijn per sublesgroep.        |  |  |  |  |  |  |  |  |  |
| Werkplannen groep         Werkplannen per sublesgroep. |                    |                            |                                                                  |  |  |  |  |  |  |  |  |  |
| + Be                                                   | geleidin           | g                          |                                                                  |  |  |  |  |  |  |  |  |  |

3. Selecteer vervolgens de sublesgroep(en) waarvoor je een overzicht wilt opvragen en klik op **Volgende**.

| Maak je selectie voor overzicht 'Werkplannen groep' |                       |   |  |  |  |  |  |  |
|-----------------------------------------------------|-----------------------|---|--|--|--|--|--|--|
| Toon bronnen                                        |                       |   |  |  |  |  |  |  |
| Toon handtekeningvakken                             |                       |   |  |  |  |  |  |  |
| Variant(en)                                         | Per groep en leerling | ~ |  |  |  |  |  |  |
|                                                     |                       |   |  |  |  |  |  |  |

- 4. Bovenstaand scherm wordt dan zichtbaar met de volgende opties;
  - **Toon bronnen:** Als je de ingevoerde bronnen wilt zien in het overzicht zet je het vinkje aan.
  - **Toon handtekeningvakken:** Als je handtekeningvakken op het overzicht wilt, zet je het vinkje aan.
  - Varianten: Wanneer je een werkplan van een sublesgroep met erg veel leerlingen wilt opvragen, waarbij de leerlingnamen niet van belang zijn (bijvoorbeeld omdat je alle leerlingen in dezelfde sublesgroep hebt ingepland), kun je hier kiezen voor per groep. Je ziet dan niet alle leerlingnamen op het werkplan.
- 5. Klik vervolgens op **Overzicht ophalen**.

| 67         |                  |                             |                                                                                                    |                                                                                                    |                                                                                                    |
|------------|------------------|-----------------------------|----------------------------------------------------------------------------------------------------|----------------------------------------------------------------------------------------------------|----------------------------------------------------------------------------------------------------|
|            |                  |                             |                                                                                                    |                                                                                                    |                                                                                                    |
|            |                  |                             |                                                                                                    |                                                                                                    |                                                                                                    |
|            |                  |                             |                                                                                                    |                                                                                                    |                                                                                                    |
|            |                  |                             |                                                                                                    |                                                                                                    |                                                                                                    |
|            |                  |                             |                                                                                                    |                                                                                                    |                                                                                                    |
|            |                  |                             |                                                                                                    |                                                                                                    |                                                                                                    |
|            |                  |                             |                                                                                                    |                                                                                                    |                                                                                                    |
|            |                  |                             |                                                                                                    |                                                                                                    |                                                                                                    |
|            |                  |                             |                                                                                                    |                                                                                                    |                                                                                                    |
|            |                  |                             |                                                                                                    |                                                                                                    |                                                                                                    |
|            |                  |                             |                                                                                                    |                                                                                                    |                                                                                                    |
|            |                  |                             |                                                                                                    |                                                                                                    |                                                                                                    |
|            |                  |                             |                                                                                                    |                                                                                                    |                                                                                                    |
|            |                  |                             |                                                                                                    |                                                                                                    |                                                                                                    |
|            |                  |                             |                                                                                                    |                                                                                                    |                                                                                                    |
|            |                  |                             |                                                                                                    |                                                                                                    |                                                                                                    |
| eroen doer | n on arote       | motoriek                    |                                                                                                    |                                                                                                    |                                                                                                    |
|            |                  |                             |                                                                                                    |                                                                                                    |                                                                                                    |
|            |                  |                             |                                                                                                    |                                                                                                    |                                                                                                    |
|            |                  |                             |                                                                                                    |                                                                                                    |                                                                                                    |
|            |                  |                             |                                                                                                    |                                                                                                    |                                                                                                    |
|            |                  |                             |                                                                                                    |                                                                                                    |                                                                                                    |
|            |                  |                             |                                                                                                    |                                                                                                    |                                                                                                    |
|            |                  |                             |                                                                                                    |                                                                                                    |                                                                                                    |
|            |                  |                             |                                                                                                    |                                                                                                    |                                                                                                    |
|            |                  |                             |                                                                                                    |                                                                                                    |                                                                                                    |
| DB         | DC               | GK                          | TN                                                                                                    | ES                                                                                                    | DV                                                                                                    |
| 3          | 4                | 4                           | 3                                                                                                    | 3                                                                                                    | 3                                                                                                    |
| DL 54      | DL 44            | DL 34                       | DL 54                                                                                                    | DL 64                                                                                                    | DL 64                                                                                                    |
|            |                  |                             |                                                                                                    |                                                                                                    |                                                                                                    |
|            |                  |                             |                                                                                                    |                                                                                                    |                                                                                                    |
|            |                  |                             |                                                                                                    |                                                                                                    |                                                                                                    |
|            |                  |                             |                                                                                                    |                                                                                                    |                                                                                                    |
|            |                  |                             |                                                                                                    |                                                                                                    |                                                                                                    |
|            |                  |                             |                                                                                                    |                                                                                                    |                                                                                                    |
|            |                  | _                           |                                                                                                    |                                                                                                    |                                                                                                    |
|            |                  |                             |                                                                                                    |                                                                                                    |                                                                                                    |
|            | _                |                             |                                                                                                    |                                                                                                    |                                                                                                    |
|            |                  |                             |                                                                                                    |                                                                                                    |                                                                                                    |
|            |                  |                             |                                                                                                    |                                                                                                    |                                                                                                    |
|            | DB<br>3<br>DL 54 | DB DC<br>3 4<br>DL 54 DL 44 | roep doen op grote motoriek           DB         DC         GK           3         4         4           DL 54         DL 44         DL 34 | DB         DC         GK         TN           3         4         4         3           DL 64         DL 34         DL 54 | DB         DC         GK         TN         ES           3         4         3         3           DL 54         DL 34         DL 34         DL 64         DL 64 |

6. In het overzicht zie je de leerlingen, de aanpak en de leerdoelen die zijn gedefinieerd bij de sublesgroep.

# 4. Manieren van beoordelen/ evalueren (stap 4)

In dit hoofdstuk leer je hoe je een leerling, een sublesgroep of een groep kunt beoordelen. Tevens leer je hoe je, na beoordeling, dient om te gaan met een sublesgroep.

In de leerlijnenmodule kun je op drie verschillende manieren een leerling beoordelen.

- 1. Je kunt aangeven *of* een leerling een leerdoel beheerst (**afvinken**);
- 2. Je kunt, door middel van een score, aangeven *hoe goed* een leerling het doel beheerst (**score toekennen**).
- 3. Je kunt een **beoordeling schrijven**; de evaluatie in de sublesgroep.

Het hoofdstuk wordt afgesloten met een beschrijving van het deactiveren van een sublesgroep.

#### Manier 1: Afvinken

Wanneer je een leerdoel afvinkt, geef je twee zaken aan:

- 1. De leerling beheerst het leerdoel;
- 2. Het leerdoel hoeft niet opnieuw ingepland te worden in de werkplanning voor de leerling.

Omdat afvinken direct is gelieerd aan de planning van een leerling, is afvinken een **verplicht** onderdeel. Hieronder worden achtereenvolgens de volgende zaken toegelicht:

- a. Berekening van percentages
- b. Voorlopen, achterlopen en op schema lopen
- c. Uitzonderingssituaties bij afvinken
- d. Afvinken op sublesgroepniveau
- e. Afvinken op het planscherm

#### a. Berekening van percentages

Per leerlijn berekent de leerlijnenmodule een voortgangspercentage. Er wordt onderscheid gemaakt tussen:

- Aantal geplande doelen: aantal haalbare doelen van de vroegste dl van de leerling tot en met de huidige dl van de leerling.
- **Aantal behaalde doelen**: aantal behaalde doelen in de hele schoolloopbaan van de leerling. Dit is ongeacht de start- en eind-DL waarop wordt gefilterd.

Doelen waaraan in beheer een leerroute is gekoppeld worden altijd meegerekend, ook als (in beheer) de gekoppelde planning op start-DL = 0 en eind-DL = 0 staan.

Of een leerling een doel behaald moet hebben wordt afgelezen aan de eind-DL van de planning van het streefdoel.

De berekening van het percentage is als volgt: (Aantal behaalde doelen/ Aantal geplande doelen) \* 100.

#### b. Voorlopen, achterlopen en op schema lopen

Door af te vinken breng je in kaart hoe de leerling zich verhoudt tot zijn streefplanning. Je zet het aantal behaalde doelen af tegen de hoeveelheid doelen die de leerling zou moeten halen, gezien

## दे ParnasSys

diens didactische leeftijd. Bijvoorbeeld: een leerling moet volgens zijn leerroute met een DL van 20, 150 leerdoelen behalen. De leerling heeft slechts 100 doelen behaald. De leerling heeft dan een voortgangspercentage van 67% behaalde doelen. Heeft de leerling alle doelen gehaald die hij, gezien zijn leerroute, moest halen, dan zal de leerling een percentage van 100% behaalde doelen hebben. Als de leerling een lager percentage behaalde doelen heeft dan 100% zie je gelijk dat de leerling achterloopt. Dit alles is zichtbaar op de groepskaart.

#### c. Uitzonderingssituaties bij afvinken

Je geeft met afvinken aan dat een leerling een leerdoel beheerst. Er kunnen zich echter uitzonderingssituaties voordoen, waardoor je genuanceerder wilt beoordelen:

**Een leerling beheerst het doel niet, maar het doel wordt niet nogmaals ingepland:** Een leerkracht vinkt het doel dan af, maar geeft tevens score 0. Met andere woorden: de combinatie **afvinken + 0** betekent dat het doel niet is behaald, maar dat het niet opnieuw ingepland dient te worden. Het doel telt wel mee in het totaalpercentage, maar wordt beoordeeld als 'niet-behaald'. Dient een leerling 100 doelen te hebben behaald, en heeft een kind alle doelen behaald, maar een doel afgevinkt met score 0, dan heeft de leerling een totaalpercentage van 99% behaald. Het geven van score 0 kan op twee wijzen:

Wijze 1:

- 1. Ga naar **leerling**, selecteer leerling.
- 2. Ga naar **begeleiding** en klik op **leerlijnen**.
- 3. Klik op de knop onder **Scoren**.
- 4. Klik nu op de wijzigingsknop achter het desbetreffende doel of scrol naar beneden en klik op **scores invullen**.
- 5. Vervolgens kan score 0 ingevuld worden.
- 6. Klik ten slotte onderin het scherm op **opslaan**.

Wijze 2:

- 1. Ga naar **groep**, selecteer de sublesgroep.
- 2. Ga naar **begeleiding** en klik op **leerdoelen**.
- 3. Klik onderin het scherm op **doelen afvinken**.
- 4. Ook hier kun je bij de leerling score 0 invullen.

**Niet haalbaar:** De tweede uitzondering is het aanvinken van **niet haalbaar**. *Stel: een leerling die bijvoorbeeld een lichamelijke handicap heeft, waardoor het onmogelijk is dat de leerling een doel behaalt. Je wilt de leerling dan niet beoordelen op die doelen, noch wil je deze doelen opnemen in de planning. Je vinkt dan aan niet haalbaar. Op deze manier wordt het doel uit de leerroute van de leerling gehaald. In de beoordeling speelt het doel geen rol meer.* 

Het beoordelen dat een doel niet haalbaar is doe je als volgt:

- 1. Ga naar **leerling**, selecteer leerling.
- 2. Ga naar **begeleiding** en klik op **leerlijnen**
- 3. Klik op de knop onder **Scoren**.
- 4. Klik op **Score invullen** en zet voor het doel dat niet haalbaar is, het vinkje in de kolom onder Haalbaar uit.

| ✔ Le | erdoel                                                              |                   |           |            |       |           |          |            |         |           |             |
|------|---------------------------------------------------------------------|-------------------|-----------|------------|-------|-----------|----------|------------|---------|-----------|-------------|
|      |                                                                     |                   |           |            |       |           |          |            |         |           |             |
|      | Naam                                                                | Beheersingsniveau | Leerroute | Datum      | Score | Afgevinkt | Haalbaar | Plan       | DL = -4 | Opmerking | Toelichting |
|      | SPRINGEN: Springt van een bank af, met beide voeten tegelijk.       | 0                 | Basis     | 04-02-2022 | ~     |           |          | -19<br>-19 | -4      | 6         |             |
|      | GOOIEN EN VANGEN: Gooit een bal zonder zijn evenwicht te verliezen. | 0                 | Basis     | 04-02-2022 | ~     |           |          | -19<br>-19 | -4      |           |             |
|      | BALANCEREN: Staat op één been.                                      | 0                 | Basis     | 04-02-2022 | ~     |           |          | -19<br>-19 | -4      |           | ۲           |

5. Voeg tevens een opmerking toe waarin je onderbouwt waarom de leerling dit doel niet kan behalen. De inspectie hecht veel waarde aan expliciete verantwoording. Zij stelt:

"De Inspectie vindt het belangrijk dat scholen kunnen aantonen (verantwoorden) dat deze leerlingen als gevolg van beperktere capaciteiten een eigen leerlijn hebben en niet als gevolg van lage ambities van de school of tekortkomingen in de kwaliteit van het onderwijs op de school. Ook vindt de inspectie het belangrijk dat scholen kunnen laten zien (verantwoorden) dat deze leerlingen voldoende voortgang boeken en blijven boeken." (Analyse en waardering van opbrengsten, augustus 2011). Door aan te geven waarom een leerling niet in staat is een bepaald doel te behalen, geef je een verantwoording voor de inspectie.

 Het toevoegen van een opmerking doe je door op de knop onder **Opmerking** te klikken. Er verschijnt een tekst vak waarin je een onderbouwing kunt schrijven. Als je op **sluiten** klikt is de opmerking toegevoegd.

| Opmerking Leerdoel score |       | × |
|--------------------------|-------|---|
| Opmerkingen              | l. l. |   |
| Sluiten                  |       |   |

- Ten slotte klik je op **Opslaan**. Je keert terug in de het harmonicamodel met de leerdoelen. Hier zie je dat het doel lichtgrijs is. Er kan geen score meer ingevuld worden. Tevens is de opmerking toegevoegd. Door op de opmerking te klikken, verschijnt de inhoud van de opmerking.
- 3. Mocht je per abuis het verkeerde doel als **'niet haalbaar'** aangemerkt hebben, dan klik je opnieuw op **Score invullen**. Klik je op het vinkje onder **'niet haalbaar'**, dan is het doel weer actief.

#### d. Afvinken op sublesgroepniveau

Het afvinken en scoren van doelen op sublesgroepniveau is misschien wel de meest logische methode. Je ziet de groep leerlingen waarmee je hebt gewerkt allemaal bij elkaar.

- 1. Klik op **Groep** en vervolgens op de desbetreffende **sublesgroep**.
- 2. Ga naar **begeleiding** en klik op **leerdoelen**.
- 3. Klik op **doelen afvinken** onderin het scherm.
- 4. Je komt op de volgende pagina:

| Sublesgroep leerdoelen scoren                                                                                                    |        |           |       |       |  |
|----------------------------------------------------------------------------------------------------|--------|-----------|-------|-------|--|
| Datum behaald 16-05-2022                                                                                                    |        |           |       |       |  |
| Leerdoel                                                                                                    | Niveau | Aart<br>B | Kaj B | oesje |  |
| Je bewust zijn dat getallen verschillende betekenissen kunnen hebben (hoeveelheidsgetal, volgordegetal, meetgetal, rekengetal en naamgetal)                                                                   | 3      | ~         | ~     | ~     |  |
| De telrij kunnen opzeggen (akoestisch tellen): Binnen het getalgebied tot 100 (C100) de telrij kunnen opzeggen, heen en terug                                                                                 | 3      | ~         | ~     | ~     |  |
| Doorzien van de decimale structuur van getallen: Doorzien van het akoestisch-decimale patroon van de telrij tot 100 (de vaste opeenvolging van 'eenendertig,<br>tweeëndertig,; eenenveertig, tweeënveertig,') | 3      | •         | ~     | ~     |  |

 Je kunt alle doelen bij een leerling in één keer afvinken door een vinkje in de grijze balk achter de naam van de leerling te zetten. Ook kun je ieder doel afzonderlijk afvinken. Tevens kun je, indien gewenst, een score toevoegen (zie paragraaf Manier 2: Score toekennen, in dit hoofdstuk).

#### e. Afvinken op het planscherm

Het afvinken van doelen kan je ten slotte ook doen via het planscherm (dit kan alleen op groepsniveau).

- 1. Ga naar het tabblad **groep**.
- 2. Selecteer vervolgens de juiste groep.
- 3. Ga naar **begeleiding** en klik op **leerlijnen**
- 4. Kies het leerlijnenpakket
- 5. Kies het **leergebied** waarvoor je doelen wilt afvinken.
- 6. Klik op **leergebied plannen**
- 7. Het planscherm (onderstaand scherm) wordt zichtbaar.

| eergebieden plannen (Schriftelijke taal: (voorbereidend) technisch lezen)                                                                                    |                       |              |        |             |          |           |            |             |              |          |          |            |            |             |                |
|----------------------------------------------------------------------------------------------------|-----------------------|--------------|--------|-------------|----------|-----------|------------|-------------|--------------|----------|----------|------------|------------|-------------|----------------|
| StartDL         EindDL         Status         Leerlijnen           [21]         [0]         [60]         [0]         In te plannen [v]         19 leerlijnen | Niveaus  22 niveau(8) | Extra doelen | Lee    | rjaarfiter  |          | ~         | Zoek       | 10          |              |          |          |            |            |             |                |
| eergebieden                                                                                                    |                       |              |        |             |          |           |            |             |              |          |          |            |            |             |                |
| <ul> <li>Schriffelijke taal: (voorbereidend) technisch lezen</li> </ul>                                                                                      |                       |              |        |             |          |           |            |             |              |          |          |            |            |             |                |
| Leerdoelen                                                                                                    |                       |              | Niveau | Gerjan<br>B | Arib B   | Daan<br>B | Deniz<br>C | Dianne<br>C | Gerriek<br>K | e Tom N  | . Inez R | Corné<br>R | Eline<br>S | Dorien<br>V | Silvester<br>W |
| Leerroute en DL                                                                                                    |                       |              |        | 1/          | 2/<br>52 | 3/<br>42  | 4 /<br>52  | 4/<br>32    | 4/22         | 3/<br>42 | 4/<br>42 | 2/         | 3/<br>52   | 3/<br>52    | 4/             |
| 1.1. Temporele orde waarneming (Technisch lezen)                                                                                                    |                       |              |        |             |          |           |            |             |              |          |          |            |            |             |                |
| Zegt een reeks van 3 woorden in de goede volgorde na.                                                                                                    |                       |              | 3      |             |          |           | [ 🗹        |             |              |          |          |            | 2          |             | 2              |
| Benoemt het laatste woord van een zin of een reeks.                                                                                                    |                       |              | 4      |             |          |           |            |             |              |          |          |            |            |             |                |
| Benoemt het eerste woord van een zin of een reeks.                                                                                                    |                       |              | 4      |             |          |           |            |             |              |          |          |            |            |             |                |
| Wijst een bepaalde letterpositie in een woord aan (een kruisje zetten in het hok waar je de letter hoort).                                                   |                       |              | 5      |             |          |           | 2 - C      |             |              |          | <u>~</u> |            |            |             | 2              |
| Benoemt de eerste klank van een woord.                                                                                                    |                       |              | 5      |             |          |           |            |             |              |          | <u>~</u> |            |            |             |                |
| Benoemt de laatste klank van een woord.                                                                                                    |                       |              | 5      |             |          |           |            |             |              |          | 2        |            |            |             | 2              |
| 2.1. Handschriftontwikkeling                                                                                                    |                       |              |        |             |          |           |            |             |              |          |          |            |            |             |                |

- 8. Klik onderaan op **Doelen afvinken**, vink de behaalde doelen af en klik op **opslaan** (onderin het scherm).
- 9. Je keert terug in het planscherm. De afgevinkte doelen zijn nu groen gekleurd en bevatten een vinkje.

#### Manier 2: Score toekennen

Je kunt een doel ook beoordelen, door een score toe te kennen aan het leerdoel (alleen via leerlingniveau).

- 1. Ga naar **leerling**, selecteer de desbetreffende leerling.
- 2. Ga naar begeleiding en klik op **leerlijnen**.
- 3. Klik op de knop onder **Scoren** en vervolgens op **Score invullen** (onderin het scherm).
- 4. Klik nu in het selectievak in de kolom Score en selecteer de score.

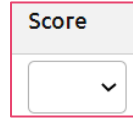

Je kunt kiezen uit de volgende scores:

- Blanco: je vult geen score in;
- 0: de leerling heeft het doel niet behaald;
- 1, 2, 3, 4: dit zijn kwalitatieve beoordelingen. Je bepaalt als school zelf hoe goed een leerling moet scoren om één van deze scores te behalen.

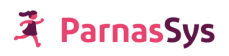

Als je een score toekent, betekent dit **niet** automatisch dat een doel is behaald. Je kunt een leerling een score toekennen, terwijl je het doel nog wel op de planning wilt houden. Je kent dan wel een score toe, maar vinkt het doel nog niet af.

Het toekennen van een score is **niet verplicht.** Je kunt als school ook bepalen dat je alleen leerdoelen afvinkt, zonder deze een score toe kennen.

|               | Totaal aantal doelen             | Planning                 | Percentage door de<br>leerling behaalde<br>doelen |
|---------------|----------------------------------|--------------------------|---------------------------------------------------|
| Afgevinkt     | telt mee voor totaal             | leerdoel staat niet open | leerling heeft doel                               |
| leerdoel      | aantal doelen                    | in de planning           | behaald; doel                                     |
|               |                                  |                          | beïnvloedt het                                    |
|               |                                  |                          | percentage behaalde                               |
|               |                                  |                          | doelen positief.                                  |
|               |                                  |                          |                                                   |
| Afgevinkt     | telt mee voor totaal             | leerdoel staat niet open | leerling heeft doel niet                          |
| leerdoel      | aantal doelen                    | in de planning           | behaald; doel                                     |
| + score 0     |                                  |                          | beïnvloedt het                                    |
|               |                                  |                          | percentage behaalde                               |
|               |                                  |                          | doelen negatief.                                  |
| Niet haalbaar | telt <b>niet</b> mee voor totaal | leerdoel staat niet open | Doel beïnvloedt het                               |
|               | aantal doelen                    | in de planning           | percentage behaalde                               |
|               |                                  |                          | doelen niet                                       |

#### Manier 3: Beoordeling schrijven

Wanneer je meer wilt doen als evaluatie van een sublesgroepplan dan het afvinken, kun je ervoor kiezen om een beoordeling op sublesgroepniveau en eventueel ook op leerlingniveau te schrijven. Wanneer een leerling een doel nog niet behaald heeft, kun je in plaats van het afvinken een beoordeling schrijven, wanneer een leerling de doelen wel behaald heeft, kun je zowel afvinken als een beoordeling invullen.

De beoordeling kan geschreven worden in het aanpakveld van het sublesgroepplan (zie 'Mogelijkheden voor aanpassingen binnen een gemaakte sublesgroep').

#### Sublesgroep deactiveren (na beoordeling)

Nadat je de leerlingen in een sublesgroep hebt beoordeeld en nadat de einddatum bij de leerlingen in de sublesgroep is verstreken, deactiveer je de sublesgroep.

- 1. Ga naar **groep**, selecteer de desbetreffende sublesgroep
- 2. Klik op de wijzigingsknop achter Groepsgegevens en selecteer bij Actief Nee.
- 3. Klik op **opslaan** om de wijziging vast te leggen

Het voordeel van het deactiveren van een sublesgroep is dat de niet-actieve sublesgroep standaard niet zichtbaar is op het tabblad 'groep', zodat deze lijst overzichtelijk blijft.

# 5. Veranderingen in leerroute of leerlijnenpakket

Mogelijk blijkt een leerlijnenpakket of een leerroute niet goed te passen bij de leerling. De leerling kan dan een ander leerlijnenpakket of andere leerroute toegekend krijgen. Dit heeft de volgende consequenties:

#### a. Gevolgen veranderen van leerroute

Wanneer een leerling overstapt naar een andere leerroute binnen hetzelfde leerlijnenpakket, wordt de streefplanning aangepast. Je hoeft niet opnieuw aan te geven waar de leerling zich bevindt in het leerlijnenpakket. Wel moet er mogelijk opnieuw een werkplanning gemaakt worden.

#### b. Gevolgen veranderen van leerlijnenpakket

Wanneer een leerling overstapt naar een ander leerlijnenpakket, moet je opnieuw aangeven welke leerdoelen de leerling heeft behaald. Tevens moet er opnieuw een werkplanning gemaakt worden.

Bij een leerling die een ander leerlijnenpakket heeft dan de rest van zijn klas, is niet in kaart te brengen welke gezamenlijke doelen hij heeft met zijn medeleerlingen. Hierdoor is het niet mogelijk om een leerling in te plannen bij zijn/haar medeleerlingen. Het is dus aan te raden leerlingen zo veel mogelijk dezelfde leerlijnenpakketten toe te kennen.

## 6. Verantwoording

Normaal gebruik je ter verantwoording je (handelings- of hulp-) plannen en het ontwikkelingsperspectief. In de plannen en het ontwikkelingsperspectief komen echter elementen terug die je ook al onderbrengt in de leerlijnenmodule. Het gebruiken van plannen naast de leerlijnenmodule zou leiden tot dubbel werk.

Dit hoofdstuk beschrijft waar je welke elementen in ParnasSys kunt onderbrengen. Tevens beschrijft dit hoofdstuk hoe je deze elementen weer verzamelt, als je bijvoorbeeld een verantwoordingsrapportage moet maken naar inspectie of ouders.

#### Ontwikkelingsperspectief

Het ontwikkelingsperspectief bestaat uit verschillende elementen, zoals het verwachte uitstroomniveau, een onderbouwing van dit uitstroomniveau met elementen als het huidige leerrendement (of andere beoordelingen), met het IQ en de stimulerende en belemmerende factoren. Ook bevat het ontwikkelingsperspectief de tussendoelen, als mede hoe je deze tussendoelen toetst en wanneer je deze toetst. In ParnasSys wordt het ontwikkelingsperspectief grofweg opgedeeld in drie elementen:

- a. Het uitstroomniveau;
- b. De tussendoelen;
- c. De onderbouwing van het uitstroomniveau en de tussendoelen.

Deze worden hieronder toegelicht.

#### a. Het uitstroomniveau

De school dient op twee manieren het uitstroomniveau van de leerling aan te geven:

- De school geeft de leerroutes de naam van het uitstroomniveau (De leerroute kan je koppelen aan de leerling. Je koppelt dan als het ware leerling + leerlijnenpakket + uitstroomniveau per leergebied.)
- 2. Je onderbouwt het uitstroomniveau van de leerling in een OP.

#### b. De tussendoelen

Door een leerling aan een leerroute te koppelen, geef je gelijk aan welke leerdoelen de leerling in een bepaalde periode moet halen. Je maakt dan de volgende koppeling: leerling + leerlijnenpakket + leerroute (eventueel met naam van het uitstroomniveau).

#### c. De onderbouwing van het uitstroomniveau en de tussendoelen

De onderbouwing van het uitstroomniveau en de tussendoelen met daarin onder andere de elementen IQ, het huidige leerrendement, de stimulerende en belemmerende factoren, kun je onder brengen in het ontwikkelingsperspectief.

#### Verantwoording naar ouders

Er zijn meerdere mogelijkheden met betrekking tot verantwoording:

- De *voortgang* van de leerling per leerlijn kan zichtbaar gemaakt worden met het overzicht **Leerlijnenprofiel leerling**. Dit is een heldere verantwoording van hoe de leerling zich ontwikkelt ten opzichte van zijn ontwikkelingsperspectief.
- De *voortgang* van de leerling kan ook zichtbaar gemaakt worden met het overzicht **Streefplan leerling**
- De *werkplanning* kan zichtbaar gemaakt worden met het overzicht: **Werkplannen leerling.** In dit overzicht worden de volgende elementen getoond: het leerlijnenpakket met ingeplande leerdoelen, een leerroute, bronnen en een aanpak.

Deze worden hieronder toegelicht.

#### a. Overzicht 'Leerlijnenprofiel leerling'

In dit overzicht staat met de kleuren okergeel, oranje en groen aangegeven welke beheersingsniveaus de leerling beheerst (groen), welke niveaus de leerling zou moeten beheersen of aan zou moeten werken (oranje), en welke beheersingsniveaus de leerling in de toekomst nog moet behalen (okergeel).

| Leerlijnenprof                                                         | iel Ramos, Inez            |   |   |   |   |   |   |   |   |   |      |    |    |
|------------------------------------------------------------------------|----------------------------|---|---|---|---|---|---|---|---|---|------|----|----|
| Huidige groep                                                          | Voorbeeld ZML              |   |   |   |   |   |   |   |   |   |      |    |    |
| Geboortedatum                                                          | 16-06-2007 (12; 4 jaar)    |   |   |   |   |   |   |   |   |   |      |    |    |
| Periode                                                                | DL -20 t/m 200             |   |   |   |   |   |   |   |   |   |      |    |    |
| Huidig DL                                                              | 52                         |   |   |   |   |   |   |   |   |   |      |    |    |
| CED VSO 2012 incl. ZML SO 2012 (incl. doorlopende leerlijnen) (CED(1)) |                            |   |   |   |   |   |   |   |   |   |      |    |    |
| Mondelinge taal (4)                                                    |                            | 1 | 2 | 3 | 4 | 5 | 6 | 7 | 8 | 9 | 10   | 11 | 12 |
| 1.1. Communicatieve v<br>Plancius)                                     | oorwaarden (incl.          |   |   |   |   |   |   |   |   |   |      |    |    |
| 1.2. Non-verbale communicatie                                          |                            |   |   |   |   |   |   |   |   |   |      |    |    |
| 2.1. Zins-/verhaalbegrip                                               |                            |   |   |   |   |   |   |   |   |   |      |    |    |
| 2.2. Denkrelaties                                                      |                            |   |   |   |   |   |   |   |   |   |      |    |    |
| 2.3. Begrijpend luisteren                                              |                            |   |   |   |   |   |   |   |   |   | 100% |    |    |
| 3.1. lemand iets vrage                                                 | n                          |   |   |   |   |   |   |   |   |   |      |    |    |
| 3.2. lets zeggen tegen                                                 | iemand                     |   |   |   |   |   |   |   |   |   |      |    |    |
| 3.3. Een gesprek voer                                                  | en met een ander           |   |   |   |   |   |   |   |   |   |      |    |    |
| 3.4. Sociale routines (i                                               | ncl. Plancius)             |   |   |   |   |   |   |   |   |   |      |    |    |
| 3.5. Zinsbouw                                                          |                            |   |   |   |   |   |   |   |   |   |      |    |    |
| 3.6. Woordvorming                                                      |                            |   |   |   |   |   |   |   |   |   |      |    |    |
| 3.7. Voorzetsels en loo                                                | atie aanduiden             |   |   |   |   |   |   |   |   |   |      |    |    |
| 3.8. Articulatie en mon                                                | dmotoriek (incl. Plancius) |   |   |   |   |   |   |   |   |   |      |    |    |
| 4.1. Passieve woorder                                                  | ischat (incl. Plancius)    |   |   |   |   |   |   |   |   |   | 100% |    |    |
| 4.2. Actieve woordens                                                  | chat (incl. Plancius)      |   |   |   |   |   |   |   |   |   |      |    |    |
|                                                                        |                            |   |   |   |   |   |   |   |   |   |      |    |    |

- 1. Ga naar **Overzicht**, klik vervolgens **Leerlingvolgsysteem** aan.
- 2. Klik op Leerlijnen en kies Leerlijnenprofiel leerling.
- 3. Selecteer de desbetreffende leerling en klik op **Volgende**.

| Maak je selectie voor overzi | cht 'Leerlijnenprofiel le | erling' |
|------------------------------|---------------------------|---------|
| Leergebieden                 | Geen leergebieden         |         |
| Planning eind-DL             | 200                       | ~       |
| Planning start-DL            | -20                       | ~       |
| Toon handtekeningvakken      | Ja                        | ~       |
| Selecteer variant(en)        |                           |         |
| Variant(en)                  | Leerlijnen                | ~       |
| Opslaan in leerlingmap       |                           |         |
| Overzicht opslaan in         |                           |         |

- 4. Kies de gewenste instellingen
  - **Toon bronnen:** Kies ja als je bronnen wilt zien.
  - **Toon handtekeningenvakken**: Indien je aan ouders wilt laten zien hoe de leerling ervoor staat en zij moeten het overzicht ondertekenen, kies je bij toon handtekeningenvakken voor ja.
  - Toon extra doelen: Kies ja als je ook de extra doelen wilt zien.
  - **Planning start-DL** en **Planning eind-DL.** Kies welke doelen je wilt laten zien, gebaseerd op de planning. *Let op: Je kunt, bij start- en eind-DL, alleen die DLs selecteren, waarop doelen gepland zijn. Met andere woorden: als geen enkel doel start- of eind-DL 6 heeft, zal je 6 niet terugzien bij de prompts voor start- en eind-DL.*
  - Leergebieden: Selecteer de leergebieden die je in het overzicht terug wilt zien. Daarbij wordt éérst de naam van het leerlijnenpakket genoemd, zodat je daar eerst op kunt zoeken.
  - Vervolgens kan ook de optie **overzicht opslaan in leerling map** aangeklikt worden zodat het overzicht later nog een keer terug gekeken kan worden.
- 5. Klik op **bevestigen**.
- 6. Je zit in het scherm van taken dat ParnasSys bij de lopende overzichten de voortgang van het opvragen van het overzicht bijhoudt. Als het document helemaal klaar is, kan je het terugvinden onder afgeronde overzichten.

#### b. Overzicht 'Streefplan leerling' (voortgang)

Indien je ouders inzicht wil geven in de voortgang van de leerling gebruik je het overzicht '**streefplan leerling**'.

- 1. Ga naar **Overzicht**, klik vervolgens **Leerlingvolgsysteem** aan.
- 2. Klik op leerlijnen en kies streefplan leerling.
- 3. Selecteer de desbetreffende leerling en klik op **Volgende**.

| Maak je selectie voor over          | zicht 'Streefplan leerli | ng' |
|-------------------------------------|--------------------------|-----|
| Leergebieden                        | Geen leergebieden        |     |
| Planning eind-DL                    | 200                      | ~   |
| Planning start-DL                   | -20                      | ~   |
| Toon bronnen                        | Ja                       | ~   |
| Toon extra doelen                   | Ja                       | ~   |
| Toon handtekeningvakken             | Ja                       | ~   |
| Selecteer variant(en)               |                          |     |
| Variant(en)                         | Leerlijnen               | ~   |
| Opslaan in leerlingmap              |                          |     |
| Overzicht opslaan in<br>leerlingmap |                          |     |
| Overzicht opslaan in<br>leerlingmap |                          |     |

- 4. Stel de benodigde instellingen in. (Zie bij **leerlijn profiel leerling**, het kopje hierboven hoe de instellingen ingesteld kunnen worden.)
- 5. Klik op **Bevestigen**.
- 6. Als je het overzicht hebt opgevraagd zie je het volgende:
- Eerst zie je een aantal algemene kenmerken van de leerling, zoals de stamgroep van de leerling, de geboortedatum en het leerlijnenpakket waarvan je hoofdleergebieden hebt geselecteerd;
- 8. Vervolgens zie je de leerdoelen. De **leerdoelen** zijn geordend per **leerlijn**, de leerlijnen per **leergebied**.
- 9. Achter ieder doel staat aangegeven wat het beheersingsniveau bij het doel is (Niv.); de datum waarop het doel is behaald (datum); wat de score was die de leerling heeft gehaald op het leerdoel (score, indien gebruik gemaakt wordt van de score-mogelijkheid); of het doel afgevinkt, in te plannen, ingepland of toekomstig is (Afg.); met welke start- en eind-DL het doel gepland staat (Plan) en bij welke DL het doel behaald is door de leerling.

| Streefplan Janse                                     | en, Bart van de                                                  |          |          |       |              |        |        |  |  |  |
|------------------------------------------------------|------------------------------------------------------------------|----------|----------|-------|--------------|--------|--------|--|--|--|
| Huidige groep                                        | 1/2 a (leerlijnen)                                               |          |          |       |              |        |        |  |  |  |
| Geboortedatum                                        | 20-01-2014 (8; 4 jaar)                                           |          |          |       |              |        |        |  |  |  |
| Leerlijnenpakket                                     | 1.Leer- en ontwikkelingslijnen 4-7 jaar (JongKin(2) - Landelijk) |          |          |       |              |        |        |  |  |  |
| Periode                                              | DL -20 t/m 200                                                   |          |          |       |              |        |        |  |  |  |
| Motoriek (B)                                         |                                                                  |          |          |       |              |        |        |  |  |  |
| Grote motoriek                                       |                                                                  | Niv.     | Datum    | Score | Afg.         | Plan   | DL=-11 |  |  |  |
| BALANCEREN: Staat op e                               | één been.                                                        | 0        | 04-04-18 |       |              | -1919  | -12    |  |  |  |
| SPRINGEN: Landt op zijn                              | 1a                                                               | 09-05-18 |          |       | -1915        | -11    |        |  |  |  |
| GOOIEN EN VANGEN: V                                  | 1a                                                               | 09-05-18 |          |       | -1915        | -11    |        |  |  |  |
| BALANCEREN: Loopt ove<br>hoog kan stappen.           | 1a                                                               | 12-11-18 |          |       | -1915        | -17    |        |  |  |  |
| ROLLEN: Maakt een kopre                              | ol met hulp.                                                     | 1a       | 18-07-18 |       |              | -1915  | -10    |  |  |  |
| SPRINGEN: Springt met a<br>op een kleutertrampoline. | aneengesloten voeten een paar maal achter elkaar                 | 1b       | 17-11-20 |       | $\checkmark$ | -1411  | -17    |  |  |  |
| SPRINGEN: Hinkelt enkel<br>Doe meer met Bas: 6.15    | e sprongen.                                                      | 1b       | 17-11-20 |       | 1            | -1411  | -17    |  |  |  |
| BALANCEREN: Staat op e                               | één been, zowel links als rechts.                                | 1b       | 28-01-21 |       | $\checkmark$ | -1411  | -15    |  |  |  |
| SPRINGEN: Maakt loopsp                               | rong (afzetten en landen met één voet).                          | 2a       | 25-11-21 |       |              | -95    | -17    |  |  |  |
| GOOIEN EN VANGEN: Va                                 | angt een met een boog aangegooide bal.                           | 2a       | 25-11-21 |       |              | -95    | -17    |  |  |  |
| ROLLEN: Rolt recht vooro                             | ver op een (schuin) vlak tot zit.                                | 2a       | 25-11-21 |       |              | -95    | -17    |  |  |  |
| SPRINGEN: Hinkelt een a                              | antal keer op het voorkeursbeen.                                 | 2b       | 25-11-21 |       |              | -4 - 0 | -17    |  |  |  |
| SPRINGEN: Huppelt.                                   |                                                                  | 2b       | 25-11-21 |       |              | -4 - 0 | -17    |  |  |  |
| GOOIEN EN VANGEN: La                                 | aat een bal vallen en stuiten en kan de bal weer                 | 2h       | 05 11 01 |       |              | 4 0    | 17     |  |  |  |

10. Wanneer je helemaal naar de onderkant van het overzicht scrolt, vind je de legenda waarin de kleuren staan uitgelegd. Hier vind je tevens de plaats waar de ouders/verzorgers hun handtekening kunnen zetten (indien je dit hebt geselecteerd met handtekeningenvakken).

| Handtekening ouder(s)/verzorger(s): |              | Legenda       |
|-------------------------------------|--------------|---------------|
|                                     |              | Gepland       |
|                                     | $\checkmark$ | Behaald       |
|                                     |              | In te plannen |
|                                     |              | Toekomstig    |

#### c. Overzicht 'werkplannen leerling' (werkplanning)

Indien je ouders inzicht wilt geven in de werkplanning van de leerling gebruik je het overzicht

werkplannen leerling. Met dit overzicht kun je ook de aanpak weergeven die je voor de sublesgroep hanteert.

- 1. Ga naar **Overzicht** , klik vervolgens **Leerlingvolgsysteem** aan.
- 2. Klik op Leerlijnen en kies Werkplan leerling.
- 3. Vink de desbetreffende leerling(en) aan en klik op **Volgende**.

| Toon aanpak             |  |  |
|-------------------------|--|--|
|                         |  |  |
| Toon bronnen            |  |  |
| Toon handtekeningvakken |  |  |

- 4. Stel de benodigde instellingen in.
  - Toon bronnen: Kies ja als je de ingevoerde bronnen op het overzicht wilt zien.
  - **Toon handtekeningenvakken?:** Indien je aan ouders wilt laten zien hoe de leerling ervoor staat en zij moeten het overzicht ondertekenen, kies je bij toon handtekeningenvakken ja.
  - **Toon aanpak:** Als je wilt dat de leerling specifieke aanpak op het overzicht staat, kies je ja.

| Werkplan Klaassen, Gerrieke                                                          |                       |                 |         |      |         |       |  |  |  |
|--------------------------------------------------------------------------------------|-----------------------|-----------------|---------|------|---------|-------|--|--|--|
| Huidige groep: Voorbeeld ZML                                                         |                       |                 |         |      |         |       |  |  |  |
| Geboortedatum: 2006-06-30 (13 jaar en 5 maanden)                                     |                       |                 |         |      |         |       |  |  |  |
| Leerlijnenpakket: Rekenboog SLO, CED, FI (RB - Landelijk)                            |                       |                 |         |      |         |       |  |  |  |
|                                                                                      |                       |                 |         |      |         |       |  |  |  |
| Aanpak ZML Rekenen tijd niv 5 6 7 (07-12-2019 t/m 31-07-2020)                        |                       |                 |         |      |         |       |  |  |  |
| WIE: maandag geeft de leerkracht instructie; donderdag herhaalt de assistent         |                       |                 |         |      |         |       |  |  |  |
| WAT: Zie katern Klokkijken + Gynzy eiland hele en halve uren                         |                       |                 |         |      |         |       |  |  |  |
| WAAR: op maandag in de nevenruimte<br>WANNEEP: maandag 10-10-40 + donderdag 11-11-30 |                       |                 |         |      |         |       |  |  |  |
| HOE: Alle leerlingen hebben veel fvsieke onrust, daarom elke 10 minuten een ene      | rgizer doen én beroep | doen op arote m | otoriek |      |         |       |  |  |  |
|                                                                                      | 5                     |                 |         |      |         |       |  |  |  |
| EVALUATIE:                                                                           |                       |                 |         |      |         |       |  |  |  |
| Aanpak Klaassen, Gerrieke                                                            |                       |                 |         |      |         |       |  |  |  |
| Alle opdrachten op zijn eigen, speciale klok laten uitvoeren (vergrote cijfers).     |                       |                 |         |      |         |       |  |  |  |
|                                                                                      |                       |                 |         |      |         |       |  |  |  |
| Rekenen (Rekenboog) (4)                                                              |                       |                 |         |      |         |       |  |  |  |
| 3.1/3.2 Tijd: De leerlingen leren omgaan met tijd in alledaagse situat               | ies. Niv              | . Datum         | Score   | Afg. | Plan    | DL=34 |  |  |  |
| Hele uren aflezen                                                                    | 6                     | 09-07-2018      |         |      | 21 - 30 |       |  |  |  |
| Katern 'Klokkijken'                                                                  |                       |                 |         |      |         |       |  |  |  |
| Dagelijkse activiteiten koppelen aan de hele uren.                                   | 6                     | 09-07-2018      |         |      | 21 - 30 |       |  |  |  |
| Katern 'Klokkijken'                                                                  |                       |                 |         |      |         |       |  |  |  |
| Halve uren aflezen                                                                   | 7                     |                 |         |      | 31 - 40 |       |  |  |  |
| Katern 'Klokkijken'                                                                  |                       |                 |         |      |         |       |  |  |  |
| Dagelijkse activiteiten aan de halve uren koppelen                                   | 7                     |                 |         |      | 31 - 40 |       |  |  |  |
| Katern 'Klokkiiken'                                                                  |                       |                 |         |      |         |       |  |  |  |
|                                                                                      |                       |                 |         |      |         |       |  |  |  |
|                                                                                      |                       |                 |         |      |         |       |  |  |  |

- De opbouw van dit overzicht is iets anders dan het overzicht streefplan leerling.
   Overeenkomstig is dat de leerdoelen zijn geordend per leergebied en leerlijn. In het bovenstaande voorbeeld zie je dit als volgt:
  - Je ziet het **leergebied** (Rekenen (Rekenboog)) met daarachter de leerroute (4). Onder het leergebied zie je vervolgens **leerlijnen** (3.1/3.2 Tijd);
  - Per **leerlijn** zie je de leerdoelen die horen bij de leerlijn.
- 6. Het verschil is alleen dat de doelen die ingepland staan bij de sublesgroep worden getoond. Je ziet dus niet de 'in te plannen 'doelen (oranje). 'Toekomstige' doelen (okergeel) zie je alleen als deze ingepland staan bij de sublesgroep. Houdt hier rekening mee!

# 7. Leerlijnen groepsoverzicht

In dit hoofdstuk lees je informatie over het leerlijnen groepsoverzicht in ParnasSys.

Op het **leerlijnen groepsoverzicht** kun je per leerlijn zien welk percentage doelen de leerling heeft behaald. Tevens zie je de leerroute van de leerling.

- 1. Bij de groep kies je **Begeleiding**. Klik op **Leerlijnen groepsoverzicht**.
- 2. In het filter **Leerlijnen** bovenaan selecteer je het leergebied.
- 3. Vervolgens verschijnen in kolommen de leerlijnen naast elkaar in het overzicht.
- 4. Wanneer je met de muis over de afkorting gaat, kun je lezen om welke leerlijn het gaat.
- 5. Door te klikken op de kolomnaam, kun je de leerlingen sorteren, waarbij het laagste percentage bovenaan staat en het hoogste percentage onderaan.

| Overzicht Leerlingen 🔻 G        | roepskaar | t Absentie | <ul> <li>Roos</li> </ul> | ster 🔻 🛉 | Toetsen 🔻 | Begeleiding 🔻 Map Zien! |
|---------------------------------|-----------|------------|--------------------------|----------|-----------|-------------------------|
| Leerlijnen groepsoverzich       | t i       |            |                          |          |           |                         |
| Leerjaar Leerlijnen     Rekenen |           |            |                          |          | ~         | Zoeken                  |
| ∧Naam                           | IJ        | Leerroute  | TG                       | Me       | Mk        |                         |
| Noah BB                         | 1         | Basis      | 150%                     | 100%     | 75%       |                         |
| Lea van Breedveld               | 2         | Basis      | 93%                      | 89%      | 89%       |                         |
| Daan De Vos vant Windes         | 1         | Basis      | 183%                     | 100%     | 75%       |                         |
| Lia van der Hegge               | 1         | Basis      | 183%                     | 78%      | 88%       |                         |
| Levi Jansen                     | 1         | Basis      | 183%                     | 78%      | 88%       |                         |
| Test van Klaasen                | 1         | -          |                          |          |           |                         |
| Jack Roeiman                    | 1         | Basis      | 150%                     | 89%      | 75%       |                         |
| William Roeiman                 | 1         | Basis      | 150%                     | 89%      | 100%      |                         |
| Tes Test                        | 1         | Basis      | 133%                     | 89%      | 100%      |                         |
| Test test Test                  | 2         | Basis      | 93%                      | 89%      | 83%       |                         |
| Luuk Van den Heuvel             | 1         | Basis      | 167%                     | 78%      | 75%       |                         |
| Saar Van Leeuwen                | 1         | Basis      | 133%                     | 78%      | 88%       |                         |
| Groep                           |           |            | 147%                     | 87%      | 85%       |                         |

## 8. Overzichten

Gekoppeld aan de module leerlijnen zijn er zes verschillende overzichten op te halen.

- 1. Ga naar **Overzicht** , klik vervolgens **Leerlingvolgsysteem** aan.
- 2. Klik op **leerlijnen** en kies het gewenste overzicht.

In onderstaand schema zijn de overzichten beschreven en waarvoor ze bedoeld zijn. Indien er verschillende varianten zijn is dit aangegeven.

Onder de kopjes 'overzichten die betrekking hebben op de groep' en 'verantwoording naar ouders' is uitgebreid beschreven hoe deze overzichten opgehaald kunnen worden uit ParnasSys.

| Overzicht                     | Doel                                                                                                    | Varianten                                                                                                    |
|-------------------------------|----------------------------------------------------------------------------------------------------|----------------------------------------------------------------------------------------------------|
| Leerlijnenpakket              | <ul> <li>uitdraai van streefplanningen per leerroute<br/>zonder leerlinggegevens.</li> <li>(alleen op te vragen met de rechten 'ib'er' of 'applicatie-<br/>beheerder')</li> </ul>                                                                     | -                                                                                                    |
| Streefplan leerling           | <ul> <li>voortgangsrapportage leerling</li> <li>Kan gebruikt worden om ouders inzicht te geven<br/>in de voortgang en streefplanning van de leerling.</li> <li>geeft niet de aanpak van de sublesgroep weer</li> <li>Met handtekeningenvak</li> </ul> | -                                                                                                    |
| Werkplannen<br>leerling       | <ul> <li>Kan gebruikt worden om ouders inzicht te geven<br/>in de werkplanning van de leerling</li> <li>Geeft tevens de aanpak van de sublesgroep weer</li> <li>Met handtekeningenvak</li> </ul>                                                      | -                                                                                                    |
| Werkplannen<br>groep          | <ul> <li>Wordt in systeem sublesgroepplan genoemd.</li> <li>Toont de samenstelling van de sublesgroep, de<br/>leerdoelen, aanpak en de voortgang.</li> </ul>                                                                                          | <i>'per groep'</i><br>Niet bedoeld voor<br>ouders, gebruik<br>van<br>leerlingnamen.<br><i>'Per leerling'</i><br>Overzicht komt<br>overzen met het<br>overzicht<br>'werkplannen<br>leerling', maar<br>toont tevens de<br><b>aanpak.</b> |
| Leerlijnenprofiel<br>leerling | <ul> <li>Voortgangsrapportage leerling</li> <li>Kan gebruikt worden voor verantwoording<br/>ontwikkelingsperspectief</li> <li>Met handtekeningenvak</li> </ul>                                                                                        |                                                                                                    |
| Leerlijnenprofiel<br>groep    | - Voortgangsrapportage groep                                                                                                    |                                                                                                    |

## 9. Veelgestelde vragen

Als je vragen hebt over de module leerlijnen dan kun je die ook opzoeken op het kennisportaal van ParnasSys. Hier kom je door in je eigen ParnasSys op het vraagteken te klikken (rechtsboven in de menubalk).

Een andere optie is om te zoeken in het onderstaande overzicht van veelgestelde vragen.

#### <u>Algemeen</u>

- Wat is een leerroute?
- Wat is een leerlijnenpakket?
- Wat is een streefplanning?
- Wat is het totaal aantal doelen tot huidige DL?
- Ik heb een vraag die ik niet zo snel terug kan vinden in de handleiding. Waar kan ik dan terecht?

#### Leerlijn specifiek

- Voor de kleutergroepen gebruikt onze school de Plancius leerlijnen. Wanneer de leerlingen naar groep 3 gaan, gebruiken we de ZML-leerlijnen. Hoe moet ik dit in de praktijk instellen?

#### <u>Plannen maken</u>

- Ik zie geen leerdoelen en leerlingen in het planscherm. Hoe kan dat?
- Ik zie alleen de kleuren geel en oranje op het planscherm. Hoe kan dat?
- Ik wil graag een leerling aan een andere sublesgroep toevoegen, maar ik weet niet of de leerdoelen van deze groep overlappen met de leerdoelen uit de andere sublesgroep van de leerling.
- Is het mogelijk om binnen een sublesgroep voor één leerling (of voor een deel van de leerlingen) een leerdoel éxtra te plannen?
- Ik wil een sublesgroep maken, waarbij ik ook een leerling in wil delen die de doelen al behaald heeft. Kan dat?
- Is de kop 'aanpak' in de sublesgroep aan te passen?
- Als ik klik op groep > sublesgroep > begeleiding > leerdoelen, staan de leerdoelen op een andere volgorde dan op het planscherm. Waarom is dat?
- Kan ik hetzelfde doel opnemen in twee verschillende plannen? Bijv. doelen van mondelinge taal waaraan in de klas wordt gewerkt en ook bij logopedie.
- Hoe kan ik extra doelen inplannen (en afvinken) als een leerling bijvoorbeeld alle doelen van zijn leerroute heeft behaald?

#### Vragen met betrekking tot overzichten

- Hoe komt het dat het werkplan van een groep/leerling niet wordt gegenereerd in PDF?
- Hoe kan ik voor een uitgeschreven leerling (alsnog) een 'leerlijnenprofielen leerling' uitprinten?
- Ik heb een leerling aan een sublesgroep gekoppeld maar als ik het werkplan uitprint heeft deze leerling geen doelen, hoe komt dat?
- Hoe werken de vensters waarmee ik een begin-DL en een eind-DL kan selecteren?
- Ik zie bij het filter 'begin-DL' niet alle didactische leeftijden terug. Hoe kan dat?
- Zijn start-DL en eind-DL hetzelfde als begin- en eind-DL?
- Wat is het verschil tussen een sublesgroepplan en een werkplan (in de overzichten)?
- Wanneer kan ik het beste voor een PDF- bestand kiezen en wanneer voor een Excel- bestand?

#### <u>Bronnen</u>

- Hoe koppel ik bronnen aan een leerdoel?
- Als ik als leerkracht een bron toevoeg, blijft deze bron dan gekoppeld aan het leerdoel?

#### Algemene vragen

#### Wat is een leerroute?

De applicatiebeheerder plant de leerdoelen in een leerlijnenpakket in, zoals dat op schoolniveau vastgesteld is. Echter, eenzelfde planning zal niet bij iedere leerling passen. Zwakke leerlingen werken bijvoorbeeld langer aan een leerdoel dan sterkere leerlingen. Om aan deze niveauverschillen tegemoet te komen kun je verschillende planningen maken. Een planning van leerdoelen in een leerlijnenpakket voor een bepaald niveau wordt een leerroute genoemd. Zo kun je een leerroute maken voor leerlingen die als uitstroomniveau PRO hebben, of LWOO, et cetera.

#### Wat is een leerlijnenpakket?

Een leerlijnenpakket is het geheel van leerlijnen en leerdoelen. In een leerlijnenpakket staan leerdoelen voor verschillende vakgebieden, zoals taal, rekenen, ruimtelijke ontwikkeling en sociaal emotionele ontwikkeling.

#### Wat is een streefplanning?

Een streefplanning is de planning die de leerling volgens diens leerroute moet volgen.

#### Wat is het totaal aantal doelen tot huidige DL?

Het totaal aantal doelen wordt bepaald door alle te behalen doelen die gepland zijn tot de huidige DL van de leerling.

#### Ik heb een vraag die ik niet zo snel terug kan vinden in de handleiding. Waar kan ik dan terecht?

Op het 'kennisportaal' van ParnasSys staan alle handleidingen en aanvullende informatie over alle mogelijkheden van ParnasSys en dus ook van de module leerlijnen. Als je op het vraagtekentje klinkt rechts bovenaan in de ParnasSys omgeving kom je in het 'kennisportaal' daar kun je met je vraag terecht.

#### Leerlijnspecifieke vragen

#### Voor de kleutergroepen gebruikt onze school de Plancius leerlijnen. Wanneer de leerlingen naar groep 3 gaan, gebruiken we de ZML-leerlijnen. Hoe moet ik dit in de praktijk instellen?

Wanneer de leerlingen leerjaar 1 en leerjaar 2 hebben, koppel je de Plancius leerlijnen aan de leerlingen. Gaan de leerlingen over naar groep 3, dan koppel je de zml-leerlijnen aan de leerling. Mogelijk zal een leerling een bepaalde periode het Plancius leerlijnenpakket naast een ander leerlijnenpakket gebruiken. Dit is mogelijk in de leerlijnenmodule: een leerling kan in één leerjaar meerdere leerlijnenpakketten naast elkaar gebruiken.

#### Plannen maken

#### Ik zie geen leerdoelen en leerlingen in het planscherm. Hoe kan dat?

Leerlingen worden alleen in het planscherm getoond als;

- 1. De leerling aan het leerlijnenpakket gekoppeld is en er een vinkje staat bij het betreffende leergebied.
- 2. Er in beheer voor het leergebied en de leerroute van de leerling(en) een streefplanning staat ingesteld.

3. Als je start met de module en nog geen leerling, een leerlijnenpakket en een leerroute hebt gekoppeld, geeft het planscherm geen leerlingen of doelen weer.

#### Ik zie alleen de kleuren geel en oranje op het planscherm. Hoe kan dat?

Als je aan de leerlingen wel een leerroute heeft toegekend, maar nog geen doelen hebt afgevinkt of doelen heeft ingepland, zal het scherm alleen de kleuren oranje en geel weergeven. Je ziet in feite de leerroute terug: de doelen die de leerling gezien zijn DL had moeten behalen (oranje) en de doelen die de leerling bij een hogere DL (dan zijn huidige DL) in de toekomst zal moeten behalen (geel).

Pas als doelen worden afgevinkt, worden de doelen groen en als doelen worden ingepland (in een sublesgroep) worden de doelen blauw.

#### Ik wil graag een leerling aan een andere sublesgroep toevoegen, maar ik weet niet of de leerdoelen van deze groep overlappen met de leerdoelen uit de andere sublesgroep van de leerling.

Indien de leerling in diens werkplanning al leerdoelen heeft, die overeenkomen met de leerdoelen van de sublesgroep waaraan je de leerling wilt koppelen, zal je een foutmelding krijgen.

#### Is het mogelijk om binnen een sublesgroep voor één leerling (of voor een deel van de leerlingen) een leerdoel éxtra te plannen?

Binnen een bestaande sublesgroep kun je alleen een leerdoel aan alle leerlingen uit de sublesgroep toevoegen.

Als je vanuit het groepsplanscherm een sublesgroep samenstelt kun je wel voor 1 leerling één extra doel toevoegen. Je maakt dan een koppeling leerdoel-leerling (zie handleiding).

#### Ik wil een sublesgroep maken, waarbij ik ook een leerling in wil delen die de doelen al behaald heeft. Kan dat?

Het is mogelijk om leerlingen die al een doel behaald hebben opnieuw via het groepsplanscherm in te plannen.

#### Ter achtergrondinformatie:

Redenen waarom je een leerling opnieuw met al behaalde doelen zou willen inplannen zijn:

- 1. De leerling heeft herhaling nodig (wel behaald maar verder herhalen);
- 2. De leerling heeft het doel behaald, maar de leerling past toch het beste in deze groep.

#### Is de kop 'aanpak' in de sublesgroep aan te passen?

Noch de kop 'aanpak', noch de kop 'opmerkingen' zijn aan te passen. De inhoud van de aanpak is wel aan te passen.

#### Als ik klik op groep > sublesgroep > begeleiding > leerdoelen, staan de leerdoelen op een andere volgorde dan op het planscherm. Waarom is dat?

De leerdoelen staan bij groep > sublesgroep > begeleiding > leerdoelen, op volgorde van het aantal leerlingen waarvoor per groep nog leerdoelen open staan. De doelen die voor het minst aantal leerlingen zijn afgevinkt, staan dus bovenaan.

#### Kan ik hetzelfde doel opnemen in twee verschillende plannen? Bijv. doelen van mondelinge taal waaraan in de klas wordt gewerkt en ook bij logopedie.

## 🕈 ParnasSys

Een doel kan niet twee keer ingepland worden. Ons advies hierin is: overweeg waar het zwaartepunt ligt van het onderwijs voor dit doel. In dát plan wordt het doel ingepland via het planscherm en geëvalueerd. In het andere plan wordt bij de individuele aanpak geschreven dat er ook aan dat doel gewerkt wordt. Voor de evaluatie is er afstemming tussen beide personen.

#### Hoe kan ik extra doelen inplannen (en afvinken) als een leerling bijvoorbeeld alle doelen van zijn leerroute heeft behaald?

- In beheer zal bij de doelen ingesteld moeten worden dat een doel voor een bepaalde leerroute als extra doel geldt. Stel daarbij bijvoorbeeld als streefplanning in: start-DL 150, eind-DL 150. (Zie handleiding beheer)
- Bij de leerling zal moeten worden aangeven op het scherm waar de leergebieden en leerroutes worden getoond die van toepassing zijn voor de leerling dat voor een bepaald leergebied óok extra doelen getoond mogen worden
- Op het planscherm (groep) kan in een selectievenster worden aangegeven of extra doelen getoond moeten worden.

#### Vragen met betrekking tot overzichten

#### Hoe komt het dat het werkplan van een groep/leerling niet wordt gegenereerd in PDF?

Een werkplan wordt gegenereerd als er leerlingen en doelen aan gekoppeld zijn. Bekijk daarom of er leerlingen gekoppeld zijn aan de sublesgroep en of er doelen gekoppeld zijn aan minimaal een leerling.

#### Hoe kan ik voor een uitgeschreven leerling (alsnog) een 'leerlijnenprofiel leerling' uitprinten?

In de bijlage is een handleiding opgenomen hoe je dit **'leerlijnenprofiel leerling'** alsnog kan opvragen.

#### Ik heb een leerling aan een sublesgroep gekoppeld maar als ik het werkplan uitprint heeft deze leerling geen doelen, hoe komt dat?

Als een leerling toegevoegd wordt aan een sublesgroep moeten er bij deze leerling ook doelen gekoppeld worden. Je kan onder het kopje 'Mogelijkheden voor aanpassingen binnen een gemaakte sublesgroep' terugvinden hoe je dit kan doen.

#### Hoe werken de vensters waarmee ik een begin-DL en een eind-DL kan selecteren?

De selectievensters 'begin-DL' en 'eind-DL' werken als volgt:

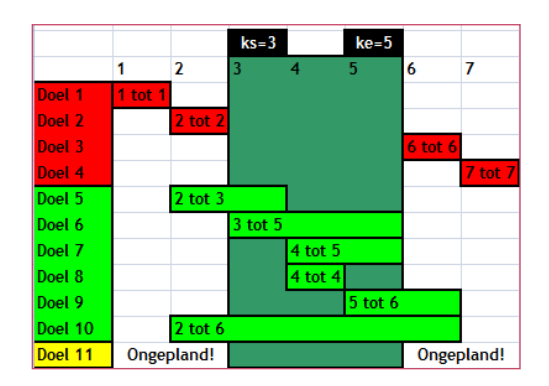

Stel: je kiest bij 'begin-DL' DL = 3 en 'eind-DL' DL = 5.

Het overzicht toont (in het groen) de doelen die beginnen met een DL = 3 en eindigen met DL = 5; de doelen die voor DL 3 beginnen, maar doorlopen over de grens van DL 3; doelen die doorlopen over de grens van DL = 5, deze worden getoond. De rode doelen zijn dan niet zichtbaar.

#### Zijn start-DL en eind-DL hetzelfde als begin- en eind-DL?

Ja, dit betekent hetzelfde. De filters van de overzichten filteren echter op alfabetische volgorde, waardoor er niet is gekozen voor start- en eind-DL (dan zou je namelijk eerst eind-DL moeten selecteren en daarna start-DL. Om deze reden is ervoor gekozen om de term begin-DL te hanteren).

#### Ik zie bij het filter 'begin-DL' niet alle didactische leeftijden terug. Hoe kan dat?

Aan de leerdoelen wordt een planning gekoppeld. Alleen de didactische leeftijden, die in de planning zijn gebruikt (die aan een leerdoel zijn gekoppeld) worden in het filter getoond.

#### Wat is het verschil tussen een sublesgroepplan en een werkplan (in de overzichten)?

Er is geen verschil. In ParnasSys zelf wordt de term sublesgroepplan gebruikt, bij het opvragen van de overzichten en in de overzichten zelf wordt de term werkplan gebruikt, maar inhoudelijk gaat het om hetzelfde.

#### Wanneer kan ik het beste voor een PDF- bestand kiezen en wanneer voor een Excel- bestand?

Wanneer je een overzicht opvraagt kun je vaak kiezen tussen een PDF- en een Excel- bestand. Als je kiest voor het PDF-bestand wordt er al het ware een "foto" gemaakt van het bestand wat je op je scherm kunt zien en kunt afdrukken. Als je kiest voor het Excel- bestand komt het overzicht in het programma Excel naar voren. Je kunt het overzicht dan bewerken met het Excel programma. Je zou bijvoorbeeld bij een werkplan een kolom kunnen toevoegen.

#### Vragen met betrekking tot bronnen

#### Hoe koppel ik bronnen aan een leerdoel?

Dit kan op twee manieren:

- Indien je leerkrachtrechten hebt kun je via de sublesgroep bronnen toevoegen aan de leerdoelen. Ga naar Groep > selecteer sublesgroep > Begeleiding > Leerdoelen. Klik op de knop onder Bronnen en vervolgens onderin het scherm op bronnen toevoegen. Voeg je bron toe en klik op opslaan.
- 2. Indien de school een applicatiebeheerrechten heeft kun je via beheer bronnen koppelen aan leerdoelen. Ga dan naar School > Beheer > Leerlijnenpakketten. Klik op de wijzigingsknop achter het desbetreffende leerlijnenpakket. Klik nu in het onderste niveau van de harmonica op (de regel van de leerdoelen). Klik op de wijzigingsknop. Nu zie je onderin het scherm de knop **bron toevoegen**.

#### Als ik als leerkracht een bron toevoeg, blijft deze bron dan gekoppeld aan het leerdoel?

Ja, deze bron zal gekoppeld blijven aan het leerdoel, ook als de sublesgroep de einddatum heeft bereikt. Met andere woorden: als je het volgend schooljaar weer het leerdoel gebruikt, zie je de bron vanzelf terug bij het leerdoel.

# Bijlage 1 sublesgroepen voor groepsoverstijgende groepen maken

Deze werkwijze werkt alleen goed via Google Chrome!

#### Eénmalig een selectie van leerlingen maken:

- 1. Groep > ga naar de groep waar de meeste leerlingen uit komen >
- tabblad Begeleiding > Leerlijnen > kies één of meer willekeurige leergebied (zorg dat je uit ieder leerlijnenpakket waar je plannen mee gaat maken, minimaal één leergebied en doel selecteert)> knop leergebieden plannen > onderaan knop sublesgroep samenstellen (stap 1) > vink leerlingen en één willekeurig doel aan dat voor minstens één geselecteerde leerling open staat > knop sublesgroep samenstellen (stap 2) > geef sublesgroep een naam (bijv. ZML groepsoverstijgend Selectie leerlingen > stel als startdatum de datum van gisteren en als einddatum de datum van eergisteren in > klik op opslaan en naar sublesgroep om naar de sublesgroep te gaan.
- 3. Klik op de tab **overzicht**
- 4. Klik op bewerken achter de leerlingen
- 5. Klik op leerlingen toevoegen
- 6. Selecteer de leerlingen (kies eventueel in het filter groep de betreffende groep) > opslaan
- 7. Klik op **wijzigen** achter de nieuw toegevoegde leerlingen > verander de van-datum in gisteren én de totdatum in de datum van eergisteren

#### De sublesgroepen met doelen maken

- 1. Ga naar de sublesgroep (zorg dat je op het tabblad overzicht bent).
- 2. Klik onderaan op sublesgroep kopiëren.
- 3. Vul bij de datum van de datum van vandaag of later in (zorg dat de datum ligt ná de tot-datum van de bestaande sublesgroep).
- 4. Vul een einddatum en een naam voor de sublesgroep in.
- 5. Selecteer alle leerlingen (zet één vinkje in de grijze regel) > **volgende.**
- 6. Zorg dat er *géén* leerlingen staan geselecteerd bij het doel uit de bestaande sublesgroep > **volgende.**
- 7. Selecteer het leergebied/de leergebieden waar dit plan voor gaat gelden > **volgende**.
- 8. Selecteer eventueel via het filter leerlijnen welke leerlijnen je getoond wilt en/of welke niveaus. N.B.: in de kolom beheersingsniveau kun je aflezen waar een nieuwe leerlijn begint, door te kijken waar weer lagere niveaus genoemd worden.
- 9. Selecteer de doelen die je wilt inplannen > **volgende.**
- 10. Op dit scherm kun je eventueel nog bij de doelen vinkjes weghalen als je wilt dat een leerling niet alle doelen ingepland krijgt.
- 11. Opslaan en naar sublesgroep.

#### Beschrijven aanpak

- 12. Ga naar de tab **begeleiding**.
- 13. Eventueel: knip op de knop **doelen afvinken** om te kijken of er al scores zijn gegeven bij doelen.
- 14. Klik op de knop **bewerken** achter aanpak en typ de aanpak.

## Bijlage 2 (Denk)stappen als je een plan gaat maken

- 1. Kijk op je **rooster**: hoeveel keer staat een vak op een rooster?
- 2. Kies **per vak** of je met **één plan** werkt **of met verschillende** soorten plannen (bijvoorbeeld voor rekenen: een plan voor twee dagen over de leerlijnen van meten, tijd en geld; en een plan voor twee dagen over rekensommen, getalbegrip, e.d.).
- 3. Bepaal de **organisatievorm** (op grond van aantal handen in de klas + onderwijsbehoeften: kunnen leerlingen in één groepje?)
- 4. Bepaal per plan welke leerlijnen je erin wilt verwerken
  - 1. Zie de percentages op de groepskaart
  - 2. Zie de kruisjeslijsten
  - 3. Kijk bij welke leerlijnen nog veel oranje doelen zichtbaar zijn. Die waarschijnlijk als eerste inplannen
  - 4. Als alle doelen behaald zijn: ga je doelen kiezen waardoor de leerling voorloopt, of kies je een andere leerlijn, of een ander leergebied?

# Bijlage 3 Opvragen 'leerlijnenprofiel leerling' voor uitgeschreven leerling

- 1. Ga naar de omgeving waar de leerling het laatst was ingeschreven.
- 2. Zoek de leerling op > tabblad Onderwijs > Deze school.
- 3. Klik onderaan op leerling herinschrijven
- 4. Kies onbekostigd.
- 5. Stel in als leerjaar: 8.
- 6. Selecteer géén groep.
- 7. Ga naar overzichten > leerlijnen > leerlijnenprofiel leerling > selecteer de leerling(en) > vraag het overzicht op voor alle leergebieden. Je krijgt alleen gele blokjes met percentages: je ziet wel tot waar een leerling is gekomen.

| Leerlijnenprof                                              | fiel Alam, Rayan        |            |                  |                 |           |   |   |   |   |
|-------------------------------------------------------------|-------------------------|------------|------------------|-----------------|-----------|---|---|---|---|
| Huidige groep                                               | Onbekend                |            |                  |                 |           |   |   |   |   |
| Geboortedatum                                               | 25-09-2002 (12;11 j     | aar)       |                  |                 |           |   |   |   |   |
| Periode                                                     | DL -20 t/m 200          |            |                  |                 |           |   |   |   |   |
| Huidig DL                                                   |                         |            |                  |                 |           |   |   |   |   |
| Zorgdoelen Hern                                             | nan Broerenschool       | (ZorgHB)   |                  |                 |           |   |   |   |   |
| Wonen en vrije tijd + Ruimtelijke oriëntatie en mobili      |                         |            | 0                | 1               | 2         | 3 | 4 | 5 | 6 |
| Wonen en vrije tijd                                         |                         | (+)        |                  |                 |           |   |   |   |   |
| Ruimtelijke oriëntatie en mobiliteit (+)                    |                         |            |                  |                 |           |   |   |   |   |
|                                                             |                         |            |                  |                 |           |   |   |   |   |
|                                                             |                         |            |                  | _               | _         |   |   | 5 | 6 |
| Werkhouding, Seo, S                                         | pel (P1)                |            | 0                | 1               | 2         | 3 | 4 | 9 | • |
| Werkhouding, Seo, S<br>Werkhouding                          | Spel (P1)               | (+)        | 0<br>100%        | 1<br>100%       | 2<br>100% | 3 | 4 | 5 | • |
| Werkhouding, Seo, S<br>Werkhouding<br>Sociale emotionele on | spel (P1)<br>twikkeling | (+)<br>(+) | 0<br>100%<br>92% | 1<br>100%<br>5% | 2         | 3 | 4 | 5 |   |

8. Schrijf de leerling(en) weer uit in de oude ParnasSysomgeving! (Bij voorkeur op dezelfde dag). Ga weer naar Onderwijs > deze school. Kies onderaan **'herinschrijving ongedaan** maken'.